# CADMATIC

## CADMATIC eShare

## Administration Guide 2025H1

#### Copyright © 2025 by Cadmatic

All rights reserved. No part of this publication may be reproduced or transmitted in any form or by any means without the express written permission of the publisher.

CADMATIC is a registered trademark of Cadmatic Oy. All other marks are property of their respective owners.

Cadmatic Linnankatu 52 20100 Turku Finland Tel. +358 2 412 4500 www.cadmatic.com

## Contents

| 1. Introduction                                                              | 7  |
|------------------------------------------------------------------------------|----|
| 2. Integration with design applications                                      | 7  |
| 3. Getting started                                                           |    |
| 4 Project administration                                                     | 9  |
| 4.1 Opening a project                                                        | 10 |
| 4.2 General                                                                  |    |
| 4 2 1 Editing project details                                                |    |
| 4.2.2. Exporting project configuration                                       |    |
| 4.2.3. Importing project configuration                                       |    |
| 4.3. Model configuration                                                     |    |
| 4.3.1. Model upload and publishing                                           |    |
| 4.3.2. Attribute settings                                                    |    |
| 4.3.3. Attribute categorization                                              |    |
| 4.3.4. Attribute visibility and order                                        |    |
| 4.3.5. Model hierarchies                                                     |    |
| 4.3.6. Multiselect calculations                                              |    |
| 4.3.7. eGo QR configuration                                                  | 59 |
| 4.4. Submodels                                                               | 61 |
| 4.4.1. Submodel creation by attribute                                        | 62 |
| 4.4.2. Submodel creation by filtering rules                                  | 63 |
| 4.4.3. Submodel creation by coordinates                                      | 64 |
| 4.5. Maps                                                                    | 65 |
| 4.5.1. Managing the visibility of a map to user groups                       | 68 |
| 4.5.2. Replacing an existing map                                             |    |
| 4.6. Smart Point and markup types                                            | 69 |
| 4.6.1. Exporting and importing the Smart Point and markup type configuration | 70 |
| 4.6.2. Importing Smart Points from Excel                                     | 71 |
| 4.6.3. Attribute types                                                       | 72 |
| 4.6.4. Smart Point types                                                     | 74 |
| 4.6.5. Markup types                                                          | 77 |
| 4.7. Point clouds and textured meshes                                        |    |
| 4.7.1. Uploading point clouds                                                | 83 |
| 4.7.2. Verifying the display of point clouds                                 | 83 |

| 4.7.3. Creating zipped files of textured mesh files                               |     |
|-----------------------------------------------------------------------------------|-----|
| 4.7.4. Uploading textured meshes                                                  |     |
| 4.7.5. Verifying the display of textured meshes                                   |     |
| 4.7.6. Managing the visibility of point clouds and textured meshes to user groups |     |
| 4.7.7. Viewing point cloud and textured mesh file details                         |     |
| 4.7.8. Managing point cloud and textured mesh hierarchies                         | 86  |
| 4.7.9. Moving point clouds and textured meshes in folders                         |     |
| 4.7.10. Removing point clouds or textured meshes                                  |     |
| 4.7.11. Exporting and importing point cloud ans textured meshes configuration     |     |
| 4.7.12. AI label detection for point clouds                                       |     |
| 4.7.13. eShare point cloud converter                                              |     |
| 4.8. Status tracking and object grouping                                          | 94  |
| 4.8.1. Creating a new status tracker                                              |     |
| 4.8.2. Modifying existing status trackers                                         | 102 |
| 4.8.3. Exporting and importing status trackers                                    |     |
| 4.9. Adapters and data sources                                                    |     |
| 4.9.1. Using attributes and tags in adapters                                      |     |
| 4.9.2. Adapters and indexing                                                      |     |
| 4.9.3. Exporting and importing adapter configurations                             |     |
| 4.9.4. Database adapter                                                           |     |
| 4.9.5. Excel adapter                                                              | 146 |
| 4.9.6. File system document adapter                                               |     |
| 4.9.7. Hyperlink adapter                                                          |     |
| 4.9.8. M-Files adapter                                                            |     |
| 4.9.9. Neo4j adapter                                                              |     |
| 4.9.10. PI adapter                                                                | 174 |
| 4.9.11. REST API adapter                                                          |     |
| 4.9.12. SP Foundation adapter                                                     |     |
| 4.10. Managed documents                                                           | 201 |
| 4.10.1. Indexing                                                                  | 201 |
| 4.10.2. Document hierarchies                                                      |     |
| 4.10.3. Link highlighting                                                         | 205 |
| 4.10.4. Document revision options                                                 | 208 |
| 4.10.5. User groups                                                               | 209 |
| 4.11. Document handling                                                           | 210 |
| 4.11.1. Document types                                                            | 211 |
| 4.11.2. Document conversion formats                                               |     |

| 4.11.3. Exporting and importing document handling settings                        | 222 |
|-----------------------------------------------------------------------------------|-----|
| 4.11.4. Linking multiline text strings                                            | 222 |
| 4.12. Project users and groups                                                    | 224 |
| 4.12.1. Adding and removing project users and groups                              | 224 |
| 4.12.2. Exporting all project users and groups                                    | 227 |
| 4.12.3. Importing project users and groups                                        | 228 |
| 4.13. Project colors                                                              | 228 |
| 4.14. Project variables                                                           | 229 |
| 4.14.1. Adding, editing, and deleting project variables                           | 229 |
| 4.14.2. Exporting project variables                                               | 230 |
| 4.14.3. Importing project variables                                               | 231 |
| 4.15. Al assistant                                                                | 231 |
| 5. System administration                                                          | 232 |
| 5.1. Dashboard                                                                    | 232 |
| 5.1.1. Viewing the indexing status of document data sources and managed documents | 233 |
| 5.1.2. Viewing and downloading the log                                            | 233 |
| 5.1.3. Changing log settings                                                      | 234 |
| 5.2. Projects                                                                     | 234 |
| 5.2.1. Project management view                                                    | 234 |
| 5.2.2. Adding a new project                                                       | 237 |
| 5.2.3. Deleting a project                                                         | 238 |
| 5.3. Users                                                                        | 239 |
| 5.3.1. User management view                                                       | 239 |
| 5.3.2. Adding a new user                                                          | 241 |
| 5.3.3. Editing user details                                                       | 242 |
| 5.3.4. User activation and deactivation                                           | 243 |
| 5.3.5. Deleting a user                                                            | 245 |
| 5.4. Groups                                                                       | 246 |
| 5.4.1. Group management view                                                      | 246 |
| 5.5. Devices                                                                      | 249 |
| 5.5.1. Adding an activation key                                                   | 249 |
| 5.5.2. Editing an activation key                                                  | 249 |
| 5.5.3. Removing an activation key                                                 | 250 |
| 5.5.4. Renewing a license                                                         | 250 |
| 5.5.5. Removing a device                                                          | 250 |
| 5.5.6. Exporting a device list to Excel                                           | 251 |
| 5.5.7. Importing a device list from Excel                                         | 251 |

| 5.6. Licenses                                      |     |
|----------------------------------------------------|-----|
| 5.6.1. Adding a new user license group             |     |
| 5.6.2. Editing license group details               |     |
| 5.6.3. Deleting a user license group               | 253 |
| 5.7. JSON Web Tokens                               | 254 |
| 5.7.1. Generating a JSON Web Token                 | 254 |
| 5.8. Al support                                    | 254 |
| 5.8.1. Enabling AI assistant                       | 255 |
| 5.8.2. Disabling AI assistant                      |     |
| 5.8.3. Enabling AI label detection                 |     |
| 5.8.4. Disabling AI label detection                |     |
| 6. Command-line interface for administrative tasks | 258 |
| 6.1. Auth JSON file format                         |     |
| 7. eShare Backup Restore tool                      |     |
| 7.1. Project backup                                |     |
| 7.2. Server backup                                 |     |
| 7.3. Restoring eShare project from backup          |     |
| 7.4. Restoring eShare server from backup           |     |

## 1. Introduction

This document describes administrative tasks that a system administrator or project administrator can perform in CADMATIC eShare. If a task requires system administrator permissions, it is explicitly mentioned in the prerequisites of the task.

## 2. Integration with design applications

The CADMATIC design applications for plant and marine industries can be configured to connect to and exchange data with a CADMATIC eShare server. This integration enables project data created in design applications to be transferred directly to CADMATIC eShare, and 3D models and project documents to be published and made available to stakeholders who cannot access the design applications themselves.

In CADMATIC eShare, documents that are published from a CADMATIC design application are called *managed documents*, meaning that their content and linking with the 3D model is defined in the design application, and no further configuration needs to be performed in CADMATIC eShare. In addition to managed documents, CADMATIC eShare can also provide access to documents obtained from other sources, and these are called *external documents*.

All standard project administration functions of CADMATIC eShare can be applied to projects created in either CADMATIC eShare or a design application: you can define Smart Point Types, create new attributes, and add adapters to integrate projects with various external systems.

You must add the user account that the publishing service uses to the user list of CADMATIC eShare. For example, to allow Plant Modeller Service to publish to CADMATIC eShare, do the following:

- If Plant Modeller Service uses the Network Service account, and Plant Modeller and CADMATIC eShare are installed in the same computer, create the CADMATIC eShare user *NT AUTHORITY\NETWORK SERVICE*.
- If Plant Modeller Service uses the Network Service account, and Plant Modeller and CADMATIC eShare are installed in different computers, create the CADMATIC eShare user in the format DOMAIN\COMPUTERNAME\$. For example, if domain is ACME and computername is PC-1, add the user as ACME\PC-1\$.

- If Plant Modeller Service uses a named user account, add that user to the CADMATIC eShare user list, in the format DOMAIN\USERNAME.
- If Plant Modeller Service uses a local Windows account, create the CADMATIC eShare user in the format COMPUTERNAME\USERNAME.

Note that the NETWORK SERVICE name may be localized. Check the current Windows configuration to verify the correct name of NETWORK SERVICE if NETWORK SERVICE is used to run the service.

**Note:** If non-default font is used in managed documents, the corresponding font should be installed for All users in eShare server.

For more details on integrating a design application with CADMATIC eShare, and on working with models and documents created in a specific design application, refer to the online help of the application in question.

#### Related topics

User management view

## 3. Getting started

After installing CADMATIC eShare, the first user who logs in is granted system administrator permissions, and this first user can then add other users, either as system administrators or normal users. All users access eShare using either a web browser or the eShare App.

If eShare is running on the local computer in port 81, you can access the system by opening *https://localhost/* in a web browser and signing in with your Microsoft Windows credentials if requested to do so. Login information is never transmitted between the web browser and the server. Login requires a license to be available, and if all licenses are already in use, an administrator level user can select to take the license from another user.

• To open system administration, select System Admin in the menu.

#### 🌜 System Admin

In the System Administration view a system administrator can do the following:

- Manage projects as described in **Project management view**.
- Manage users as described in <u>User management view</u>.
- Manage user groups as described in <u>Group management view</u>.

- Manages licenses as described in <u>Licenses</u>.
- Manage devices as described in <u>Devices</u>.
- Manage AI support as described in <u>AI support</u>.

## 4. Project administration

In CADMATIC eShare, a project is a collection of data that relates to plant or ship design and can be accessed with a web browser. Typically, this data consists of a 3D model obtained from a CAD system and any number of drawings and other documents obtained from CADMATIC design applications or external data sources such as document management systems.

System administrators can access and manage all projects in the system. They can create and delete projects, and they can edit, export, and import project configurations. See <u>System administration</u>.

Normal users can access a project after they have been assigned to that project, either as a project administrator or project user.

• Click **Project Admin** in the main menu to open the project administration view.

#### 🕸 Project Admin

| 4.1. Opening a project                   |    |
|------------------------------------------|----|
| 4.2. General                             |    |
| 4.3. Model configuration                 |    |
| 4.4. Submodels                           | 61 |
| 4.5. Maps                                |    |
| 4.6. Smart Point and markup types        |    |
| 4.7. Point clouds and textured meshes    | 80 |
| 4.8. Status tracking and object grouping | 94 |
| 4.9. Adapters and data sources           |    |
| 4.10. Managed documents                  |    |
| 4.11. Document handling                  |    |
| 4.12. Project users and groups           |    |
| 4.13. Project colors                     |    |
| 4.14. Project variables                  |    |
| 4.15. Al assistant                       |    |

## 4.1. Opening a project

When a new user opens CADMATIC eShare for the first time, the main toolbar displays "No Project" to indicate that this user has not opened any projects yet. When a project is already open, instead of "No Project" the main toolbar displays the name of the open project.

Clicking "No Project" or the displayed project name opens the **Projects** list. The list shows all projects that this user is permitted to access by being assigned to the project either as a project administrator or normal project user.

You can filter the project list by typing a part of the project's name in the **Name filter** field. You can also open the filtered project list from a URL that has the format https://*server*/#/selectProject?filter=*cprojectTitle*. For example, *https://localhost/#/selectProject?filter=example*.

To open a project, click the project name on the **Projects** list. The project front page opens.

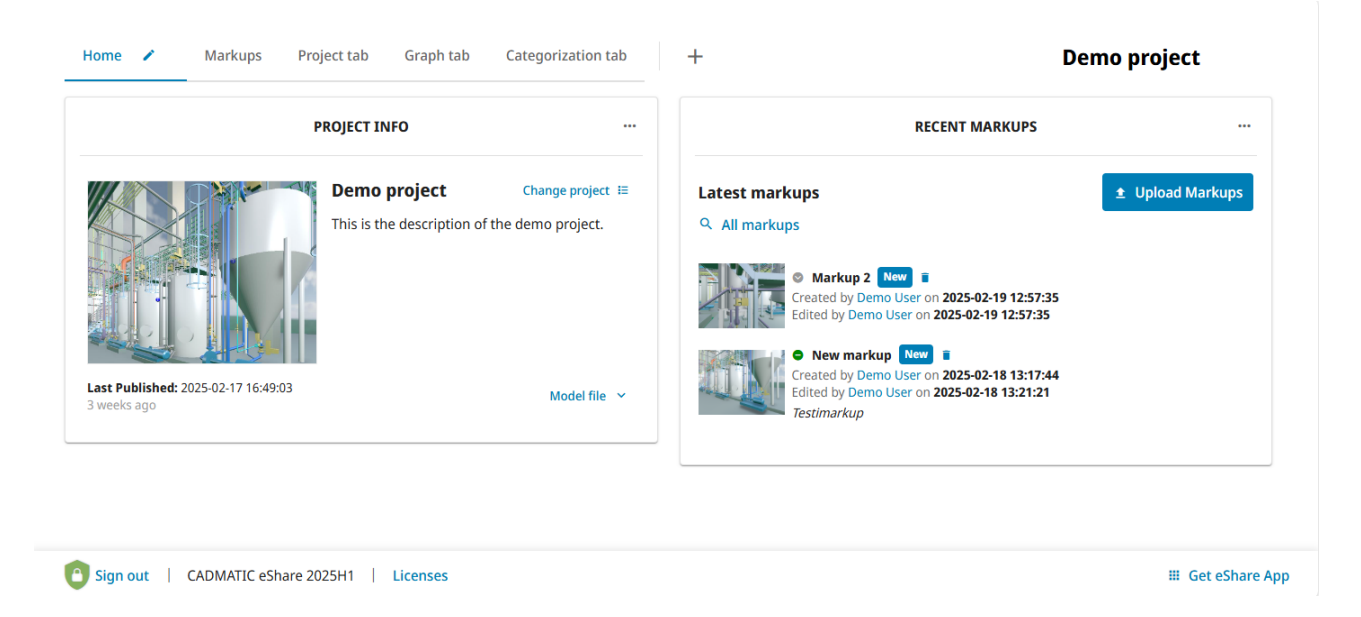

Depending on user level—system administrator, project administrator, or normal user—and current project configuration, the project front page can contain some or all of the following elements:

- Model file date. Clicking the arrow shows the dates of when the model was last published, uploaded, and modified. Clicking **Download Model** downloads the model file in EBMX format.
- The download link can be enabled or disabled in Internet Information Services (IIS) Manager application settings. See <u>Configuring Application Settings</u>.

- Project name.
- Upload Markups button opens a file browser for importing a CADMATIC Markup file (\*.ebx) or a BCF file to the project.
- **My latest markups** lists the five latest Markups that you have added to the model. You can click **All Created by Me** or **All Modified by Me** to see more Markups you have added or edited in this project.
- Latest markups lists the five latest Markups that any user has added to the model. You can click All Markups to see more Markups.

## 4.2. General

Clicking **General** in the menu opens the project configuration view where project administrators can configure the project in the following views.

| Configuration<br>View | Description                                                                                                    |  |  |  |  |  |
|-----------------------|----------------------------------------------------------------------------------------------------|--|--|--|--|--|
| General               | Displays project name, database name, project image, project<br>description, and the name of the template project if one was used<br>when creating the project. Displays the number of projects currently<br>publishing, status of point cloud synchronization, and the indexing<br>status of document data sources and managed documents. The name<br>of the data source is a link to the data source configuration. |  |  |  |  |  |
|                       | Note: If you save the data source configuration, all data sources of the same adapter with indexing enabled, will be indexed again.                                                                                                    |  |  |  |  |  |
|                       | The project details can be edited. See <u>Editing project details</u> .<br>Complete project settings be exported and imported. See <u>Exporting</u>                                                                                                    |  |  |  |  |  |
|                       | Database Name displays the project GUID. The GUID is needed when<br>adding or removing point cloud files (.cpd). Point cloud files are stored<br>in the eShare server in<br>C:\ProgramData\Cadmatic\eShare\pointCloud\ <projectguid>.</projectguid>                                                                                                    |  |  |  |  |  |
| Model                 | Allows configuring attribute settings, attribute categorization, and                                                                                                    |  |  |  |  |  |

| Configuration<br>View               | Description                                                                                                    |
|-------------------------------------|----------------------------------------------------------------------------------------------------|
|                                     | attribute visibility, as well as uploading and publishing a 3D model. See <u>Model configuration</u> .                                                                                                    |
| Submodel                            | Allows configuring settings for publishing submodels. See <u>Submodels</u> .                                                                                                    |
| Maps                                | Allows uploading 2D maps of the model. See <u>Maps</u> .                                                                                                    |
| Smart Point and Markup<br>Types     | Allows configuring Smart Point Types, Markup Types and Attribute<br>Types. See <u>Smart Point and markup types</u> .                                                                                                    |
| Point Clouds and<br>Textured Meshes | Allows uploading and removing point clouds and textured meshes, view their status and information, creating hierarchies, and downloading generated point cloud files. See <u>Point clouds and textured</u> <u>meshes</u> .                                             |
| Status Tracking and Object Grouping | Allows configuring status tracking definitions and designating status<br>workflows that define which statuses can each status be changed to.<br>See <u>Status tracking and object grouping</u> .                                                                       |
| Adapters and Data<br>Sources        | Allows integrating CADMATIC eShare with other systems and<br>applications, to retrieve and display information for example from a<br>relational database, a document management system, a Microsoft<br>Excel file, or web page. See <u>Adapters and data sources</u> . |
| Managed Documents                   | Allows specifying the hierarchy of documents obtained from<br>CADMATIC design applications as well as designating how object links<br>are highlighted in such documents. See <u>Managed documents</u> .                                                                |
| Document Handling                   | Allows configuring automatic detection of references to design objects<br>in documents obtained from an external data source or CADMATIC<br>design application. See <u>Document handling</u> .                                                                         |
| Project Users and<br>Groups         | Allows adding and removing project users, and designating users as project administrators. See <u>Project users and groups</u> .                                                                                                    |
| Project Colors                      | Allows defining a color palette for the project to be used in all color pickers. See <u>Project colors</u> .                                                                                                    |

| Configuration<br>View | Description                                                                                                    |
|-----------------------|----------------------------------------------------------------------------------------------------|
| Project Variables     | Allows creating variables that can be used in adapter and data source configurations. Editing a project variable that is already in use requires opening and saving each configuration where the variable is being used. See <u>Project variables</u> . |

All of the above—the complete project configuration—can be transferred from one project to another by using project configuration export and import.

## 4.2.1. Editing project details

You can edit project details in project administration view.

| Project Info                   |              |
|--------------------------------|--------------|
| Project Name                   | Test project |
| 64-bit (Allow eShare App Only) | 🔿 Yes 💿 No   |
| Can be Template                | • Yes O No   |
| Image                          | Not Set      |
|                                | + Add Image  |
|                                |              |
| Description                    |              |
| Tags                           |              |
| 1493                           | Select tags  |
| ■ Save × Cancel                |              |

- 1. Navigate to the project to edit, and then click **Project Admin** in the main menu. The project administration view opens.
- 2. In the General view, click Edit in Project Info pane. The Project Infoview opens.

- 3. Edit the project information.
- 4. Click Save.

## 4.2.2. Exporting project configuration

You can export the complete configuration of a project in text format. You can use this to easily copy settings from one project to another, or just to back up project settings. The export does not include the 3D model or any documents.

**Note:** The same settings are copied when you create a new project and select to use a Template Project as described in <u>Adding a new project</u>. Many administrative views also allow you to export or import just those settings that are specific to that view.

The export preserves variables—for example, if the source project uses a *{projectName}* or *{projectDbName}* variable as part of a data source configuration or in the connection string of a database adapter, in the export it will not be replaced with the actual project name or project database name.

#### Do the following:

- 1. Navigate to the project to edit, and then click **Project Admin** in the main menu. The project administration view opens.
- 2. In the **General** view, click **Export Config**. The **Export Project** text box displays the configuration in text format.
- 3. Copy the contents of the text box to the clipboard. You can save the copied settings in a text file if needed.

#### Related topics

Importing project configuration

## 4.2.3. Importing project configuration

You can import a previously exported project configuration to a project, for example to use consistent settings across all projects, or to restore original project settings from a backup. Entities that already exist are skipped or updated, or the imported entity is renamed with a running number, depending on entity type.

The import does not affect 3D models or documents that might exist in the target project.

#### Prerequisites

• You have a project configuration export on the clipboard. See Exporting project configuration.

#### Do the following:

- 1. Navigate to the project to edit, and then click **Project Admin** in the main menu. The project administration view opens.
- 2. In the General view, click Import Config. The Import Project text box is displayed.
- 3. Paste the configuration to import into the text box.
- 4. **Import project administrator permissions?** Select whether to import project administrator permissions.
  - Yes Users that have project administrator status in the imported configuration will also have project administrator status in the target project.
  - No All users are imported as normal project users.
- 5. **Import default markup properties?** Select whether to import the properties of the default Markup Type (User Groups, Model Position, Assignee).
  - Yes Import the properties of the default Markup Type.
  - No Keep the current properties of the default Markup Type.
- 6. Click Import. The program reports if any entities were skipped or renamed in import.

## 4.3. Model configuration

In the model configuration view, project administrator can publish 3D models, manage object attributes, define rules for submodel publishing, edit and add model hierarchies, and enable the QR code reader of CADMATIC eGo to read custom codes.

• Click **Model Configuration** to open model configuration view in project administration.

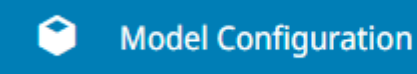

Models can be added to CADMATIC eShare in three ways:

- CADMATIC Plant/Outfitting can send the 3D model of a design project directly to eShare.
- CADMATIC Plant/Outfitting and CADMATIC Hull can export the 3D model as an .ebm file, and project administrator can upload the .ebm file to eShare.
- Project administrator can import 3D models in multiple formats directly to eShare.

After a model has been added to eShare, project administrator can publish the model, and then the model will be visible to users.

Note: Models that have an expiry date cannot be used in eShare.

Attributes describe the properties of the graphical objects that comprise the 3D model: their dimensions, mass, and position ID, for example. In the model configuration view, project administrator can specify which attributes to show to the users, define a separate display name for each attribute, and even generate new attributes by extracting data from existing attributes. Attributes can be used in various ways to retrieve information about the model objects and visualize this information to the users. In the 3D viewer, the available attributes are displayed when the user selects to examine an object. Users can also search for objects that have specific attributes or attribute values, and the 3D viewer can show objects in different colors based on their attributes.

If the project is accessed by eShare for HoloLens users, project administrator can specify rules that create submodels which only have specific objects instead of the full model.

## 4.3.1. Model upload and publishing

In the model configuration view, project administrator can upload 3D model files and publish models to the project users. Multiple models can be published together by using coordinate transformations. All model importers have general configuration (including translation and attribute renaming). Some model importers, for example JT, have importer specific settings as well.

### 4.3.1.1. Obtaining model files from design tools

CADMATIC eShare can use 3D models created with various design tools. The supported formats are EBM, EBMX, 3DD, DGN, DWG, DXF, DWF, DWFx, IFC, IFCzip, JT, NWC, NWD, PDMS, PDS, and SmartPlant.

Other CADMATIC applications can publish/export .ebm files as follows:

- Plant Modeller: Model > eBrowser Model > Publish. (Models must be published without an expiry date.)
- Hull Viewer: File > Save As > eBrowser Model (.ebm)

You can merge several EBM files together by using a licensed version of CADMATIC eShare or CADMATIC eBrowser.

#### 4.3.1.2. Using model importers

Model importers are needed for importing 3D models from different formats to eShare. When a new project is created, an EBM/EBMX model importer is included in the project by default. The default model importer is used for importing models published directly from Plant Modeller. The default model importer can be edited or disabled but not removed.

Note: Model importers for JT, PDMS, PDS, and SmartPlant need their own separate licenses.

#### Prerequisites

• Before importing PDMS/PDS models, an administrator must install a separate PDMS/PDS eXchanger in the same server where eShare server is running.

#### 4.3.1.2.1. Creating a model importer

- 1. Navigate to the project to edit, and then click **Project Admin** in the main menu. The project administration view opens.
- 2. Click Model Configuration. The Model Configuration view opens.
- 3. To add a new model importer, click Add Model Importer.
- 4. Select the correct type of model importer.
- 5. Click Create Importer.
- 6. Enter the following information.
  - Name Enter a name for the importer. The name can only contain the following characters: *a-z A-Z 0-9 \_ () space*
  - **Description** Enter a description for the importer.
  - State Select if the importer is enabled or disabled.
  - Abbreviation Renaming If set to Manual, the attributes are retained as they are in the model. Identical attributes will be shared between models, but they can be renamed manually. Define Abbreviation Processing Rules to rename abbreviations or delete them. If set to Automatic, the model will not share attribute names with other models. You can define a unique suffix for the attributes of the model in the Custom Suffix field or leave it empty to use the file name as an identifier.
  - Transform / Move, Transform / Scale and Transform / Rotate If needed, set the coordinate transformations.

**Note:** Move, rotate, or scale cannot be used if the model defines local coordinate systems.

- Import Configuration (only used when uploading) If you are creating a DWG/DWF/DWFx/DXF/DGN model importer, select the following:
  - **Transformation** Specify the following:
    - Transformation Type If you select None, the model is not transformed during import. If you select Translation, the model is moved, and the coordinates change during import. Set the X, Y, and Z values. If you select Local origin, the origin for the model is set, allowing large coordinates to be handled. The model is shown with the same coordinates as in the original drawing, but the internal storing of the coordinates is changed during import.

This setting should be used, if the model is in the desired location and the coordinates should be shown similarly as in the original drawing, but the model is more than 10 km from the origin.

- Import Settings Specify the following:
  - Include freeze layers If you select Yes, layers with freeze status are included in the imported model.
  - Include off layers If you select Yes, layers with off status are included in the imported model.
- **Optimization** Specify the following:
  - Split entities to retain materials If you select Yes, entities will be split to retain correct visualization material during import, and object count might increase. If you select No, some entities might get incorrect color.
  - Geometry reduction If you select Keep geometry as is, the geometry is kept as it is in the original drawing. If you select Remove duplicate vertices, duplicate vertices are removed. If you select Reduce triangles, target triangle count, the number of triangles is reduced to the set target in Reduction target triangle count.
- Importer Configuration (only used when uploading) If you are creating an EBM/EBMX model importer, select the following:

- Import Settings Specify the following:
  - Merge Attributes with Same Abbreviation When the model has multiple attribute definitions with the same abbreviation but possibly different other properties, the two attributes are merged regardless, if set to Yes.
- Importer Configuration (only used when uploading) If you are creating an IFC model importer, select the following:
  - **Transformation** Specify the following:
    - Transformation Type If you select None, the model is not transformed during import. If you select Translation, the model is moved, and the coordinates change during import. Set the X, Y, and Z values. If you select Local origin, the origin for the model is set, allowing large coordinates to be handled. The model is shown with the same coordinates as in the original drawing, but the internal storing of the coordinates is changed during import.

This setting should be used, if the model is in the desired location and the coordinates should be shown similarly as in the original drawing, but the model is more than 10 km from the origin.

- **Cut Box** Specify the following:
  - Exclude geometry outside cut box If you select Yes, a cut box can be defined with minimum and maximum points for the model area. By using a cut box you can cut out geometry that is incorrectly modeled and could cause issues, or is outside the project area. Cut box only removes geometry that is completely outside of the defined cut box, and object data will remain in the model. Cut box should be defined in the same coordinates as the model is originally before import.
- Import Settings Specify the following:
  - Include Wireframes If you select Yes, plain wireframe objects are included in the imported model. If wireframes are not included, it can affect rendering performance, and will result in a smaller imported model.
  - Include Parent Attributes If you select Yes, parent group attributes of objects are included in the imported model. If parent attributes are not included, the imported model will include only the attributes of objects.

- Include Empty Valued Attributes If you select Yes, attributes with empty values are included in the imported model.
- Include all representation contexts If you select Yes, all IFC representation contexts will be included in the imported model, and not only the representation contexts defined in the IfcProject.
- **Optimization** Specify the following:
  - Split IFCProducts to retain materials If you select Yes, the IFCProducts are split as several objects to preserve correct visualization materials for all parts. If enabled, object count in the imported model might increase.
  - Geometry reduction If you select Keep geometry as is, the geometry is kept as it is in the original drawing. If you select Remove duplicate vertices, duplicate vertices are removed. If you select Reduce triangles, target triangle count, the number of triangles is reduced to the set target in Reduction target triangle count.
  - Importer Threading If you select Multithread, the importer will run on multiple threads (faster import). If you select Single Thread, the importer will run on a single thread (safer import). The default is Multithread.
- Importer Configuration (only used when uploading) If you are creating a JT model importer, select the following:
  - Conversion Type LOD 0-9 specifies the level of detail. XT specifies conversion to use XT B-Rep elements.
- Importer Configuration (only used when uploading) If you are creating a Navisworks model importer, select the following:
  - **Transformation** Specify the following:
    - Transformation Type If you select None, the model is not transformed during import. If you select Translation, the model is moved, and the coordinates change during import. Set the X, Y, and Z values. If you select Local origin, the origin for the model is set, allowing large coordinates to be handled. The model is shown with the same coordinates as in Navisworks, but the internal storing of the coordinates is changed during import.

This setting should be used, if the model is in the desired location and the coordinates should be shown similarly as in Navisworks, but the model is more than 10 km from the origin.

- **Cut Box** Specify the following:
  - Exclude geometry outside cut box If you select Yes, a cut box can be defined with minimum and maximum points for the model area. By using a cut box you can cut out geometry that is incorrectly modeled and could cause issues, or is outside the project area. Cut box only removes geometry that is completely outside of the defined cut box, and object data will remain in the model. Cut box should be defined in the same coordinates as the model is originally before import.
- Import Settings Specify the following:
  - Group attributes Select one of the following:
    - **Ignore** Group attributes are ignored.
    - Collapse to objects (default) Group attributes are collapsed to objects.
    - Include groups in import Group attributes are included in the imported model.
  - Include Hidden Objects If you select Yes, objects with hidden state are included in the imported model.
  - Include Wireframes If you select Yes, plain wireframe objects are included in the imported model. If wireframes are not included, it can affect rendering performance, and will result in a smaller imported model.
  - Include Empty Valued Attributes If you select Yes, attributes with no value are included if necessary. By default they are skipped.
  - Default Font (optional) Defines the fallback font used, if the Navisworks model font is not found in system.
- **Optimization** Specify the following:
  - Split objects to primitives sharing geometry If you select Yes, objects are split to primitives to reduce memory consumption of the imported model and to improve rendering performance.
  - Geometry reduction If you select Keep geometry as is, the geometry is kept as it is in the original drawing. If you select Remove duplicate vertices,

duplicate vertices are removed. If you select **Reduce triangles, target triangle count**, the number of triangles is reduced to the set target in **Reduction target triangle count**.

- Import Settings Specify the following:
  - Merge Attributes with Same Abbreviation When the model has multiple attribute definitions with the same abbreviation but possibly different other properties, the two attributes are merged regardless, if set to Yes
- Importer Configuration (only used when uploading) If you are creating a PDMS or PDS model importer, specify the following:
  - Project File Enter the name of the project file. The file must be in the uploaded .zip archive. If the file in the archive is located in a subfolder, add the name of the subfolder in the field. For example *data\Project.prj*.
- Importer Configuration (only used when uploading) If you are creating a SmartPlant model importer, select the following:
  - Geometry File Enter the name of the geometry file. The file must be in the uploaded .zip archive. If the file in the archive is located in a subfolder, add the name of the subfolder in the field. For example *data\Geometry.vue*.
  - Attribute File Enter the name of the attribute file. The file must be in the uploaded .zip archive. If the file in the archive is located in a subfolder, add the name of the subfolder in the field. For example *data\MyAttributeFile.mdb2*.
  - Attribute Filter File Enter the name of the attribute filter file. If no attribute filter file is used, leave the field empty. The file must be in the uploaded .zip archive. If the file in the archive is located in a subfolder, add the name of the subfolder in the field. For example *data\AttributeFilter.txt*.
  - Model Unit Select the measurement unit used in the model.
  - Translate Origin If you select Yes, the model is moved, and the coordinates change during import. If you select No, the model is not transformed during import.
- 7. Click Save.

#### 4.3.1.2.2. Exporting a model importer

A model importer can be exported to be imported to another project.

#### Do the following:

- 1. Navigate to the project to edit, and then click **Project Admin** in the main menu. The project administration view opens.
- 2. Click Model Configuration. The Model Configuration view opens.
- 3. Click the name of the model importer.
- 4. Click **Export**.
- 5. Copy the model importer strings from the field.
- 6. Click Close.

#### 4.3.1.2.3. Exporting all model importers

#### Do the following:

- 1. Navigate to the project to edit, and then click **Project Admin** in the main menu. The project administration view opens.
- 2. Click Model Configuration. The Model Configuration view opens.
- 3. Click Export All.
- 4. Copy the model importer strings from the field.
- 5. Click Close.

#### 4.3.1.2.4. Importing a Model Importer

An exported model importer can be imported to a project.

- 1. Navigate to the project to edit, and then click **Project Admin** in the main menu. The project administration view opens.
- 2. Click Model Configuration. The Model Configuration view opens.
- 3. Click Import.
- 4. Paste the exported model importer strings to the field.
- 5. **Overwrite default importer** If set to **No**, the importer will not overwrite the default importer. If set to **Yes**, the model importer will overwrite the default importer if the imported configuration contains a default importer.
- 6. Click Import.

#### 4.3.1.2.5. Editing or removing a model importer

#### Do the following:

- 1. Navigate to the project to edit, and then click **Project Admin** in the main menu. The project administration view opens.
- 2. Click Model Configuration. The Model Configuration view opens.
- 3. Select the correct model importer.
- To edit the importer, click on the edit button . Model importer edit view opens. Make changes and click **Save**. Click **Cancel** to undo changes.
- To remove the importer, click on the remove button . A confirmation dialog opens. Click
  Remove to confirm or Cancel to keep the importer.

The default model importer cannot be removed.

#### 4.3.1.3. Uploading and publishing a 3D model

Project administrator can import a 3D model from different file formats. If the project already contains a model, the imported model will replace the existing model when the uploaded model is published.

**Note:** Having submodels configured in the project can affect the publishing time as they are published as part of the publishing process.

#### Prerequisites

• Model does not have an expiry date. Models that Plant Modeller publishes with an expiry date cannot be uploaded to eShare.

- 1. Navigate to the project to edit, and then click **Project Admin** in the main menu. The project administration view opens.
- 2. Click Model Configuration. The Model Configuration view opens.
- Select the correct model importer. Click Upload, browse to the file to upload, and click Open. The model is uploaded to the server. Or click Upload and Publish to upload and publish the model consecutively.
- 4. Before publishing the model to users, you can edit various settings related to the attributes in the model. See the following topics for details.

- <u>Attribute settings</u>
- Attribute categorization
- Attribute visibility and order
- 5. In Model Publishing section, specify the following settings:
  - Keep Models Separate If you have multiple models uploaded to the project, all of the models will be published by default. To keep the models separate in the model tree, select Yes.
  - Add bounding box min coordinates Set to Yes, if you want to add the object bounding volume minimum coordinates to the published model.
  - Add bounding box max coordinates Set to Yes, if you want to add the object bounding volume maximum coordinates to the published model.
  - Add bounding box center coordinates Set to Yes, if you want to add the object bounding volume center coordinates to the published model.

**Note:** Attributes related to these selections are not visible in <u>Attribute settings</u>, unless they are enabled in the model configuration.

- Merge attributes with same abbreviation When the model has multiple attribute definitions with the same abbreviation but possibly different other properties, the two attributes are merged regardless, if set to Yes.
- Automatically Publish If you want to publish the models automatically after all the model uploads are complete, select Yes.

If you have multiple models but want to publish only one, disable the other models. Perform the following for all the models you do not want to publish:

- a. Click the name of the model importer.
- b. Click Edit.
- c. Set State to Disabled.
- d. Click Save.
- 6. Click **Publish** to publish the model to users.

A progress bar displays the publishing progress and an estimate of how much time is left, based on how long the previous publishing took.

If you click **Cancel**, the uploaded model is discarded and the last uploaded model remains in use.

#### Results

If you published the uploaded model, you can click **Model** in the main toolbar to open the model in the 3D viewer.

If you did not publish the model, it will remain pending and it will not be visible to users.

#### 4.3.1.4. Republishing a 3D model

If you change the settings of a published model, depending on the type of settings the changes might not be applied until you republish the model. If also a pending (uploaded) model is present at this time, republishing will remove the pending model. When republishing is completed, users might be prompted to refresh the model in their viewer.

**Note:** Having submodels configured in the project can affect the publishing time as they are published as part of the publishing process.

#### Do the following:

- 1. Navigate to the project to edit, and then click **Project Admin** in the main menu. The project administration view opens.
- 2. Click Model Configuration. The Model Configuration view opens.
- 3. Change the model settings as appropriate, and then click **Publish**.

A progress bar displays the publishing progress and an estimate of how much time is left, based on how long the previous publishing took.

#### Related topics

<u>Submodels</u>

### 4.3.2. Attribute settings

In the Attribute Settings view, project administrator can select which object attributes the users see in the 3D model viewer, generate new attributes, and modify all the attributes of an object via scripting. Attributes can also be exported for import to other projects.

#### 4.3.2.1. Attributes from model file

You can edit settings that affect how users see attributes in the 3D model viewer.

- 1. Navigate to the project to edit, and then click **Project Admin** in the main menu. The project administration view opens.
- 2. Click **Model Configuration**. The model configuration view opens.
- 3. Click **Attribute Settings**. The Attributes from Model File section lists the attributes that are defined for the 3D model.

| Attributes from Model Fi | le                              |                  |                  |   |           | ^      |
|--------------------------|---------------------------------|------------------|------------------|---|-----------|--------|
| Abbreviation             | Display Name in Published Model | Set Display Name | Туре             |   | Data Type |        |
| .kf                      | 2nd radius of hole              |                  | Normal Attribute | ~ | String    | ~      |
| .ne                      | 3D Space Name                   |                  | Normal Attribute | ~ | String    | ~      |
| .kg                      | 3rd radius of hole              |                  | Normal Attribute | ~ | String    | ~      |
| .Hq                      | Assembly Name                   |                  | Normal Attribute | ~ | String    | $\sim$ |
| .Нр                      | Assembly Order                  |                  | Normal Attribute | ~ | String    | $\sim$ |
| fii                      | Bending angle                   |                  | Normal Attribute | ~ | String    | $\sim$ |
| bra                      | Bending radius of a bend        |                  | Normal Attribute | ~ | String    | ~      |
| bpl                      | Bent pipe length                |                  | Normal Attribute | ~ | String    | ~      |
| .m1                      | Block                           |                  | Normal Attribute | ~ | String    | ~      |

- Note: Attributes related to keeping models separate when publishing (*origModel, Original Model*), bounding box center (*bndX, Bounding box center x; bndY, Bounding box center y; bndZ, Bounding box center z*), bounding box min (*minX, Bounding box minimum x; minY, Bounding box minimum y; minZ, Bounding box minimum z*), and bounding box max (*maxX, Bounding box maximum x; maxY, Bounding box maximum y; maxZ, Bounding box maximum z*) are visible only when they are enabled in Model Publishing configuration. See <u>Uploading and publishing a 3D model</u>.
- 4. Abbreviation and Display Name are identifying attributes that must be unique within a project. You can change the display name of an attribute by selecting its check box in the Set Display Name column and then providing the new name in the text field.
- 5. In the Type column, select how objects are treated when a user searches for objects with specific attributes or attribute values.

- Normal Attribute All objects are handled separately, and users can search for objects that contain a specific attribute value. For example, if ten objects have the attribute Width = 500, the search *Width equals 500* lists the ten objects, and clicking an individual search result displays the relevant object in the model viewer.
- Group Defining Attribute All objects that have the same attribute value belong to the same group, and users can search for groups of objects that have the same attribute value. For example, if ten objects have the attribute Width = 500, the search *Width* (Group) equals 500 returns one result, and clicking that result displays those ten objects in the model viewer.
- Key Attribute Attribute becomes the key (ID) attribute of the object if the object does not already have a key in the model file. Users can search for the values of this attribute using the "IDs only" (simple search) and "ID Attribute" (model and point search) options of the search tool.

**Note:** Each model object receives a key attribute based on the following priority order:

- 1. Key attribute generated by an attribute rule or transformation
- 2. Key attribute set in the imported model file
- 3. Attribute set as "Key Attribute" in the "Attributes from model file" section
- **Do Not Import** Attribute is not included in the published model.
- 6. In the Data Type column, select what type of data is stored in the attribute. For example, if attribute values only consists of numbers, setting the type to "Numeric" enables users to search for objects whose attribute value is within a specified range.
  - String Attribute values are handled as text strings.
  - Date Attribute values are handled as Unix dates, in the format YYYY-MM-DD HH-MM-SS, instead of the Unix epoch time format. Fields used for selecting a date display a calendar control.
  - Numeric Attribute values are treated as numeric values.
- 7. Click **Save** to save your changes.

#### Results

Publishing the 3D model applies the attribute transformations to objects.

#### 4.3.2.2. Derived attributes

In the Attribute Settings view, the Derived Attributes section allows you to define rules that generate new attributes from the values of existing attributes. Generating of new attributes can involve one or several of the following steps:

- Extracts parts (text strings) from the value of an existing attribute, as described in <u>Creating</u> attributes by extracting values from existing attributes.
- Replace text strings in the values of existing attributes and in extracted parts, as described in <u>Creating attributes by replacing characters in existing attribute values</u>.
- Combine attribute values, extracted strings, replaced strings, and fixed text strings, as described in <u>Creating attributes by combining existing attributes</u>.
- Create new attributes which are assigned the value of an existing attribute, based on its existence on an object, as described in <u>Creating attributes based on existence of other</u> <u>attributes</u>.

#### 4.3.2.2.1. Creating attributes by extracting values from existing attributes

In the Attribute Settings view, the Rules for Extracting Attribute Fragments section allows you to define rules that create new attributes by extracting parts from the value of an existing attribute and assigning each extracted value to another attribute. For example, from the attribute value "102-ER-10" you could extract the values "102", "ER", and "10", and assign them to three different attributes.

Extraction is performed using .NET regular expressions that contain "named capture groups". When the rule is applied and the regular expression matches attribute values found in the objects in the 3D model, for these objects a new attribute is created for each named capture group. The name of the capture group is the Abbreviation of the new attribute.

| Rules for Extracting Attribu       | te Fragments                              |                                                | ^                          |
|------------------------------------|-------------------------------------------|------------------------------------------------|----------------------------|
| You can define new attributes base | d on existing ones in the model by design | ning .NET Regular Expressions to extract parts | s of the attribute values. |
| Source Attribute                   | Pattern                                   |                                                | Actions                    |
| Equipment Position Id              | ✓ (?>n5>                                  | )[A-Za-z0-9]                                   | Test Delete                |
| Definition of Fragment Attribute   | s                                         |                                                |                            |
| Abbreviation                       | Display Name                              | Туре                                           | Data Type                  |
| + Add New                          |                                           |                                                |                            |

#### Prerequisites

• You are familiar with creating regular expressions. See About .NET regular expressions.

#### Do the following:

- 1. Navigate to the project to edit, and then click **Project Admin** in the main menu. The project administration view opens.
- 2. Click **Model Configuration**. The model configuration view opens.
- 3. Click Attribute Settings. The Attribute Settings view opens.
- 4. In the Rules for Extracting Attribute Fragments section, click Add new.
- 5. In the Source Attribute field, select the attribute from which to extract information.
- 6. In the Pattern field, define the regular expression to use for extracting information. Example: To generate a new attribute *cm* whose value is derived from the first three letters of the component manufacturer, considering only manufacturers with alphanumeric characters in the name, select "Component Manufacturer" as the source attribute and specify Pattern as (?<cm>...)[A-Za-z0-9].

Note: Al support can be configured by system administrator to assist in creating a regular expression pattern. When Al support is enabled, Ask Al button is shown. See <u>Al</u> <u>assistant</u>.

7. Click **Test** to test the rule, and review the results. The test is performed on the attributes of a pending model; if a pending model is not present, the test is performed on the attributes of the latest published model.

- 8. In the Definition of Fragment Attributes section, edit the attribute's Display Name if needed.
- 9. Select attribute Type to be one of the following:
  - Normal Attribute Attribute values are handled as text strings.
  - Key Attribute Attribute becomes the key (ID) attribute of the object. Users can search for the values of this attribute using the "IDs only" (simple search) and "ID Attribute" (model and point search) options of the search tool.
  - Group Defining Attribute All objects that have the same attribute value belong to the same group. Because the system creates an additional attribute that identifies the group, users can also search for the group itself, in addition to searching for the objects in the group. The Abbreviation of this group attribute is the same as that of the grouped attribute, but in square brackets (*sys* becomes [*sys*]), and its Display Name is the same as that of the grouped attribute, but appended with (*Group*) (*System* becomes *System* (*Group*)).
  - **Temporary Attribute** Attribute is used only temporarily, as input for another data transformation; it is not published to the model as a separate attribute.
- 10. In the Data Type column, select what type of data is stored in the attribute. For example, if attribute values only consists of numbers, setting the type to "Numeric" enables users to search for objects whose attribute value is within a specified range.
  - String Attribute values are handled as text strings.
  - **Date** Attribute values are handled as Unix dates, in the format YYYY-MM-DD HH-MM-SS, instead of the Unix epoch time format. Fields used for selecting a date display a calendar control.
  - Numeric Attribute values are treated as numeric values.
- 11. Click Save.

#### Results

Publishing the 3D model applies the attribute transformations to objects.

#### 4.3.2.2.2. Creating attributes by replacing characters in existing attribute values

In the Attribute Settings view, the Attribute Value Replacement Rules section allows you to create new attributes by replacing text found in existing attribute values. You can use this for example to remove spaces from the attribute value.

| Attribute Value Replacement Rules |        |              |              |                  |             |
|-----------------------------------|--------|--------------|--------------|------------------|-------------|
| Replacement Rule                  |        |              |              |                  | Test Delete |
| Source Attribute                  |        | Abbreviation | Display Name | Туре             | Data Type   |
| Description                       | ~      | DEReplaced   | DEReplaced   | Normal Attribute | ∽ String ∽  |
|                                   | Search | 1            | Replace      |                  | +           |
| + Add New                         |        |              |              |                  |             |

- 1. Navigate to the project to edit, and then click **Project Admin** in the main menu. The project administration view opens.
- 2. Click **Model Configuration**. The model configuration view opens.
- 3. Click Attribute Settings. The Attribute Settings view opens.
- 4. In the Attribute Value Replacement Rules section, click Add New.
- 5. In the Source Attribute field, select the attribute to use in value replacement.
- 6. Abbreviation and Display Name are by default the same as the abbreviation of the source attribute, but appended with *Replaced* (*sys* becomes *sysReplaced*). Edit if needed.
- 7. Select the Type of the attribute:
  - Normal Attribute Attribute values are handled as text strings.
  - Key Attribute Attribute becomes the key (ID) attribute of the object. Users can search for the values of this attribute using the "IDs only" (simple search) and "ID Attribute" (model and point search) options of the search tool.
  - Group Defining Attribute All objects that have the same attribute value belong to the same group. Because the system creates an additional attribute that identifies the group, users can also search for the group itself, in addition to the objects in the group. The abbreviation of this group attribute is the same as the abbreviation of the grouped attribute, but in square brackets (*sys* becomes [*sys*]), and its display name is the same as that of the grouped attribute, but appended with (*Group*) (*System* becomes *System* (*Group*)).

- **Temporary Attribute** Attribute is used only temporarily, as input for another data transformation; it is not published to the model as a separate attribute.
- 8. In the Data Type column, select what type of data is stored in the attribute. For example, if attribute values only consists of numbers, setting the type to "Numeric" enables users to search for objects whose attribute value is within a specified range.
  - **String** Attribute values are handled as text strings.
  - **Date** Attribute values are handled as Unix dates, in the format YYYY-MM-DD HH-MM-SS, instead of the Unix epoch time format. Fields used for selecting a date display a calendar control.
  - Numeric Attribute values are treated as numeric values.
- 9. Perform the following as many as times as needed to define the strings to replace:
  - a. In the **Search** field, specify the string to find from existing attribute values.
  - b. In the **Replace** field, specify the replacement string to use in the new attribute.
  - c. To add more rows, click +.

#### Examples:

To replace spaces with underscores, enter a space in the **Search** field and the underscore character in the Replace field.

To remove text, enter the text in the Search field and leave the **Replace** field empty.

**Note:** The replacements are performed according to the list, from top to bottom. If you have several rules that match the same string, the rule that is highest on the list gets applied first.

- 10. Click **Test** to test the rule, and review the results. The test is performed on the attributes of a pending model; if a pending model is not present, the test is performed on the attributes of the latest published model.
- 11. Click Save.

#### Results

Publishing the 3D model applies the attribute transformations to objects.

#### 4.3.2.2.3. Creating attributes by combining existing attributes

In the Attribute Settings view, the Combined Attributes section allows you to create new attributes by combining the values of multiple attributes and free text.

| Combined Attributes     |                              |                  |                          |               |               |             |  |  |  |  |
|-------------------------|------------------------------|------------------|--------------------------|---------------|---------------|-------------|--|--|--|--|
| You can define new attr | ibutes by combining existing | ones in the mode | 21.                      |               |               |             |  |  |  |  |
| Abbreviation            | Ise                          | Pattern          | I / IsoDocName ×         | E SpoolName × | Add new value | Test Delete |  |  |  |  |
| Display Name            | Spool identifier             | Туре             | Group Defining Attribute | ∽ Data Ty     | oe String     | ~           |  |  |  |  |
| + Add New               |                              |                  |                          |               |               |             |  |  |  |  |

#### Do the following:

- 1. Navigate to the project to edit, and then click **Project Admin** in the main menu. The project administration view opens.
- 2. Click Model Configuration. The model configuration view opens.
- 3. Click Attribute Settings. The Attribute Settings view opens.
- 4. In the Combined Attributes section, click Add New.
- 5. Enter an Abbreviation and Display Name for the new attribute.
- 6. Specify the Pattern to use. The pattern can mix attribute names and free text; the values of attributes listed in the pattern will be used to construct the value of the combined attribute. When you start typing in this field, a list of attributes whose display name matches your input is displayed—select an attribute from the list to add it to the pattern. Typing the exclamation mark (!) lists all available attributes. Press Enter after typing a text string.

Example: To create a new attribute whose value combines the values of the attributes Height and Weight separated by underscores, enter the pattern *Height\_Width* by selecting the two attributes from the drop-down menu and typing the underscores in-between.

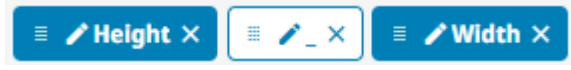

**Note:** The new attribute will only be added to objects that have all the attributes specified in the pattern.

You can edit or remove an element (attribute or free text) from the pattern using the edit and remove icons.

7. Select the Type of the attribute:

- Normal Attribute Attribute values are handled as text strings.
- Key Attribute Attribute becomes the key (ID) attribute of the object. Users can search for the values of this attribute using the "IDs only" (simple search) and "ID Attribute" (model and point search) options of the search tool.
- Group Defining Attribute All objects that have the same attribute value belong to the same group. Because the system creates an additional attribute that identifies the group, users can also search for the group itself, in addition to the objects in the group. The abbreviation of this group attribute is the same as the abbreviation of the grouped attribute, but in square brackets (*sys* becomes [*sys*]), and its display name is the same as that of the grouped attribute, but appended with (*Group*) (*System* becomes *System* (*Group*)).
- **Temporary Attribute** Attribute is used only temporarily, as input for another data transformation; it is not published to the model as a separate attribute.
- 8. In the Data Type column, select what type of data is stored in the attribute. For example, if attribute values only consists of numbers, setting the type to "Numeric" enables users to search for objects whose attribute value is within a specified range.
  - **String** Attribute values are handled as text strings.
  - **Date** Attribute values are handled as Unix dates, in the format YYYY-MM-DD HH-MM-SS, instead of the Unix epoch time format. Fields used for selecting a date display a calendar control.
  - Numeric Attribute values are treated as numeric values.
- 9. Click **Test** to test the rule, and review the results. The test is performed on the attributes of a pending model; if a pending model is not present, the test is performed on the attributes of the latest published model.
- 10. Click Save.

#### Results

Publishing the 3D model applies the attribute transformations to objects.

#### 4.3.2.2.4. Creating attributes based on existence of other attributes

In the Attribute Settings view, the Attributes Based on Existence of Other Attributes section allows you to create new attributes with value assigned by an attribute existing in the model, based on the existence of attributes.

| Attributes Based on Existence of Other Attributes |                               |           |              |                  |   |           |  |  |  |  |
|---------------------------------------------------|-------------------------------|-----------|--------------|------------------|---|-----------|--|--|--|--|
| Rule for Existence Based At                       | 🗑 Test 🖉 Delete               |           |              |                  |   |           |  |  |  |  |
| Abbreviation                                      | Display Name                  |           |              | Туре             |   | Data Type |  |  |  |  |
| Existence                                         | Existence/                    | Attribute |              | Normal Attribute | ~ | String 🗸  |  |  |  |  |
| Assign attribute value in or                      | der of existence<br>Attribute |           | Abbreviation | +                |   |           |  |  |  |  |
| н                                                 | DEReplaced                    | ~         | DEReplaced   | 1.1              |   |           |  |  |  |  |
|                                                   | Mass                          | ~         | MAS          |                  |   |           |  |  |  |  |
| + Add New                                         |                               |           |              |                  |   |           |  |  |  |  |

- 1. Navigate to the project to edit, and then click **Project Admin** in the main menu. The project administration view opens.
- 2. Click Model Configuration. The model configuration view opens.
- 3. Click Attribute Settings. The Attribute Settings view opens.
- 4. In the Attributes Based on Existence of Other Attributes section, click Add New.
- 5. Enter an Abbreviation and Display Name for the new attribute.
- 6. Select the Type of the attribute:
  - Normal Attribute Attribute values are handled as text strings.
  - Key Attribute Attribute becomes the key (ID) attribute of the object. Users can search for the values of this attribute using the "IDs only" (simple search) and "ID Attribute" (model and point search) options of the search tool.
  - Group Defining Attribute All objects that have the same attribute value belong to the same group. Because the system creates an additional attribute that identifies the group, users can also search for the group itself, in addition to the objects in the group. The abbreviation of this group attribute is the same as the abbreviation of the grouped attribute, but in square brackets (*sys* becomes [*sys*]), and its display name is the same
as that of the grouped attribute, but appended with (Group) (System becomes System (Group)).

- **Temporary Attribute** Attribute is used only temporarily, as input for another data transformation; it is not published to the model as a separate attribute.
- 7. In the Data Type column, select what type of data is stored in the attribute. For example, if attribute values only consists of numbers, setting the type to "Numeric" enables users to search for objects whose attribute value is within a specified range.
  - String Attribute values are handled as text strings.
  - **Date** Attribute values are handled as Unix dates, in the format YYYY-MM-DD HH-MM-SS, instead of the Unix epoch time format. Fields used for selecting a date display a calendar control.
  - Numeric Attribute values are treated as numeric values.
- 8. In the Assign attribute value in order of existence section, click +.
- 9. Select which attributes are to be used as a value for the new attribute, if they exist on an object. The rule will check the attributes one by one in the exact order listed in this section. The first attribute on the list will be checked for existence and if it exists on an object, its value is assigned to the new attribute. If the first attribute does not exist, the existence of the second attribute on the list is checked until an attribute is found or the end of list is reached.
- 10. Click **Test** to test the rule, and review the results. The test is performed on the attributes of a pending model; if a pending model is not present, the test is performed on the attributes of the latest published model.
- 11. Click Save.

## Results

Publishing the 3D model applies the attribute transformations to objects.

## 4.3.2.3. Script attributes

In the Attribute Settings view, the Script Attributes section allows you to create a C# language script that mass-modifies object attributes when the 3D model is published. The script is applied to original object attributes in the model as well as to derived attributes generated by eShare. You can use the script to automatically perform any of the following tasks:

- Create new attributes
- Change attribute values
- Remove attributes

When writing the script, you can use all the features of the .NET namespaces *System*, *System.Linq*, and *System.Globalization*. The script is executed once per object, and the attributes of the object are available in code in a structure called *attributes*.

The script editor provides basic syntax highlighting and code completion, and it allows you to check whether your script can be compiled. You can get sample results from running the script on the objects of the 3D model, but actual changes to model objects will not be made until the 3D model is published, either manually or by Plant Modeller.

## 4.3.2.3.1. Using a script for attribute transformations

Perform the following to modify the attributes of objects in the 3D model via a script.

## Prerequisites

• You are familiar with the C# programming language and its conventions. See <u>Information for</u> <u>script writers</u>.

## Do the following:

- 1. Navigate to the project to edit, and then click **Project Admin** in the main menu. The project administration view opens.
- 2. Click **Model Configuration**. The model configuration view opens.
- 3. Click Attribute Settings. The Attribute Settings view opens.
- 4. In the Script Attributes section, click **Add script**. The script editor is displayed.

**Note:** Al support can be configured by system administrator to assist in creating a script. When Al support is enabled, **Ask Al** button is shown. See <u>Al assistant</u>.

- If your script code will introduce completely new attributes, you have to define them first, otherwise they will not show up in the results.
   Click Add Definition, enter the attribute abbreviation and display name, and select whether it is a normal attribute or a group-defining attribute.
- 6. Write the script code in the script editor.
- 7. Click **Compile** to check that your script is syntactically correct. Runtime errors might occur even if the script can be compiled. Any errors that occurred are listed on-screen.
- 8. Click **Test**. This compiles the script and then starts testing the attribute transformations on the objects of the 3D model. All other attribute transformations are applied first, before the script is run on a given object. Objects are processed in this way until one of the following

criteria is met:

- 5 objects have been modified (if possible) and 5 objects remain unchanged by the transformations.
- Script has encountered 200 errors.
- There are no more objects in the model.

The results of the test are shown below the script editor.

For modified objects the test results table displays four columns:

| Abbreviation | Attribute's abbreviation |
|--------------|--------------------------|
| Display Name | Attribute's display name |
| Input        | Existing attribute value |
| Output       | New attribute value      |

Each row of the results table represents a single attribute of the object. The table is arranged so that first it lists attributes that have an input value but no output value, and then attributes that have both input and output values. Finally, it lists attributes that only have an output value.

Key attributes are marked with a key icon  $\mathbb{Q}$ . If the script modifies an existing attribute value, a conflict icon  $\frac{1}{7}$  is displayed in the Input column.

For unmodified objects (non-matching results) the test results table is otherwise similar, but the Output column and the conflict icon are not shown.

9. Click Save.

## Results

If the saved script can be compiled, whenever the 3D model is published the attribute transformations are applied to the applicable objects.

If the script encounters an error when processing an object, then that object will remain unchanged. The first error is written to the eShare log as an ERROR, and all additional errors are written to the log as TRACE level entries. A large number of errors can cause the publishing to take a long time.

If the script cannot be compiled, it is not applied to the 3D model at all.

## 4.3.2.3.2. Using a script for setting a GUID Id manually

You can set the GUID Id for an object manually using an attribute script — either directly or based on object attributes. It is also possible to read the original GUID from *attributes.GuidId*.

By default, new GUID Ids are generated in every publish. Using a script to set a GUID Id manually provides a way to generate a unique, persistent GUID Id from the object's attributes, which means it will stay the same from one publish to the next. Administrator needs to configure which attributes are used to generate the GUID Ids.

## Example:

Generate a custom GUID Id for the object based on its attributes "vpo", ".n5", and "pli":

```
attributes.SetGeneratedGuidId(attributes["vpo"], attributes[".n5"],
attributes["pli"]);
```

Set the GUID Id manually for the object with vpo 123:

```
if (attributes["vpo"] == "123") {
  attributes.SetGuidId("cdb75546-4578-4b35-99af-988dd06d8987");
}
```

If you generate duplicate GUID Ids by accident (eg. two objects with the same attributes), publish will generate warnings in the publish log, and a new GUID Id will be generated for the duplicate object. The publish log persists between server restarts and is not cleared until the next republish.

## 4.3.2.3.3. Information for script writers

In CADMATIC eShare, you can use the C# programming language to create a script that performs attribute transformations. We recommend that you review the following information before writing attribute transformation scripts.

## Language Conventions

C# uses the same conventions as other C-derived programming languages such as C++, Java and JavaScript, as described below.

- // marks the beginning of a comment line. Example:
   // this line does nothing
- Strings are placed inside quotation marks "". Example: "Equipment", "Air Conditioning"
- Strings can be combined with the plus character +. Example: attributes["type"] = "Lower" + "Right";
- Statement lines end with the semicolon character ;. Example: attributes["type"] = "Valve";
- == is equality, != is inequality, = is assignment
- Conditions are placed inside parenthesis ( ). Example:

- if (attributes["sys"] == "Equipment")
- After a condition, a block of statements is inside curly brackets { }. Example:

```
if(attributes["sys"] == "Equipment")
{ attributes["type"] = "Equipment"; }
```

- You can continue an *if* block with *else*.
- In conditions, && is and, // is or, ! is not. Example:

```
if(attributes["sys"] == "Equipment" && attributes[".n5"] ==
"Air Conditioning") { attributes["type"] = "AC"; } else {
  attributes["type"] = "Other"; }
```

° A variable can be defined using the data type: string, int, float, bool. Example:

```
string area;
area = "Store";
int count;
count = 5;
```

 $^{\circ}$  A variable can be defined automatically using var, if the data type is defined by the

assignment. Example:

```
var count = 5;
var system = attributes["sys"];
```

° An undefined value is called "null".

#### Attribute existence

You can check whether an object has a given attribute by testing if its value is null. If you try to compare an attribute that does not exist, you will get an error. The following example tests whether the *pli* attribute exists:

```
if(attributes["pli"] != null && attributes["pli"] == "123"){
attributes["chk"] = "Do check";
}
```

## Key attribute

The key attribute of an object is defined by *attributes.Key*. It holds the abbreviation of the key attribute of the object. If *attributes.Key* is null, then a key attribute is not defined.

Example:

attributes.Key = ".n5";

Example:

attributes.Key = null;

Example:

```
if(attributes.Key == ".n5"){
  attributes["type"] = "Equipment";
}
```

## Numeric values

All attribute values are strings. If you want to perform mathematical operations on attribute values, you have to convert them to either integers or decimal values. The script is run using the *InvariantCulture* property of .NET by default, which might affect how for example decimal separators are parsed.

Example:

```
if(attributes["fii"] != null){
   float fii;
   if(float.TryParse(attributes["fii"], out fii)){
      var fii2 = fii * 2;
      attributes["fii"] = fii2.ToString();
   }
}
```

Example:

```
if(attributes["CGX"] != null){
    int xCenter;
    if(int.TryParse(attributes["CGX"], out xCenter)){
        if(xCenter > 0){
            attributes["side"] = "Right";
        } else {
            attributes["side"] = "Left";
        }
    }
}
```

## Attribute removal

You can remove an attribute from an object by setting the attribute value to null. Example:

attributes["MAS"] = null;

## Iterating attributes

All the attributes of an object can be iterated. When iterating, the attributes are represented as pairs of an abbreviation (*.Key*) and a value (*.Value*).

You can convert all attributes with a given value, even if the abbreviation is not known.

Example:

```
foreach(var attribute in attributes.Where(a => a.Value ==
"1/2").ToList())
{ attributes[attribute.Key] = "0.5"; }
```

You can remove all attributes with a given value, even if the abbreviation is not known.

Example:

```
foreach(var attribute in attributes.Where(a => a.Value ==
"Undefined").ToList())
{ attributes[attribute.Key] = null; }
```

You can check if an object has a known attribute value, even if you do not know the abbreviation beforehand.

Example:

```
if(attributes.Any(a => a.Value == "Tag1"))
{ attributes["id"] = "Tag 1"; }
```

You can check if an object has an abbreviation with a known beginning.

#### Example:

```
if(attributes.Any(a => a.Key.StartsWith(".")))
{ attributes["dot"] = "True"; }
```

## 4.3.2.4. Exporting and importing attribute settings

You can export and import attribute settings in text format. You can use this to copy settings from one project to another.

- 1. Navigate to the project to edit, and then click **Project Admin** in the main menu. The project administration view opens.
- 2. Click Model Configuration. The model configuration view opens.
- 3. Click Attribute Settings. The Attribute Settings view opens.
- 4. To export settings, click **Export All**, and then copy the settings from the Export Attribute Settings text box.
- 5. To import settings, click **Import**, paste the required settings into the Import Attribute Settings text box, and then click **Import**.

## 4.3.2.5. About .NET regular expressions

Regular expressions are a way to define a pattern that is used to search for text strings that match the pattern. They also allow you to extract parts of the text for re-use. There are several varieties of regular expressions; CADMATIC eShare uses the regular expressions of .NET Framework, and you can read more about them for example from the following resources:

- <a href="http://msdn.microsoft.com/en-us/library/az24scfc(v=vs.110">http://msdn.microsoft.com/en-us/library/az24scfc(v=vs.110</a>).aspx
- <a href="http://www.regular-expressions.info/dotnet.html">http://www.regular-expressions.info/dotnet.html</a>
- <u>http://www.codeproject.com/Articles/9099/The-Minute-Regex-Tutorial</u>

**Example 1** — Extracting three attributes from a single source attribute value.

```
(?<Sequence>[0-9]*)-(?<Spec>[A-Za-z0-9]*)-(?<Size>[A-Za-z0-9]*)
```

This pattern can be matched to an attribute value that is comprised of three parts separated by dashes (-). The pattern expects the first part to consist of numbers between 0 and 9, and the second and third part to consist of numbers or letters (considering both upper-case and lower-case letters).

For example, if the input attribute value is "102-ER-10", the pattern would extract the following attributes and attribute values:

| Attribute | Value |
|-----------|-------|
| Sequence  | 102   |
| Spec      | ER    |
| Size      | 10    |

Note that the pattern requires all three parts to be present. If the input attribute value is "102-ER", the pattern does not generate any new attributes.

**Example 2** — Stripping trailing letters from an attribute value.

```
(?<NewLength>.*) [A-Za-z]*$
```

This pattern can be used to drop letters from the end of a source attribute value.

For example, if the input attribute value is "123.45in", the pattern would generate the new attribute NewLength with a value of "123.45".

# 4.3.3. Attribute categorization

In the Attribute Categorization view, project administrator can define settings that enable the user to easily locate objects that have specific attribute values, for example all objects whose equipment

type specifies that they are tank rails. With these settings, objects with specific attribute values can be displayed in the 3D view in a specific color, and the object tree on the Model tab can be arranged according to objects' attribute values. You can define which user groups are allowed to see a given category; system administrators and projects administrators always see all categories.

- 1. Navigate to the project to edit, and then click **Project Admin** in the main menu. The project administration view opens.
- 2. Click **Model Configuration**. The Model configuration view opens.
- 3. Click **Attribute Categorization**. The Attribute Categorization view opens, listing the currently defined categories.

|                      |              |           | + Ad              | d 1mport   | 🛓 Export All |
|----------------------|--------------|-----------|-------------------|------------|--------------|
| Categorization       | Visual Style | Hierarchy | Show to user      | Categories |              |
| Material · <i>MC</i> | $\checkmark$ | ~         | Listed categories | 15         |              |

- 4. Click **Add** and select the required attribute from the list.
- 5. In the **Name** field, edit the attribute name if needed. This name will be displayed to the user on the Model tab of the 3D viewer, in the visual style and hierarchy drop-down menus. For example, if the attribute name is "Material", you can shorten its display name to "MC".
- 6. **Visual Style** is enabled by default. When this setting is enabled, the user can select the attribute from the visual style drop-down menu, and the 3D view highlights objects with value-specific colors.

In this example, the user has selected the "MC" category from the visual style menu, and the 3D view highlights the relevant objects with appropriate colors:

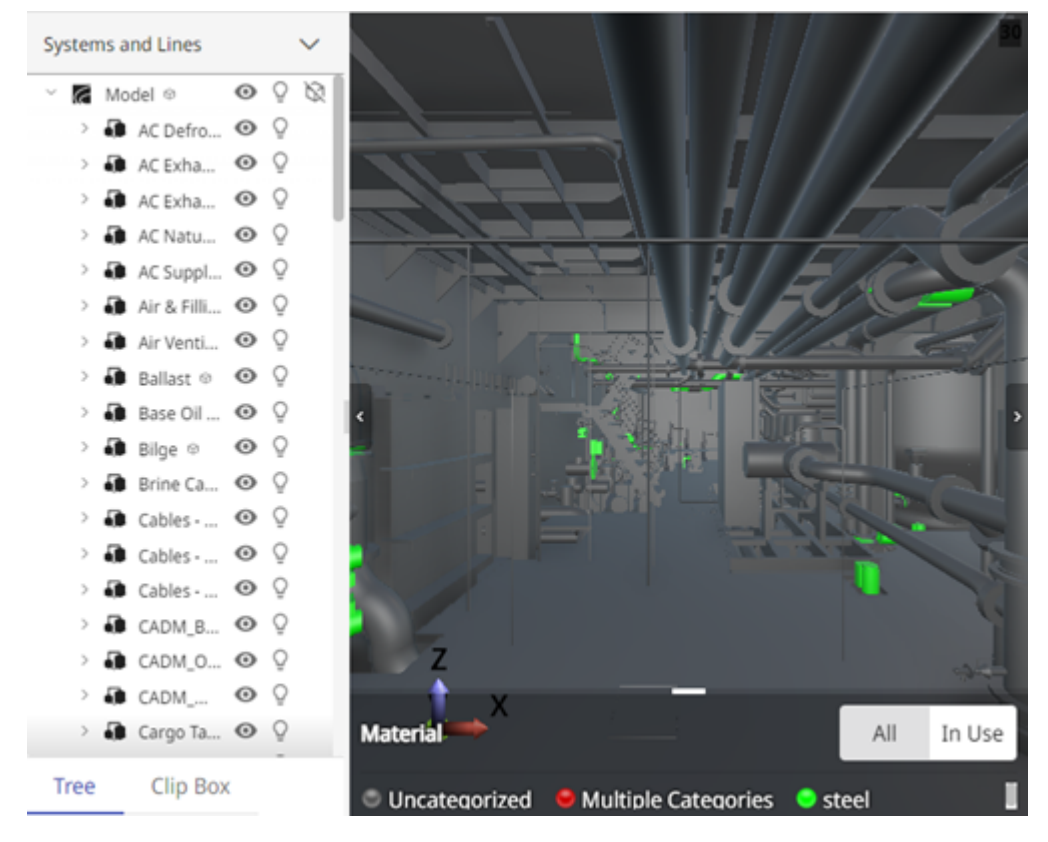

7. **Hierarchy** is enabled by default. When this setting is enabled, the user can select the attribute from the hierarchy drop-down menu, and the Model tree lists objects in attribute value specific nodes.

In this example, the user has selected "Material" from the hierarchy menu, and the Model tree is arranged according to this attribute's values:

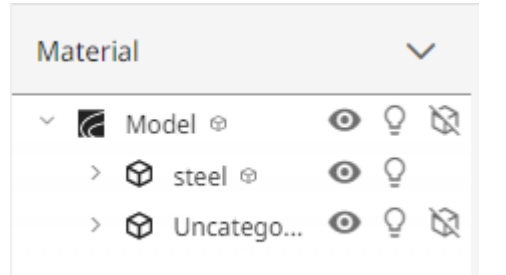

8. Show to user is set to Listed categories by default. This specifies that only the categories that are defined in this view are displayed to the user in the hierarchy and visual style drop-down menus.

If you set this to **All categories**, the system will create a category for each value that is not defined in this view. Because these dynamic categories are created on-the-fly and not saved, the color that is assigned to them in visual style might change if the values change.

- 9. In the **Allowed for User Groups** section, select the **Is Allowed** check box of the user groups who should be allowed to see this category in the model viewer. (System administrators and project administrators will see it in any case.)
- 10. In the **Categories** section, the **Case sensitivity** setting specifies if the value column in the defined categories is expected to be case-sensitive when matching the values to the found values. Case sensitivity does not affect fields that use ranges or regexes (they are always case sensitive). For categorizations created in earlier releases, case sensitivity is disabled by default.

The **Show to user** setting defines if the user can see only listed categories or all categories.

- 11. The system displays the number of different values that are assigned to this attribute in the model. Click **Refresh** to see the different values (potential categories), and then specify their display settings as follows:
  - Value is the attribute value stored in the model; it can be displayed as a separate category in 3D view if the Hierarchy setting is enabled. There should be no need to edit this value; if you do edit it, objects that have the actual attribute value will be listed under "No Category".
  - **Display Value** will be displayed to the user as the category name, and you can edit it if needed. You can also set the same display value to multiple attribute values, to list them in the same category.
  - If **Visual Style** is enabled, use the **Color** tool to pick an appropriate highlight color for objects that have this attribute value.
  - If you do not want a specific attribute value to have neither color-coding nor separate hierarchy, delete its row by clicking the delete button. You are prompted to confirm the action. Objects that have such ignored attribute values will be listed under "No Category".
  - Change the order of the values in the list by dragging them to the desired order.
- 12. Click Save.

## Example

In this example, the Material attribute is given the category name "MC", the Visual Style and Hierarchy settings are enabled for this category, the user group "All Users" is allowed to see this

category, and only four attribute values will be included: "copper", "st.", "galvanized steel", and "steel". Because **Show to user** is set to "Listed categories", the system will not generate dynamic categories for any other attribute values.

| Attribute Categorization<br>Material MC |                  |                |                  |                         |                       | - Hid   |
|-----------------------------------------|------------------|----------------|------------------|-------------------------|-----------------------|---------|
| Name                                    | Material         |                |                  |                         |                       |         |
| Viewal Style                            |                  |                |                  |                         |                       |         |
| State                                   | O Disabled       | Enabled        |                  |                         |                       |         |
| Conflict resolution                     | O First Catego   | ory 🔿 Last (   | Category 🔘 A     | <i>Multiple Categor</i> | ies Category          |         |
|                                         |                  |                |                  |                         |                       |         |
| Hierarchy                               | O Disphlad       | Enabled        |                  |                         |                       |         |
| Conflict resolution                     |                  | enabled        |                  | ast Category            |                       |         |
| connectedución                          | Multiple Cat     | egories Catego | ory              | ust cutegory            |                       |         |
| Groups allowed to see the               | categorization - |                |                  |                         |                       |         |
|                                         | caregonization   |                |                  |                         |                       | + Add   |
|                                         |                  |                |                  |                         |                       | + Add   |
|                                         | Name 1↓          |                |                  |                         |                       |         |
|                                         | Trainees         |                |                  |                         |                       | Î       |
|                                         |                  |                |                  |                         |                       | -       |
|                                         | Cadmatic Finlan  | d              |                  |                         |                       |         |
| Categories                              |                  |                |                  |                         |                       |         |
| Case sensitivity                        | O Disabled (     | Enabled        |                  |                         |                       |         |
| Show to user                            | O Listed cate    | gories 🔿 Al    | l categories     |                         |                       |         |
| From Data                               | + Add Categ      | gory - So      | rt – Remo        | ove Unused              | c                     | Refresh |
|                                         | Actions          | Value          | Display<br>Value | Color                   | Color<br>Transparency | Merr    |
|                                         | . :              | St35.8         | St35.8           | #006                    | 100 🗘                 | 16:     |
|                                         | ÷ 1              | brass          | brass            | #006                    | 100 🗘                 |         |
|                                         | ÷ ÷              | steel+50       | steel+50         | #000                    | 100 🗘                 |         |
|                                         | 1 - E -          | aluminiu       | aluminiu         | #CCF                    | 100 🗘                 |         |
|                                         | ÷ 1              | galvanize      | galvanize        | #FF6                    | 100 🗘                 |         |
|                                         | $(-1)^{-1}$      | stainless      | stainless        | #00F                    | 100 🗘                 |         |
|                                         |                  | steel          | steel            | Purp                    | 100                   |         |

49

In the Model tab, if the user selects the Material hierarchy, the objects whose equipment type is either "st.", "galvanized steel", or "stainless steel" are listed in the "steel" category:

| Material    |   | $\sim$ |
|-------------|---|--------|
| ~ 🌈 Model © | 0 | õ Ø    |
| > 🛇 steel 🏾 | 0 | õ      |

And if the user selects the Material visual style, the objects whose equipment type is "st.", "galvanized steel", or "stainless steel" are displayed in a single color:

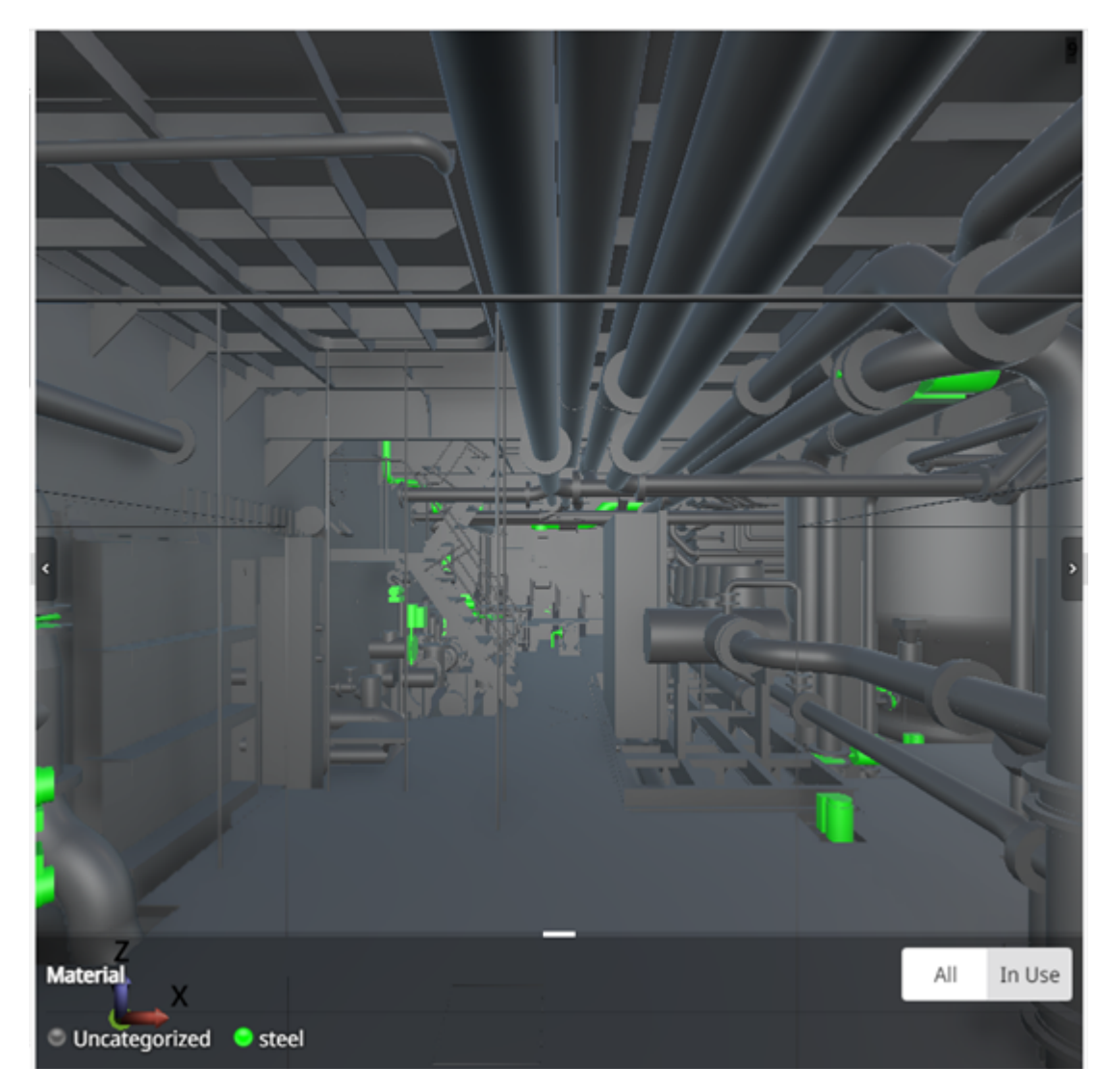

# 4.3.4. Attribute visibility and order

In the **Attribute Visibility and Order** view, project administrator can define which attributes are visible by default when a user examines an object in the 3D model viewer and the order in which the attributes are listed.

| Attrib | ute Visibility and Order      |                           |              | 🛓 Import | ± Export All |
|--------|-------------------------------|---------------------------|--------------|----------|--------------|
|        | Empty Attribute Values 🔵 Show | O Hide                    |              |          |              |
|        | Visible                       | Attribute Name            | Abbreviation |          | ≞† Sort      |
|        |                               | 3D Space Name             | .ne          |          |              |
|        |                               | Object's system name      | sys          |          |              |
|        |                               | Name of object's pipeline | pli          |          |              |
|        |                               | Type of object            | obt          |          |              |
|        |                               | IsoDocName                | Idn          |          |              |
|        |                               | SpoolName                 | spn          |          |              |

- 1. Navigate to the project to edit, and then click **Project Admin** in the main menu. The project administration view opens.
- 2. Click Model Configuration. The model configuration view opens.
- 3. Click Attribute Visibility and Order. The Attribute Visibility and Order view opens.
- 4. In **Empty Attribute Values** make the following selection:
  - Show This setting enables showing also empty attribute values to the user in eShare
  - Hide This setting hides the empty attribute values from the user in eShare.
- 5. Select the **Visible** check box of the attributes that should be visible, and clear the ones that should be hidden.
- 6. You can specify the order in which the attributes are listed. Hold down Shift or Ctrl to select multiple items, or press Ctrl+A to select the whole list, and then either drag or click the appropriate arrow button to move the selected items up or down.
- 7. To sort the list alphabetically or by visiblity, click **Sort** and select **Alphabetically** or **By Visibility** from the drop-down menu. Sorting the list by visibility organizes the visible attributes at the top of list.
- 8. Click Save.

## Results

When a user selects to examine an object in the model viewer, the properties pane only lists the attributes that are set to be visible. The user can then click the eye button 🔯 in the **Model** row to also list the hidden attributes.

| 1370                         | ę                                        |
|------------------------------|------------------------------------------|
| Model                        | <b>@</b> ^                               |
| Aggregate                    | transparent                              |
| Compatibility with neighbors | Ok                                       |
| Corrosion<br>protection      | GALVANIZED<br>INTERNALLY &<br>EXTERNALLY |
| Description                  | PENETRATION<br>SLEEVE                    |
| Dimensional description      | 244.5 x 10.0 L=100<br>mm                 |

# 4.3.5. Model hierarchies

In the Model Hierarchies view, project administrator can add new model hierarchies, and edit, or remove existing model hierarchies.

Model hierarchies are added to the model during publishing. Model hierarchies, which are not new, modified, or disabled are left as they are during publishing.

Original model hierarchies are marked in the **Original** column. The lock symbol indicates that original hierarchies cannot be edited or deleted. A model hierarchy using associations is marked in the **Associations** column.

You can sort the model hierarchies in alphabetical or reverse alphabetical order using Sort.

Clicking in Actions column for a model hierarchy opens a menu with the following options:

- **View** View information on the model hierarchy.
- Edit Edit the model hierarchy.

- Clone Clone the model hierarchy and open it in edit mode.
- **Delete** Delete the model hierarchy. A confirmation dialog opens.
- **Deactivate** Deactivate the model hierarchy.
- Activate Activate the model hierarchy.

**Note:** Edit and Delete are not available for original model hierarchies.

| ¢ | ) Model H | Hierarchies                     |                 |              |
|---|-----------|---------------------------------|-----------------|--------------|
|   |           | + Add                           | 1 Sort 1 Import | ≜ Export     |
|   | Actions   | Name                            | Original        | Associations |
|   | :         | Systems and Lines 👌             | ~               |              |
|   | :         | Isometric Drawings and Spools 👌 | ~               |              |
|   | ÷         | Compartments 🗄                  | ~               |              |
|   | :         | Blocks 🗄                        | ~               |              |
|   | ÷         | 3D Spaces 🖨                     | ~               |              |
|   | ÷         | Compatibility with Neighbors 🖨  | ~               |              |
|   | :         | Specification Status 🖯          | ~               |              |
|   | :         | New model hierarchy             | •               |              |
|   |           |                                 |                 |              |

## 4.3.5.1. Adding a new model hierarchy

- 1. Navigate to the project to edit, and then click **Project Admin** in the main menu. The project administration view opens.
- 2. Click Model Configuration. The model configuration view opens.
- 3. Click Model Hierarchies The Model Hierarchies view opens.
- 4. Click Add.
- 5. In the **Name** field, enter a descriptive name for the model hierarchy. The name of the model hierarchy must be unique.
- 6. Specify the following:

- Active Set the model hierarchy as active or inactive.
- **Display unnamed objects** Specify if unnamed objects are displayed.
- Use associations Specify if the model hierarchy uses associations.
- **Order** Specify the order for the model hierarchy:
  - **Default** Use the default order based on hierarchy type. Hierarchies with associations use *Items Order* by default, while other hierarchies use *Alphabetical*.
  - **Original** Preserve original order.
  - **Items order** Preserve original order for items and subnodes in Pipelines, Duct lines, and Cable Trays, and for objects on the bottom level of the hierarchy.
  - Alphabetical Sort items on every level alphabetically.
- 7. In the Levels section, click Add New.
- 8. Select level type:

If you select **Attributes**, specify the following:

- Name Enter a descriptive name for the model hierarchy level.
- Attributes Select attributes, which define the hierarchy level.
   If there are objects, which do not have the defined attributes, these objects are set to the Non-member Category.

If you select **Categorization**, specify the following:

- Select category, which defines the hierarchy level.
  - If there are objects, which are not included in the defined category, these objects are set to the Non-member Category.

If you select **Space**, specify the following:

- Select space, which defines the hierarchy level.
   If there are objects, which are not included in the defined space, these objects are set to the Non-member Category.
- 9. Click Add New to add more hierarchy levels.

You can change the order of the hierarchy levels by dragging. To delete a level, click in

Actions for the level and select Delete.

- 10. If the model hierarchy uses associations, in Included Association Items section, click Add Item.
- 11. For the association item, specify the following:
  - Name Enter a descriptive name for the association item or top level.
  - **Type** Specify item type.

- **Subtype** Specify item subtype.
- 12. Click Add Item to add more association items.
  - You can change the order of the association items by dragging. To delete an item, click in **Actions** for the item and select **Delete**.
- 13. Click Save.

## 4.3.5.2. Editing an existing model hierarchy

## Do the following:

- 1. Navigate to the project to edit, and then click **Project Admin** in the main menu. The project administration view opens.
- 2. Click Model Configuration. The model configuration view opens.
- 3. Click Model Hierarchies The Model Hierarchies view opens.
- 4. Select in Actions and **Edit** in the menu for the hierarchy you want to edit.
- 5. You can modify names of existing hierarchy levels, or add more attributes. To add more levels, click **Add New**. To delete a level, click in Actions for the level and select **Delete**.
- 6. Click Save.

## 4.3.5.3. Removing a model hierarchy

#### Do the following:

- 1. Navigate to the project to edit, and then click **Project Admin** in the main menu. The project administration view opens.
- 2. Click **Model Configuration**. The model configuration view opens.
- 3. Click Model Hierarchies The Model Hierarchies view opens.
- 4. Click in Actions for the model hierarchy and select **Delete**.
- 5. Click Save.

## 4.3.5.4. Exporting and importing model hierarchies

- 1. Navigate to the project to edit, and then click **Project Admin** in the main menu. The project administration view opens.
- 2. Click **Model Configuration**. The model configuration view opens.

- 3. Click Model Hierarchies The Model Hierarchies view opens.
- 4. To export model hierarchies, click **Export** and copy the data from the text box. Click **Close**.
- 5. To import model hierarchies, click **Import** and paste the data to the text box. Click **Import**.

# 4.3.6. Multiselect calculations

In the Multiselect Calculations view, project administrator can define configurations that enable the user to calculate multiple attributes or weight and center attributes in the model view.

You can sort and filter the existing calculations according to name, description, category, and shown when configuration, and depending on the calculated attribute also according to attributes and functions using the buttons in the column header.

Clicking in Actions column for a multiselect calculation opens a menu with the following options:

- **Deactivate** Deactivate the configuration.
- Activate Activate the configuration.
- **Edit** Edit the configuration.
- Clone Clone the configuration and open it in edit mode.
- **Delete** Delete the configuration. A confirmation dialog opens.

## 4.3.6.1. Adding calculated attribute configuration

- 1. Navigate to the project to edit, and then click **Project Admin** in the main menu. The project administration view opens.
- 2. Click Model Configuration. The Model configuration view opens.
- 3. Click **Multiselect Calculations**. The Multiselect Calculations view opens.
- 4. In Calculated Attribute section, click Add.
- 5. In Add Calculated Attribute section, specify the following:
  - **Display Name** Enter a display name for the new attribute.
  - Active Set the calculated attribute active or not.
  - Show when Select if the calculated attribute is shown when at least one selected object has the attribute, or when all the selected objects have the attribute.
  - **Description** Enter a description for the calculated attribute.

- **Display Category** Specify the display category. Use the category to group the attributes in the properties pane.
- Source Attribute Select the attribute from which to extract information.
- Function Select which function is applied to the selected attributes: Average, Count, Count if missing, Count if zero, Max, Min, or Sum.

**Count if missing** can be used to count the number of objects without the selected attribute. This is useful, for example, in verifying that none of the selected objects are missing a weight value.

**Count if zero** counts the number of objects with the attribute set to a numeric value of 0.0. It can be used, for example, in verifying that none of the selected objects have been assigned a zero weight value.

6. In **Groups allowed to see the calculated attribute**, select **Add** to add user groups allowed to see the calculated attribute.

To remove user groups, select 📒.

7. Click **Save** to save the configuration.

## 4.3.6.2. Adding weight and center attribute configuration

- 1. Navigate to the project to edit, and then click **Project Admin** in the main menu. The project administration view opens.
- 2. Click Model Configuration. The Model configuration view opens.
- 3. Click **Multiselect Calculations**. The Multiselect Calculations view opens.
- 4. In Weight and Center Attribute section, click Add.
- 5. In Add Weight and Center Attribute section, specify the following:
  - **Display Name** Enter a display name for the new attribute.
  - Active Set the weight and center attribute active or not.
  - Show when Select if the weight and center attribute is shown when at least one selected object has the attribute, or when all the selected objects have the attribute.
  - **Description** Enter a description for the weight and center attribute.
  - **Display Category** Specify the display category. Use the category to group the attributes in the properties pane.
- 6. Select Weight Attribute and enter Weight Attribute Name.
- 7. Select Center X Attribute and enter Center X Attribute Name.

- 8. Select Center Y Attribute and enter Center Y Attribute Name.
- 9. Select Center Z Attribute and enter Center Z Attribute Name.
- In Groups allowed to see the weight and center attribute, select Add to add user groups allowed to see the weight and center attribute.
   To remove user groups, select 

   .
- 11. Click **Save** to save the configuration.

## 4.3.6.3. Cloning an attribute configuration

## Do the following:

- 1. Navigate to the project to edit, and then click **Project Admin** in the main menu. The project administration view opens.
- 2. Click **Model Configuration**. The Model configuration view opens.
- 3. Click Multiselect Calculations. The Multiselect Calculations view opens.
- 4. Select in Actions and **Clone** in the menu for the configuration you want to clone.
- 5. Make modifications to the cloned configuration and click **Save**.

## 4.3.6.4. Editing an existing attribute configuration

#### Do the following:

- 1. Navigate to the project to edit, and then click **Project Admin** in the main menu. The project administration view opens.
- 2. Click **Model Configuration**. The Model configuration view opens.
- 3. Click **Multiselect Calculations**. The Multiselect Calculations view opens.
- 4. Select in Actions and **Edit** in the menu for the configuration you want to edit.
- 5. Make modifications and click Save.

## 4.3.6.5. Removing an attribute configuration

- 1. Navigate to the project to edit, and then click **Project Admin** in the main menu. The project administration view opens.
- 2. Click **Model Configuration**. The Model configuration view opens.

- 3. Click Multiselect Calculations. The Multiselect Calculations view opens.
- 4. Select in Actions and **Delete** in the menu for the configuration you want to remove.

## 4.3.6.6. Exporting and importing attribute configurations

## Do the following:

- 1. Navigate to the project to edit, and then click **Project Admin** in the main menu. The project administration view opens.
- 2. Click Model Configuration. The Model configuration view opens.
- 3. Click **Multiselect Calculations**. The Multiselect Calculations view opens.
- 4. To export attribute configurations, click **Export** and copy the data from the text box. Click **Close**.
- 5. To import attribute configurations, click **Import** and paste the data to the text box. Click **Import**.

# 4.3.7. eGo QR configuration

In CADMATIC eShare, the user can print the properties of an object or object group. The QR code that is included in these print-outs functions as a link to the entity in the 3D model, and CADMATIC eGo can read the QR code to open the entity in its 3D view.

If your site uses QR codes that are not generated by eShare, you can still enable eGo to read the QR codes—by using a script.

In the eGo QR Configuration view, project administrator can enter a custom script that eGo can use if it fails to read a QR code in the normal way.

| eGo Q    | R Configuration                                                                                 | <b>≜</b> Import | ± Export All |
|----------|-------------------------------------------------------------------------------------------------|-----------------|--------------|
| C# scrip | t for parsing QR codes                                                                          |                 |              |
| 1<br>2   | <pre>result.Key = qrCode.Substring(0,4);<br/>result.Abbreviation = qrCode.Substring(4,3);</pre> |                 |              |
| Test Inp | ut                                                                                              |                 | Test ⊳       |

The script must be written in C#, and it needs to parse a string-typed variable named *qrCode* (representing the data received from reading a QR code) into a local object named *result*. This local object can have the following properties:

| result.Key                                         | The key of the object to be found from the model.                                                                                                    | string |
|----------------------------------------------------|----------------------------------------------------------------------------------------------------|--------|
| result.PoiName                                     | The name of the Smart Point to be found from the model.                                                                                                    | string |
| result.PoiExternalId                               | The External Id of the Smart Point to be found from the model.                                                                                                  | string |
| result.Abbreviation                                | The abbreviation of the attribute to be found from the object. (If set, also <i>result.Value</i> must be set.)                                                  | string |
| result.Value                                       | The value of the attribute to be found from the object. (If set, also <i>result.Abbreviation</i> must be set.)                                                  | string |
| result.CameraX<br>result.CameraY<br>result.CameraZ | Coordinate values for the camera position in the 3D view.<br>Also slope and rotation can be set for the view angle.<br>All camera position values are optional. | float  |
| result.CameraSlope<br>result.CameraRotation        |                                                                                                    |        |

The script supports regular expressions and Uri-objects, as well as *System.Text* Namespace functions.

## Do the following:

- 1. Navigate to the project to edit, and then click **Project Admin** in the main menu. The project administration view opens.
- 2. Click Model Configuration. The model configuration view opens.
- 3. Click **eGo QR Configuration**. The eGo QR Configuration view opens.
- 4. Create the script in the editor box.

**Note:** Al support can be configured by system administrator to assist in creating a script. When Al support is enabled, **Ask Al** button is shown. See Al assistant.

- Enter some valid test data in the Test Input field and click Test to evaluate the script.
   eShare runs the script and shows the output values it received, as well as compilation errors, if there were any.
- 6. Click **Save** to save the completed script.

## **Related Tasks**

- Use the **Export All** and **Import** buttons of the script configuration view to copy the script code to the projects that require custom QR parsing.
- In CADMATIC eGo, the user must synchronize the required projects with eShare. This downloads the custom QR parsing method from eShare, and then the user can start reading custom QR codes.

# 4.4. Submodels

The 3D model can be too large to be downloaded into eShare for HoloLens, or the HoloLens user might otherwise be interested in seeing just some specific parts of the model. In the Submodel Division Rules view, project administrator can define settings for publishing of submodels, and then the HoloLens users can select which submodel to download into their glasses. Submodels are also available to use in eShare and eGo.

**Note:** Submodels in the project affect publishing time and a large number of submodels takes more time to publish.

You can use the **Import** and **Export All** buttons to copy division rules from one project to another.

In **Submodels configuration**, if **Load entire model on startup** is set to **Yes**, the entire model is loaded on startup (selected by default) or if set to **No**, eShare will not automatically load the full model, and will instead show the list of submodels available that can be selected and loaded by the user.

Use the **Add** button to create a new submodel division rule.

Use the edit button  $\boxed{2}$  to edit a rule and the delete button  $\boxed{1}$  to remove a rule.

You can use **Edit all** to edit all division rules in one view.

Click the value in **Submodel Count** or the down arrow to view a list of submodels found by eShare and their object count.

|                                                                          |                                |                                | 1 Import                          | ± Export              |
|--------------------------------------------------------------------------|--------------------------------|--------------------------------|-----------------------------------|-----------------------|
| ubmodels configuration                                                   |                                |                                |                                   |                       |
| Load entire model on startup (                                           | 🖲 Yes 🔵 No                     |                                |                                   |                       |
|                                                                          |                                |                                |                                   |                       |
| ubmodel Division Rules                                                   |                                |                                | + Add                             | 🛛 Edit all            |
| ubmodel Division Rules                                                   | Split Based On                 | Filtering Rule Count           | + Add<br>Submodel Count           | Edit all Actions      |
| ubmodel Division Rules<br>Name<br>Block pipeline                         | <b>Split Based On</b><br>None  | Filtering Rule Count           | + Add<br>Submodel Count<br>0      | Edit all Actions      |
| ubmodel Division Rules<br>Name<br>Block pipeline<br>Corrosion protection | Split Based On<br>None<br>None | Filtering Rule Count<br>1<br>1 | + Add<br>Submodel Count<br>0<br>0 | E Edit all<br>Actions |

The submodels can be created using attribute values, filtering rules, coordinates or a combination of two.

Note: Submodels will be visible only after the model has been published.

# 4.4.1. Submodel creation by attribute

You can split the full model into smaller submodels based on the values of a group-defining attribute. Each group of objects that have a specific attribute value forms one submodel.

## Prerequisites

• In the Attribute Settings view, the attribute to use is defined as a "Group Defining Attribute". See <u>Attributes from model file</u>.

## Do the following:

- 1. Navigate to the project to edit, and then click **Project Admin** in the main menu. The project administration view opens.
- 2. Click **Submodel**. The Submodel Division Rules view opens.
- 3. Click Add.
- 4. In the Unnamed Submodel Rule pane, specify the following settings:
  - Name Enter a descriptive name for the rule.
  - **Description** Enter a description of what the rule will include in the submodel.
- 5. In the **Split Based on Attribute** field, select the attribute to use.

| Split Based on Attribute | Select attribute                     |
|--------------------------|--------------------------------------|
|                          | Name of object's ductline<br>(Group) |
|                          | Name of object's pipeline<br>(Group) |
|                          | Object identification (Group)        |
|                          | Object's system name<br>(Group)      |

6. Click Save.

# 4.4.2. Submodel creation by filtering rules

You can filter the submodel or submodels based on filtering rules.

**Note:** In large models creating an "equals" rule starting with wildcard \* may cause the generation to take a long time.

## Do the following:

1. Navigate to the project to edit, and then click **Project Admin** in the main menu. The project administration view opens.

- 2. Click **Submodel**. The Submodel Division Rules view opens.
- 3. Click Add.
- 4. In the Unnamed Submodel Rule pane, specify the following settings.
  - Name Enter a descriptive name for the rule.
  - **Description** Enter a description of what the rule will include in the submodel.
  - Filtering Rules Select the attribute to use. Additional fields are displayed for defining the criteria, such as whether the attribute exists or has a specific value.
- 5. Add as many attributes to the rule as needed. The submodel will include only those model objects and groups that match every criteria of the rule.

In this example, the rule selects an object if the object has the attributes *Corrosion Protection* and the value of *Corrosion protection* is "Galvanized only externally".

| Corrosion protection     |                                  |             |                   |            |           |   |
|--------------------------|----------------------------------|-------------|-------------------|------------|-----------|---|
| Name                     | Corrosion protection             |             |                   |            |           |   |
| Description              | Creates a submodel that only inc | cludes exte | rnally galvanized | components |           |   |
| Split Based on Attribute | None v                           |             |                   |            |           |   |
| Filtering Rules          | Corrosion protection             | ~           | equals            | $\sim$     | GALVANIZE | Î |
|                          | Select attribute                 | ~           |                   |            |           |   |

6. Click Save.

# 4.4.3. Submodel creation by coordinates

You can filter the submodel or submodels based on geometric area by using coordinates. If set, the rule will filter out all objects from the submodel(s) generated by the rule that are not within the set coordinate values.

You can use Split Based on Attribute or Filtering Rules together with Split Based on Coordinates, in which case the coordinates will act as another filter when generating the submodel(s). If used on its own, Split Based on Coordinates will generate a single submodel, which contains all objects within the given coordinates.

## Do the following:

- 1. Navigate to the project to edit, and then click **Project Admin** in the main menu. The project administration view opens.
- 2. Click **Submodels**. The Submodel Division Rules view opens.
- 3. Click Add.
- 4. In the Unnamed Submodel Rule pane, specify the following settings.
  - Name Enter a descriptive name for the rule.
  - **Description** Enter a description of what the rule will include in the submodel.
  - Split Based On Coordinates Enter the From and To values for X, Y and Z planes.
- 5. Click Save.

# 4.5. Maps

A model's map represents the layout of the 3D model. eShare displays the map in the 3D model viewer. If the map is not part of the 3D model, a system administrator can import one or more maps to the model. The map can be a DWG, DXF, DGN, JPG, JPEG, PNG, TIF, TIFF, GIF, BMP, or PDF file.

After you have imported the map, define the map settings. You can define if the map should be used for only a specified range of points in the model or for the whole model, and if needed, change the map's name. The map's name can be up to 40 characters long.

If you set a specific range, the map will only show point clouds, Smart Points and Markups that are within that range.

After you have uploaded the maps, you can rearrange them by dragging in the administrator's Map view.

## Prerequisites

Make sure that the map file uses the same coordinates as the 3D model. If the coordinates are different, the map and the model are not synchronized.

Plan the range of points that the map should use. You can check the coordinates from the **Model** view. To view the coordinates, select **Visualization Control** from the main toolbar and then **Show Coordinate Display**. See <u>Visualization Control</u>.

## Do the following:

1. Navigate to the project to edit, and then click **Project Admin** in the main toolbar. The project administration view opens.

- 2. Click Maps. The Map Configuration view opens.
- 3. In the Map Configuration view, click Upload Map.
- 4. Select the map file from your computer's file system and click **Open**. You can select multiple map files at once with Ctrl or Shift key. eShare loads the map.
- 5. Edit the map properties. In the **Map Configuration** view, click on the name of the map, or button in Actions column and select **Edit**. The **Edit Map** view opens.

| ← Map: deck2.dwg     |                                 |    | Change Ma           | p File |
|----------------------|---------------------------------|----|---------------------|--------|
| Name                 | deck2.dwg                       |    |                     |        |
| Show Points Within   | O Specified Range O Whole Model |    |                     |        |
| Camera Level         | 0                               | in | Default Coordinates | $\sim$ |
| Alignment With Model | O Direct Match O Set Manually   |    |                     |        |

- 6. Change the name of the map, if needed. By default, eShare uses the file name of the map.
- 7. Define if the map should show points from a specified range or for the whole model.
  - If the map should show points only for a specified range, define the start Z value in the Z-Value From and the end Z value in the Z-Value To fields. If the model uses named coordinates, eShare automatically displays them in a drop-down menu. Select the coordinates that you need, or enter the coordinates as a number. You can select the used coordinate system from the drop-down menu.
  - If the map should show points for the whole model, define the camera level in the **Camera Level** field. The camera level is the Z level where the user is taken in the model when they double click on the map.

If the model uses named coordinates, eShare automatically displays them in a dropdown menu. Select the coordinate that you want to use, or enter the coordinate as a number. You can select the used coordinate system from the drop-down menu.

- 8. Define the alignment with the model.
  - Select **Direct Match** if the map coordinates match the model directly.
  - Select **Set Manually** if the coordinates do not match and they need to be manually aligned. If the map file is an image (JPG, JPEG, PNG, TIF, TIFF, GIF or BMP file) or a PDF file, only **Set Manually** can be selected.

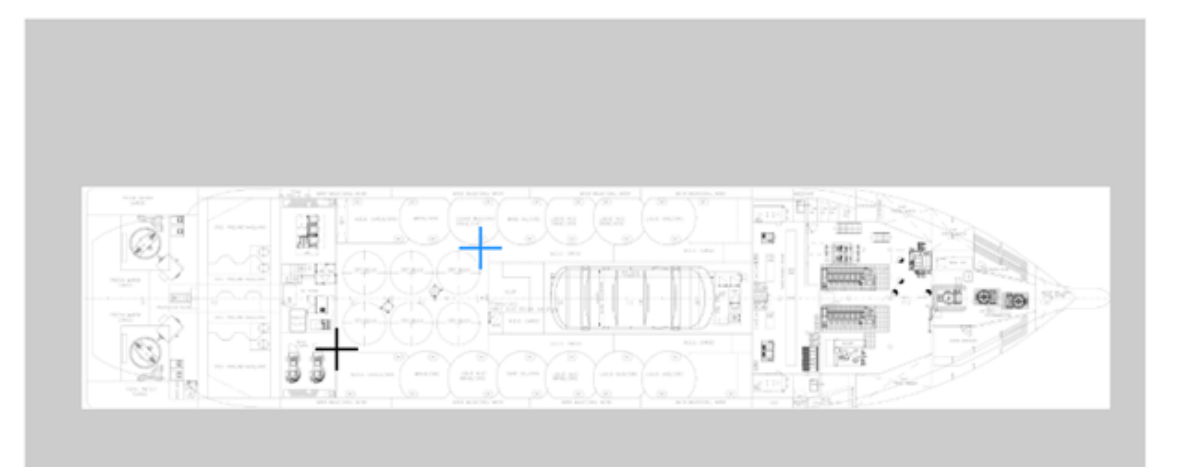

#### Reset Points to Default Positions

| Point One                              |                          |
|----------------------------------------|--------------------------|
| Мар Х                                  | Мар Ү                    |
| 16942                                  | -4451                    |
| Model X                                | Model Y                  |
| -5099.999999999905                     | -9502.42695515178        |
|                                        |                          |
| Point Two                              |                          |
| Point Two<br>Map X                     | Мар Ү                    |
| Point Two<br>Map X<br>29383            | Map Y<br>4253            |
| Point Two<br>Map X<br>29383<br>Model X | Map Y<br>4253<br>Model Y |

Select two points from the map in the map viewer. Select points that can be easily found in the model. The Map X and Map Y coordinates will be updated according to the location of the points in the map. You can also specify the points in the Map X and Map Y fields for Point One and Point Two. The values must be different from each other. After the points are set, specify the coordinates of the points to Model X and Model Y fields for Point One and Point Two. This will determine the locations the points correspond to in the model. After the points are determined, eShare will scale the map accordingly.

To reset the point values back to default values, click **Reset Points to Default Positions**.

- 9. Click **Save** to save the map properties.
- 10. To remove a map, click button in Actions column and select **Delete**. The **Remove map** dialog opens. Click **Confirm** to delete the map from the eShare server.

# 4.5.1. Managing the visibility of a map to user groups

A system administrator can configure in the map properties which user groups are allowed to view a map.

## Do the following:

- 1. Navigate to the project to edit, and then click **Admin** in the main menu. The project administration view opens.
- 2. Click Maps. The Map Configuration view opens.
- 3. Click on the name of the map, or click button in Actions column and select **Edit**for the map you want to manage. The Edit map view opens.
- 4. To add new user groups, select **Add**, select user groups in the Add user groups dialog, then select Add. To delete user groups, select Delete button **a** for the user group.

| Groups allowed to see the map | + Add |
|-------------------------------|-------|
| Name ↑↓                       |       |
| Cadmatic Finland              |       |

5. Click **Save** to save the map properties.

# 4.5.2. Replacing an existing map

An existing map in the configuration can be replaced with a new map file. The following file types can be uploaded as a map: DWG, DXF, DGN, JPG, JPEG, PNG, TIF, TIFF, GIF, BMP, and PDF.

- 1. Navigate to the project to edit, and then click **Project Admin** in the main menu. The project administration view opens.
- 2. Click Map. The Map Configuration view opens.

- 3. Click on the name of the map, or button in Actions column and select **Edit**.
- 4. Click Change Map File.
- 5. Select the map file from your computer's files system and click **Open**. A confirmation dialog opens. Click **Change** to replace the existing map with the new map. eShare loads the map.

# 4.6. Smart Point and markup types

In the **Smart Point and Markup Types** administration view, project administrator can configure Smart Point and Markup Attribute Types, Smart Point Types, Model Markup Types, and Document Markup Types.

- Smart Point and Markup Attribute Type configuration defines custom attributes that can be used in Smart Point Types, Model Markup Types, and Document Markup Types.
- Smart Point Type configuration defines what kind of Smart Points the users can add to the 3D model.
- Model Markup Type configuration defines what kind of Model Markups the users can add to the 3D model.
- Document Markup Type configuration defines what kind of Document Markups the users can add to the documents.

#### CADMATIC SOFTWARE SOLUTIONS

| mart Po                           | int Types                                                |               |                              |                 |                            | + Add |
|-----------------------------------|----------------------------------------------------------|---------------|------------------------------|-----------------|----------------------------|-------|
| Actions                           | Name                                                     | Color         | Icon                         | Point<br>count  |                            |       |
| :                                 | Smart Point                                              | #0000FF       | Exclamation.png              | 2               | X Import from Excel        |       |
| :                                 | Check this!                                              | #00FF00       | Exclamation.png              | 0               | x Import from Excel        |       |
|                                   |                                                          |               |                              |                 |                            |       |
| /lodel Ma                         | arkup Types                                              |               |                              |                 |                            | + Add |
| Aodel Ma                          | arkup Types<br>Name                                      | Color         | Icon                         | Markup cou      | nt In use                  | + Add |
| Actions                           | arkup Types<br>Name<br>Markup                            | Color #FFFFFF | <b>Icon</b><br>Markup.png    | Markup cou      | nt In use<br>Yes           | + Add |
| Actions<br>E<br>E<br>Documen      | arkup Types<br>Name<br>Markup                            | Color #FFFFFF | <b>Icon</b><br>Markup.png    | Markup cou<br>2 | <b>nt In use</b><br>Yes    | + Add |
| Actions<br>i<br>ocumen<br>Actions | arkup Types<br>Name<br>Markup<br>at Markup Types<br>Name | Color #FFFFFF | Icon<br>Markup.png<br>Markup | Markup cou<br>2 | nt In use<br>Yes<br>In use | + Add |

# 4.6.1. Exporting and importing the Smart Point and markup type configuration

You can export and import the entire Smart Point and Markup Types configuration (Attribute Types, Smart Point Types, Model Markup Types, Document Markup Types) in text format. You can use this to copy the settings from one project to another.

- 1. Navigate to the project to edit, and then click **Project Admin** in the main menu. The project administration view opens.
- 2. Click Smart Point and Markup Types. The Smart Point and Markup Types configuration view opens.
- 3. To export the settings, do the following:
  - a. Click **Export All**. The **Export Smart Point and Markup Types** text box displays the configuration in text format.

- b. Copy the contents of the text box to the clipboard. You can save the copied settings in a text file if needed.
- 4. To import the settings, do the following:
  - a. Click Import. The Import Smart Point and Markup Types text box is displayed.
  - b. Paste the settings to import into the text box.
  - c. Import default markup properties? Select whether to import the properties of the default Markup Type (User Groups, Model Position, Assignee).
    - Yes Import the properties of the default Markup Type.
    - No Keep the current properties of the default Markup Type.
  - d. Click Import.

# 4.6.2. Importing Smart Points from Excel

You can import Smart Points directly from an Excel file to the project.

## Prerequisites

• You have created the correct Smart Point Type. See Creating a Smart Point type

- 1. Navigate to the project to edit, and then click **Project Admin** in the main menu. The project administration view opens.
- 2. Click Smart Point and Markup Types. The Smart Point and Markup Types configuration view opens.
- 3. Click Import from Excel on the row of the correct Smart Point Type.
- 4. In the Import Smart Points from Excel pane, click Upload Excel file.
- 5. Select the file from your computer's file system and click **Open**.
- 6. In Excel File Configuration, specify the following settings:
  - Worksheet name Specify which worksheet to use, if there are multiple worksheets. The default is to use the first worksheet.
  - First table row number Specify the first table row to be included in the import.
  - Number of end data rows to skip Specify the number of title rows to be skipped.
  - Has header row If you select Yes, a header row is not automatically added to the import.

7. Click **Reload and preview file with these settings**. The preview shows the first 5 rows of the Excel file implementing the specified settings.

The total number of rows is shown under the preview.

- 8. In **Smart Point Details**, specify the following settings:
  - Smart Point Type Select the correct Smart Point Type.
  - Name column Specify the column with the name of the Smart Point.
  - External Id column Specify the column with the External Id of the Smart Point. Only visible, if the Smart Point Type has an external Id configured.
  - Overwrite Existing Identical Points If you select Yes, existing identical points will be overwritten. If you select No, the existing identical points will not be overwritten.
  - Attributes Specify the Smart Point attributes. Only visible, if the Smart Point has attributes.
- 9. In **Coordinates**, specify the following coordinate data.

**Note:** The imported coordinate data should be in Project coordinates format.

- X coordinate column Specify the column containing the X coordinate value.
- **Y coordinate column** Specify the column containing the Y coordinate value.
- **Z coordinate column** Specify the column containing the Z coordinate value.
- **Coordinate Scaling Factor** Specify the scaling factor for the coordinates, if for example feet or meters are used.
- 10. Click **Test these settings** to test the configuration. The test results, the first 20 Smart Points are shown. The number of encountered errors are shown at the bottom.
- 11. Click Import.

# 4.6.3. Attribute types

The function of Smart Point and Markup Attribute Types is to allow the user to add information to a Smart Point, Model Markup, or Document Markup. This information can be either plain text that the user enters or a value that the user selects from a predefined list.

## 4.6.3.1. Creating a Smart Point or markup attribute type

Create the Smart Point or Markup Attribute Types that are needed in the project.
## Do the following:

- 1. Navigate to the project to edit, and then click **Project Admin** in the main menu. The project administration view opens.
- 2. Click Smart Point and Markup Types. The Smart Point and Markup Types configuration view opens.
- In the Smart Point and Markup Types configuration view, click Edit Attribute Types. The Smart Point and Markup Attribute Types view opens.
- 4. Click Add Attribute Type.
- 5. Enter the Name of the attribute. (You can also change it later, if needed.)
- 6. Select the Data Type of the attribute:
  - Select **String** if the user is to enter a short text.
  - Select **Multiline** to allow the user to enter a longer text with line breaks.
  - Select Enumeration if the user is to select a value from a predefined list, and then click
     Add Enumeration Option to add a list value.
- 7. Click Save. The new attribute type is displayed in the Smart Point and Markup Attribute Types list.

## 4.6.3.2. Editing a Smart Point or markup attribute type

You can always edit the name of an existing Smart Point or Markup Attribute Types. The other properties you can edit as long as the users have not created any Smart Points, Model Markups or Document Markups that use the Attribute Type.

## 4.6.3.3. Deleting a Smart Point or markup attribute type

In **Project Admin > Smart Point and Markup Types**, click **Edit Attribute Types** to delete any custom Attribute Types that are not in use. If a Smart Point or Markup Type is using the Attribute Type, the Attribute Type cannot be deleted.

• To delete a custom Attribute Type, click its delete button

| Smart Point and Markup Attribute Types |             |        |  |
|----------------------------------------|-------------|--------|--|
| Name                                   | Data Type   |        |  |
| Markup Status                          | String      | In use |  |
| Markup Importance                      | Enumeration | In use |  |
| Markup Comment                         | Multiline   | In use |  |
| Markup Image                           | Image       | In use |  |
| Markup Drawing                         | Drawing     |        |  |
| Check this!                            | Enumeration | Î      |  |

Attribute Types used by the default Model Markup Type ("Markup") cannot be deleted.

### Related topics

<u>Smart Point types</u> <u>Markup types</u> <u>Exporting and importing the Smart Point and markup type configuration</u>

# 4.6.4. Smart Point types

CADMATIC eShare and CADMATIC eGo allow the users to add Smart Points to the 3D model.

Smart Points are specialized markers that are linked to an object or object group and display information about that entity. The information that a Smart Point contains can be user-defined or obtained from an external system or database—as defined in the Smart Point Type configuration in eShare. Smart Points can be seen as icons in the 3D model, and the user can select a Smart Point to see the information that it contains. If the Smart Point uses attributes, the user can also add information by editing the attribute values. Smart Points can be created and modified in both eShare and eGo, and the changes can be synchronized from one program to the other. Smart Points can be downloaded also to CADMATIC Plant Modeller. Accordingly, Smart Points can be used to quickly add status information or other comments during a meeting or an on-site visit.

Before users can add Smart Points to the 3D model, project administrator must create the required Smart Point Types. Smart Point Type configuration must be done separately for each project, but a suitable configuration can easily be copied from one project to another.

+ Add Attribute Type

Once a user has added a Smart Point to the 3D model, the related Smart Point Type can no longer be deleted.

## 4.6.4.1. Creating a Smart Point type

Create the Smart Point Types that are needed in the project.

## Prerequisites

• If the Smart Point Type is to support attributes, first create the relevant attribute types as described in <u>Attribute types</u>.

## Do the following:

- 1. Navigate to the project to edit, and then click **Project Admin** in the main menu. The project administration view opens.
- 2. Click Smart Point and Markup Types. The Smart Point and Markup Types configuration view opens.
- 3. In the Smart Point Types pane, click Add. The Smart Point Type Details view opens.
- 4. In the **Name** field, enter a name for the Smart Point Type.

Important: If creating a type that uses the PI Adapter, the name must be PI. See <u>PI adapter</u>.

- 5. If Smart Points of this type are to be linked to an external data source that provides additional information to the Smart Point, set **External ID** to "Yes". When this is set, a user adding a new Smart Point must provide an external ID that functions as a key to the data source.
- 6. In **Use Unique Identifiers as References**, select **No**, if the created Smart Point Type is tied to the value of the key attribute of the object or group. Select **Yes**, if unique identifiers are used, and the Smart Point Type is tied to the GUID id of the object or group.

**Note:** This functionality should be enabled only in cases when the original 3D model contains GUID data.

This setting cannot be modified later, if the Smart Point Type is in use.

In the Group permissions for the Smart Point setting, define the whether users can see, create, modify, and delete Smart Points of this type. Specify the setting for each user group. To add user groups, select Add, select user groups in the dialog and then select Add. To remove a user group, select Delete button .

- 8. The **Is Personal** setting, if set to **Yes**, the created Smart Point Type is only visible to the user who creates it and not to other users. The default setting is **No**.
- 9. The **Display Modification Times** setting is enabled by default. If you do not want Smart Points to display information on creation time, modification time, and users in the 3D model viewer, set this to **No**.
- 10. Use the **Color** and **Icon** selectors to define how the system highlights an object that has a Smart Point of this type.
- 11. If Smart Points of this type need to store user-defined information, select the required attribute types from the **Attribute types** list. Define by dragging the order in which the attributes are listed when a user accesses a Smart Point in the 3D model viewer.
- 12. Click **Save**. The Smart Point Type is displayed in the **Smart Point Types** list, and users can add this type of Smart Points in the 3D model viewer.

## 4.6.4.2. Deleting a Smart Point type

In **Administration > Smart Point and Markup Types**, in the **Smart Point Types** section you can delete any Smart Point Type.

• To delete a Smart Point Type, click its delete button . A confirmation dialog opens. If the Smart Point Type is in use and there are smart points of the type in use, all the points will also be deleted. Click **Remove** to confirm or **Cancel** to keep the Smart Point Type.

|          |             |         |                 | Edit Attribute Types |                |
|----------|-------------|---------|-----------------|----------------------|----------------|
| Smart Po | int Types   |         |                 |                      | + Add          |
| Actions  | Name        | Color   | Icon            | Point<br>count       |                |
| :        | Smart Point | #0000FF | Exclamation.png | 2 Impo               | ort from Excel |
| :        | Check this! | #00FF00 | Exclamation.png | 0 🕅 Impo             | ort from Excel |
| Model M  | arkup Types |         |                 |                      | + Add          |
| Actions  | Name        | Color   | Icon            | Markup count         | In use         |
| :        | Markup      | #FFFFFF | Markup.png      | 2                    | Yes            |

## 4.6.4.3. Using Smart Points with external data sources

Smart Points can retrieve information from an external data source and display it to the user in the 3D view. To enable this, project administrator must perform the following:

- Set the external data source to provide data for Smart Points. You can use a custom adapter for this, or you can use the built-in Database Adapter and create an Object Attributes Data Source, as described in <u>Creating an object attributes data source</u>.
- Set the Smart Point Type to the type you want it to provide data for. The External ID value of the user-defined Smart Point is used as a Key when looking up data for the Smart Point.

## Related topics

Exporting and importing the Smart Point and markup type configuration

# 4.6.5. Markup types

CADMATIC eShare, CADMATIC eGo and CADMATIC eBrowser allow Markups to be added in the 3D model. Markups typically describe some changes that must be done to a specific part of the model, by showing a screen capture where the user has described the changes with drawing tools and text.

eShare also allows adding Document Markups to documents opened and viewed in eShare. Document Markups typically contain drawings or areas of interest added to the document.

There is one default Model Markup Type, "Markup". Project administrator can create additional Model Markup Types or Document Markup Types as needed.

Once a user has added a Model Markup to the 3D model or a Document Markup to a document, the related Model Markup Type or a Document Markup Type can no longer be deleted.

## 4.6.5.1. Creating a model markup type

Create the Model Markup Types that are needed in the project.

## Prerequisites

• If the Model Markup Type is to support attributes, first create the relevant attribute types as described in <u>Attribute types</u>.

## Do the following:

1. Navigate to project that you want to edit, and then click **Project Admin** in the main menu. The project administration view opens.

- 2. Click Smart Point and Markup Types. The Smart Point and Markup Types configuration view opens.
- 3. In the Model Markup Types pane, click Add. The Markup Type Details view opens.
- 4. In the **Name** field, enter a name for the Model Markup Type.
- 5. In **Use Unique Identifiers as References**, select **No**, if the Model Markup Type is tied to the value of the key attribute of the object or group. Select **Yes**, if unique identifiers are used, and the Model Markup Type is tied to the GUID id of the object or group.

**Note:** This functionality should be enabled only in cases when the original 3D model contains GUID data.

This setting cannot be modified later, if the Model Markup Type is in use.

- 6. In the **Group permissions for the Markup** section, define which user groups are allowed to access Model Markups of this type in the 3D model, on the project's front page, and in search results. For each user group, you can select or remove the following permissions:
  - See
  - Create
  - Modify
  - Delete

**Note:** System administrators and project administrators are not affected by these settings—they can always access all Markups.

To add user groups, select **Add**, select user groups in the dialog and then select **Add**. To remove a user group, select Delete button **a**.

- 7. Color Select the color to use for this Model Markup Type.
- 8. Icon Select the icon to display for this Model Markup Type.
- 9. **Model Position** Select how the location of a Model Markup of this type is to be determined in the 3D model.
  - Click Position (default) Use the position that the user clicks to add the Model Markup to the model.
  - **Camera Position** Use the position where the camera is when the user adds the Model Markup to the model.

**Note:** The Camera Position option was first introduced in CADMATIC release 2019T3. All Model Markups that have been added in earlier releases use Click Position.

- 10. **Assignee** Select whether the user can assign a Model Markup of this type to another user when creating or editing the Model Markup.
- In the Attribute Types section lists the attribute types available to this Model Markup Type.
   You can add an attribute type by selecting it from the field at the end of the list.

**Note:** If a user exports Model Markups from eShare and then imports the .ebx file to a CADMATIC product that does not recognize the custom attributes, the attributes are read in as regular Model Markup comments.

12. Click Save.

## 4.6.5.2. Creating a document markup type

Create the Document Markup Types that are needed in the project.

### Prerequisites

• If the Document Markup Type is to support attributes, first create the relevant attribute types as described in Attribute types.

### Do the following:

- 1. Navigate to project that you want to edit, and then click **Project Admin** in the main menu. The project administration view opens.
- 2. Click **Smart Point and Markup Types**. The **Smart Point and Markup Types** configuration view opens.
- 3. In the **Document Markup Types** pane, click **Add**. The **Document Markup Type Details** view opens.
- 4. In the **Name** field, enter a name for the Document Markup Type.
- 5. **Color** Select the color to use for this Document Markup Type.
- 6. In the **Group permissions for the Markup** section, define which user groups are allowed to access Document Markups of this type in the documents, on the project's front page, and in search results. For each user group, you can select or remove the following permissions:
  - See
  - Create
  - Modify
  - Delete

**Note:** System administrators and project administrators are not affected by these settings they can always access all Markups.

To add user groups, select **Add**, select user groups in the dialog and then select **Add**. To remove a user group, select Delete button **a**.

- 7. **Assignee** Select whether the user can assign a Document Markup of this type to another user when creating or editing the Document Markup.
- In the Attribute Types section lists the attribute types available to this Document Markup Type. By default Document Markups have two mandatory attributes: Markup Image and Markup Drawing. You can add an attribute type by selecting it from the field at the end of the list.
- 9. Click Save.

## 4.6.5.3. Deleting a markup type

In Administration > Smart Point and Markup Types, in the Model Markup Types or Document Markup Types section you can delete any custom Model or Document Markup Types whose "Markup count" is still 0. If a user has added a Model Markup to the 3D model, or a Document Markup to a document, the related Markup Type can no longer be deleted.

• To delete a custom Markup Type, click its delete button 📒.

"Markup" is the default type of Model Markups and available in all projects—it cannot be deleted.

### Related topics

Exporting and importing the Smart Point and markup type configuration

# 4.7. Point clouds and textured meshes

In the Point Clouds and Textured Meshes configuration view of CADMATIC eShare, a project administrator can upload and remove point clouds and textured meshes, configure and view their status and information, and download generated point cloud files (.cpx).

Note: CPX files generated with version 2023T3 cannot be opened with older versions.

For textured meshes, the supported file formats are FBX and OBJ files with the texture linked as a separate image file, and FBX files with embedded texture image. The mesh files need to be uploaded to eShare as a ZIP file.

Point cloud and textured mesh files can be stored in the file system of the CADMATIC eShare server, in project-specific folders that the server creates using the project GUID as a folder name.

eShare server automatically converts point cloud files (.e57, .cpd, .cpe, .ptx) into point cloud panorama files (.cpx). To optimize visualization and performance, the conversion creates two separate .cpx files, a low-resolution version and a high-resolution version, for each point cloud in the source file. When the user views the point clouds, eShare shows low-resolution versions of all point clouds, and high-resolution versions of the nearest three point clouds. The server automatically deletes any other files from the point cloud folders. The server also deletes .cpx files that no longer have a corresponding source file.

As soon as the server has created a .cpx file, it becomes available to eShare App in client computers. You can also use CADMATIC eBrowser or Plant Modeller to open .cpx files.

Point clouds always use the project coordinates and are imported there.

## Do the following:

- 1. Navigate to the project, and then click **Project Admin** in the main menu. The project administration view opens.
- 2. Click **Point Clouds and Textured Meshes**. The **Point Clouds and Textured Meshes** configuration view opens.

In **Viewing Options** section you can configure the following settings:

 Show Point Clouds and Textured Meshes by Default — Set to Show to show point clouds and textured meshes when the model is loaded. Set to Hide to hide the point clouds and textured meshes when the model is loaded. The default is Show.

Point clouds and textured meshes set to Hide can still be viewed by toggling their visibility in the model tree in Model view.

 Color Scale Factor (Brightness) — Set the color factor value for adjusting the brightness/darkness of the point clouds. Values between 1-10 brighten, and values between 0.001-0.99 darken the point clouds. The default value is 1. This setting only affects point clouds.

In **Groups Allowed to See Point Clouds and Textured Meshes** section you can define which user groups are allowed to see the point clouds and textured meshes.

| Groups Allowed to See Point Clouds and Textured Meshes | + Add |
|--------------------------------------------------------|-------|
| Name ↑↓                                                |       |
| All Users                                              | ĩ     |
| eShareUsers                                            |       |

- If no groups are selected, only administrators will see the data.
- Add user groups with Add.
- Remove user groups with the remove **[** button.
- If the All Users group is selected, other group selections will be ignored.
- Save changes with **Save**.

**Point Clouds and Textured Meshes Folder Options** shows how much space the point clouds and textured meshes in the project are using. To free up space by removing the original files, click **Delete Original Files**. This will not delete the project's point cloud or textured mesh files.

**Point Clouds and Textured Meshes Folder Options** also shows the location of the project's point clouds and textured meshes in the file system, if eShare is running on the same machine as the client.

| Point Clouds and Textured Meshes Folder Options                                                                                                    |                       |
|----------------------------------------------------------------------------------------------------|-----------------------|
| The scan files in this project take up <b>1.69 GB</b> of space.<br>Out of this, <b>25.8 MB</b> is taken up by original files that are not needed by eShare, and can be deleted to free up space. | Delete Original Files |
| Point Clouds and Textured C:\ProgramData\Cadmatic\eShare\pointCloud\2fe9bf42-cf9d-ef11-a1c6-00155de8<br>Meshes Folder Location                                                                   | 8d932\                |

In eShare server, the location of the project's point clouds and textured meshes is *C:\ProgramData\Cadmatic\eShare\pointCloud* in a folder whose name matches the project GUID.

| ProgramData > Cadmatic > eShare > pointCloud |
|----------------------------------------------|
| Name                                         |
| 8af020d4-5085-e611-b1dc-005056913696         |
| 📒 35e5dbda-cce6-ea11-945e-a0510b0a9c8f       |
| - 7660 0 FOLG 11 0467 0510L0 0 06            |

# 4.7.1. Uploading point clouds

#### Do the following:

- 1. Navigate to the project to edit, and then click **Project Admin** in the main menu. The project administration view opens.
- 2. Click **Point Clouds and Textured Meshes**. The **Point Clouds and Textured Meshes** configuration view opens.
- 3. In **Point Clouds and Textured Meshes Hierarchy**, select the folder for the point cloud files. If you have not added subfolders, only the base folder is available.
- 4. To add point clouds to the project, click **Upload Files**, or drag and drop the point cloud files there. You can add multiple point cloud files at once.
- 5. Select the point cloud file or files from your computer's file system and click **Open**.
  - Note: When uploading E57 files, a dialog with the following prompt **Do you wish to process** the files as scans or panoramas? is shown. In most cases (and if you are unsure), Scans is the correct option. In case the point cloud does not look correct after processing, upload the original file again, and select **Panoramas**. If you know that panorama is the correct option, E57 files can also be uploaded directly to the point cloud folder and changing the file extension from .e57 to .pan.e57

The point clouds are uploaded to the project. A progress bar shows the status of the upload.

## 4.7.2. Verifying the display of point clouds

• To verify that the point clouds can be displayed, open eShare App, open the **Model** view of the project, and then in the **Model** tab either double-click a point cloud name or right-click it and select **Show Bubbleview**.

| Systems and Lines                |   |   | $\sim$ |
|----------------------------------|---|---|--------|
| Object                           |   |   |        |
| Models                           | Ð | 9 |        |
|                                  | ۲ | 9 |        |
| Point Clouds and Textured Meshes | ۲ |   |        |
| Point_cloud1                     | ۲ |   |        |
| Meshes_1.zip                     | _ |   |        |
|                                  |   |   |        |

• To verify that the point clouds can be displayed, open eShare, open the **Model** view of the project, and then in the **Scans** tab, right-click the name of the point cloud, and select **Show Bubbleview**.

| < 🗖 Poin | t Clouds and Textured Meshes |
|----------|------------------------------|
| ~ 🗖      | PC                           |
| ~        | MarineDemo_PointClouds       |
|          | Lower_deck_nyk00.cpe         |
|          |                              |
|          | >                            |
|          | >                            |
|          | > Cover_deck_nyk04.cpe       |
|          | > 🛆 Lower_deck_nyk08.cpe     |
| >        | E57                          |

# 4.7.3. Creating zipped files of textured mesh files

### Do the following:

- 1. Select the folder containing the mesh files from your computer's file system.
- 2. Right-click the folder and select **Send to > Compressed (zipped) folder**.

A zipped folder is created and all the files in the folder are added in it.

## 4.7.4. Uploading textured meshes

### Prerequisites

• You have the textured mesh files in a ZIP file.

#### Do the following:

1. Navigate to the project to edit, and then click **Project Admin** in the main menu. The project administration view opens.

- 2. Click **Point Clouds and Textured Meshes**. The **Point Clouds and Textured Meshes** configuration view opens.
- 3. In **Point Clouds and Textured Meshes Hierarchy**, select the folder for the textured mesh ZIP files. If you have not added subfolders, only the base folder is available.
- 4. To add textured meshes to the project, click **Upload Files**. You can add multiple files at once.
- Select the textured mesh file or files from your computer's file system and click **Open**.
   The textured meshes are uploaded to the project. The progress of the upload is shown under Status.

# 4.7.5. Verifying the display of textured meshes

• To verify that the textured meshes can be displayed, open eShare App, open the **Model** view of the project, and then in the **Model** tab either double-click a textured mesh name or right-click it and select **Locate**.

| Systems and | Lines                           |   |   | $\sim$ |
|-------------|---------------------------------|---|---|--------|
| Object      |                                 |   |   |        |
| Mode        | ls                              | ۲ | 9 |        |
| 🗄 😐 🖪 T     | est project                     | ۲ | 9 |        |
| 🗆 🖶 📥 Pi    | pint Clouds and Textured Meshes | ۲ |   |        |
| ± 🧉         | Point_cloud1                    | ۲ |   |        |
| ×           | Meshes_1.zip                    | ۲ |   |        |
|             | Locate                          |   |   |        |
|             |                                 |   |   |        |

# 4.7.6. Managing the visibility of point clouds and textured meshes to user groups

### Do the following:

- 1. Navigate to the project to edit, and then click **Project Admin** in the main menu. The project administration view opens.
- 2. Click **Point Clouds and Textured Meshes**. The **Point Clouds and Textured Meshes** configuration view opens.
- 3. In **Groups Allowed to See Point Clouds and Textured Meshes** section you can define which user groups are allowed to see the point clouds and textured meshes.

# 4.7.7. Viewing point cloud and textured mesh file details

Do the following:

- 1. Navigate to the project to edit, and then click **Project Admin** in the main menu. The project administration view opens.
- 2. Click **Point Clouds and Textured Meshes**. The **Point Clouds and Textured Meshes** configuration view opens.
- 3. In **Point Cloud and Textured Meshes Hierarchy** section, select the point cloud or texture mesh folder where the file is located. The files in the folder are shown below.
- 4. Click button for the file, and select **Details**. A dialog with file details opens.

# 4.7.8. Managing point cloud and textured mesh hierarchies

## Do the following:

- 1. Navigate to the project to edit, and then click **Project Admin** in the main menu. The project administration view opens.
- 2. Click **Point Clouds and Textured Meshes**. The **Point Clouds and Textured Meshes** configuration view opens.
- 3. In **Point Cloud and Textured Meshes Hierarchy** section you can define the hierarchy of point clouds and textured meshes.
- 4. Click button for the point cloud or textured mesh folder for which you want to create a subfolder and select Add subfolder.
- 5. Enter a name for the folder and select Add.
- 6. To rename a subfolder, click button and select **Rename**.
- 7. To delete a subfolder, click button and select **Delete**. You cannot delete a subfolder which contains point cloud or textured mesh files.

Note: You cannot rename or delete the Point Clouds and Textured Meshes base folder.

- 8. You can also rearrange the folders by dragging.
- 9. To move files in folders, see <u>Moving point clouds and textured meshes in folders</u>.

# 4.7.9. Moving point clouds and textured meshes in folders

## Do the following:

1. Navigate to the project to edit, and then click **Project Admin** in the main menu. The project administration view opens.

- 2. Click **Point Clouds and Textured Meshes**. The **Point Clouds and Textured Meshes** configuration view opens.
- 3. In **Point Cloud and Textured Meshes Hierarchy** section, select the point cloud or textured mesh folder where the files are located. The files in the folder are shown below.
- 4. Click button for the file you wish to move, and select **Move**. You can also move multiple files at once by selecting them and clicking **Move Selected**.
- 5. Select the new folder from the drop-down menu and select **Save**.
- 6. You can also move the files by dragging to other folders.

# 4.7.10. Removing point clouds or textured meshes

### Do the following:

- 1. Navigate to the project to edit, and then click **Project Admin** in the main menu. The project administration view opens.
- 2. Click **Point Clouds and Textured Meshes**. The **Point Clouds and Textured Meshes** configuration view opens.
- 3. Click remove button 🛑 for the point cloud or textured mesh you want to delete. A

confirmation dialog opens. Click **Remove** to delete the file or **Cancel** to keep it.

To remove multiple point clouds or textured meshes in the folder at once, select them and click **Remove Selected**. A confirmation dialog opens. Click **Remove** or **Cancel** to keep them.

**Note:** After confirming the deletion of the point clouds or textured meshes, the action cannot be undone.

# 4.7.11. Exporting and importing point cloud ans textured meshes configuration

**Note:** The exported configuration includes all point cloud, textured mesh, and label detection configurations of the project.

### Do the following:

- 1. Navigate to the project to edit, and then click **Project Admin** in the main menu. The project administration view opens.
- 2. Click **Point Clouds and Textured Meshes**. The **Point Clouds and Textured Meshes** configuration view opens.

- 3. To export settings, click **Export All**, and then copy the settings from the **Export Point Cloud Options** text box.
- 4. To import settings, click **Import**, paste the required settings into the **Import** text box, and then click **Import**.

## Related topics

### AI Label Detection for Point Clouds

# 4.7.12. AI label detection for point clouds

Al label detection can be used in label detection of point clouds in eShare after it has been enabled and configured by a system administrator. See <u>Al support</u>.

Al label detection can be used in Point Clouds and Textured Meshes configuration view.

## 4.7.12.1. Detecting labels

### Do the following:

- 1. Navigate to the project to edit, and then click **Project Admin** in the main menu. The project administration view opens.
- 2. Click **Point Clouds and Textured Meshes**. The **Point Clouds and Textured Meshes** configuration view opens.
- 3. In **Point Clouds and Textured Meshes** section, select the correct folder, and then all the point cloud files you want to include.
- 4. Select **Detect labels with AI**. If the detection cannot be started, hovering over the button will display the reason.

A dialog with the following prompt **Start detection for files? Are you sure you want to start detection for files? This will send your selected files to the selected AI service.** is shown.

- 5. Select Start Detection. Detection begins.
- 6. To view the progress, select **Detection logs**. The progress for each individual point cloud is shown.
- 7. To stop detection during the process, select **Stop detection**.
- 8. After the detection has completed, the following outcomes are shown depending on the results:
  - If new labels are found, click on **New labels to analyze** or **AI Results** to view them. The buttons are disabled until detection is completed in all folders.

- No new labels found: the view will remain the same as it was before detection was started.
- If an error occurs while detecting labels, click on the error indicator to view the full error message.

## 4.7.12.2. Displaying the analysis view of labels

The analysis view allows you to filter, view, and generate Smart Points using the found labels. Analysis view consists of three panes: **Filtering**, **Smart Point Generation Rules**, and the labels themselves.

## Prerequisites

• You have completed AI label detection for point clouds and found labels.

## 4.7.12.2.1. Filtering the labels

In Filtering Rules you can filter the found labels. Specify the following:

- Show Select All labels to view all labels, or select Labels that haven't been dismissed or generated.
- **Fuzzy matching** Set to **Yes**, if you want to enable matching similar characters. For example 0 and O will be considered a match. When set to **No**, only identical characters are matched.

Note: This does not apply to regex filters.

• **Case sensitive** – When set to **Yes**, the filter differentiates between uppercase and lowercase letters. When set to **No**, the filter matches words regardless of capitalization.

Note: This does not apply to regex filters.

## 4.7.12.2.2. Filtering the results

In Filtering Rules view, there are also filters for the actual results.

In Label Filtering Rules section, you can filter the results with five different preset filters:

- Automatic Detection with Model Keys Select the model attributes to use in matching the detection results to the selected attributes.
- Automatic Detection with Document Object Links Select to match the detection results with the already created, indexed links between documents and model objects attributes.

- Automatic Detection with Document Smart Point Links Select the Smart Point types to use in matching the detection results with already created links between documents and Smart Points.
- Excel file Select an Excel file to use. Select the worksheet, column, first table row, and if the document has a header row. Preview the fields from the file by selecting **Preview**. This filter will match the results against the data in the Excel file.
- Filter with regexes where you can define the name of the pattern, and the pattern to be used. This will match the results against the pattern. You can also add a new regex by selecting **Add new**.

You can also use the AI assistant for creating the regex by selecting **Ask AI**, if it has been enabled for the project. See <u>AI assistant</u>.

To save the current filters, select **Save Configuration**. To apply the filters, select **Apply filters**. If there are filtered results, you can select **Reset results** to reset to the original results.

## 4.7.12.3. Creating Smart Point generation rules

Smart Point Generation Rules pane allows you to select rules for creating Smart Points from the found labels. You can choose if the external ID of the Smart Point should be the label that the AI found, or the matched label from the filters, and which type of Smart Point will be created.

## Prerequisites

• You have completed AI label detection for point clouds and found labels.

## Do the following:

- 1. Select New labels to analyze after label detection has completed.
- 2. In **Smart Point Generation Rules** pane, select **Show Options** to expand the pane, and specify the following:
  - Label to use Select Found Label or Matched Label. If matched label with fuzzy matching is selected, and there are multiple matches to the same label, the matched label with the least changes from the found label will be used.

Note: This does not apply to labels matched with regex.

- Smart Point Type Select the Smart Point type to be generated.
- 3. In Label Transformation Rules, select Add new to add a new transformation rule.

- 4. In **Apply to Results From**, select which filters this transformation should apply to, so that you can transform labels from only selected filters if desired. You can use regex named groups to modify the labels to the desired format, similar to other parts of the applications. Named groups can also be created in the regex filters found using the **Label Filtering Rules** and they will be carried over here.
- 5. To preview the Smart Points to be generated, select Test transformations and check for duplicates, if there are transformation rules, or in all other cases select Check for duplicates. The results for the first five labels in the results view, or the selected labels if there are any, will be displayed. In Transformation Results From The Selected Labels, you can see:
  - original name of the label
  - External Id transformed from the original label based on the rules to be used
  - if there already is a Smart Point at the same coordinates with the same External Id
  - if there already is a model object with the same External Id.

If the preview is of selected labels, you can remove the label from the selected labels by selecting **Remove from selected**. You can also filter the preview with the duplicate Smart Point, and duplicate External Id columns.

6. Select Save configuration.

## 4.7.12.4. Viewing label detection results

Label detection results pane displays the actual results from the label detection. Depending on the results, different columns are shown. If the results are not filtered, the following will be shown:

- Label Text indicates the label found from the image
- **Confidence** the confidence of the AI in if the result is correct.
- **Coordinates** indicates the location of the label in the point cloud.
- Point Cloud Source the name of the point cloud where the label was found
- Has Identical Smart Point indicates if there already is a Smart Point in the same location with the found label name.

If the results are filtered, there will also be columns for

- Matched Keys indicates what data was matched to the label
- Match indicates which filter was matched.

You can filter the results by **Match**, **Confidence**, **Point Cloud Source**, and if the label has identical Smart Points. You can also sort the results according to Label Text, Match, or **Confidence**.

There also are two buttons between Label Text and Confidence columns where you can edit the found label, and depending on if the label has multiple matches, view an image or multiple images of the found label in the point cloud, or view all detected label matches from different point clouds with their images on the side. Clicking on the image icon, a dialog opens, which can be resized and moved to a desired position on the screen, and kept open to select new images to be displayed in the dialog. You can zoom in and out of the image, or move the image by dragging. Close the dialog with the close button in the top right corner.

You can select the labels, and either dismiss them by selecting **Dismiss**, or generate Smart Points by selecting **Generate Smart Points**. A warning is displayed, if there are duplicate Smart Points, or items with the same External Id. If you create a large number of Smart Points at once, a confirmation dialog will be shown. A notification is displayed after the Smart Points have been successfully generated.

To delete labels, select the labels you want to delete, and select **Delete**.

Note: Deleting labels is permanent and cannot be undone after confirming the deletion. If you delete a point cloud the labels that were detected from, the point cloud will have the value *Deleted* in the point cloud source, and the image will be a warning of the point cloud being deleted.

## 4.7.12.5. Exporting and importing label detection configuration

**Note:** The exported configuration includes all point cloud, textured mesh, and label detection configurations of the project.

## Do the following:

- 1. Navigate to the project to edit, and then click **Project Admin** in the main menu. The project administration view opens.
- 2. Click **Point Clouds and Textured Meshes**. The **Point Clouds and Textured Meshes** configuration view opens.
- 3. To export settings, click **Export All**, and then copy the settings from the **Export Point Cloud Options** text box.
- 4. To import settings, click **Import**, paste the required settings into the **Import** text box, and then click **Import**.

# 4.7.13. eShare point cloud converter

Point cloud files can take up hundreds of gigabytes in their original file formats. To save space, improve downloading point clouds to CADMATIC eShare and, for instance. sharing the point cloud files to other users, the point cloud files can be converted to CPX files. You can use the *PointCloudConverter.exe* tool to convert large point cloud files into CPX files. The supported file types are CPC, CPD, CPE, CPX, E57, and PTX. The tool is located in *Program Files\Cadmatic\eShareAdminTools\eSharePointCloudConverter\*.

Note: CPX files generated with version 2023T3 cannot be opened with older versions.

Run the tool with the required parameters to perform a task:

## PointCloudConverter <input>

where **<input>** is the input point cloud file or directory.

If the input is a single file, the output is a single file. If the input is a directory, all files of supported file types in the specified directory will be converted.

To specify the output point cloud file or directory, run the tool with the following:

## PointCloudConverter <input> <output>

where **<output>** is the output point cloud file or directory.

To run the tool with options, use the following:

## PointCloudConverter <option> <input> [<output>]

The tool supports the following options.

| Option    | Description                                  |
|-----------|----------------------------------------------|
| -0        | Overwrite output files if they already exist |
| overwrite |                                              |
| -         | Enable logging                               |
| log       |                                              |
| version   | Show version information                     |

| Option | Description                                                    |
|--------|----------------------------------------------------------------|
| -i     | Convert E57 files from panorama images instead of point clouds |
| img    |                                                                |
| -;     | Show help and usage information                                |
| -h     |                                                                |
| help   |                                                                |

# 4.8. Status tracking and object grouping

Status tracking allows the various stakeholders to track the status of the design project and to provide feedback to others. That is, when a user is navigating in the 3D model in CADMATIC eShare or CADMATIC eGo, the 3D view can highlight and categorize objects and object groups based on their status tracking values. Users who have sufficient permissions can change the status values in the properties pane. From search results the status values can be exported to a spreadsheet file.

When a user changes the status of an object in the 3D view, the color of the object changes to match the respective visual style, if the visual style is currently selected to be in use. In object examination mode, however, the colors are not visible. If status tracking is defined for an object group, changing the status of one object in the group will automatically change the status (and color) of all objects in that group.

It is also possible to select multiple objects that have different status values and change their status to a specific common value.

In the **Status Tracking and Object Grouping** settings, project administrator can create the status trackers and tracking values that are needed in the project. Status trackers cannot be removed after they have been taken into use in 3D.

| Status Tracking and Object Grouping |                                   |       | + Add  |
|-------------------------------------|-----------------------------------|-------|--------|
| Name                                | Target                            | Count |        |
| ST_CableName                        | Cable name                        | 1     | In use |
| ST_VPO                              | Valve Position Id                 | 60    | In use |
| ST_VPO_Ab                           | Valve Position Id                 | 3     | In use |
| ST_VPO_Ac                           | Valve Position Id                 | 6     | In use |
| ST_VPO_ATTR                         | Valve Position Id                 | 4     | In use |
| ST_VPO_ATTR NewValue                | Name of object's ductline (Group) | 2     | In use |

## Related topics

#### Project users and groups

| 4.8.1. Creating a new status tracker           |     |
|------------------------------------------------|-----|
| 4.8.2. Modifying existing status trackers      |     |
| 4.8.3. Exporting and importing status trackers | 103 |

## 4.8.1. Creating a new status tracker

Perform the following to create a new status tracker and to define the workflow that users must follow when changing the value. Status trackers always relate to attributes; an object or object group must have the specified attribute for the status tracker to be present. You can create multiple status tracking definitions that relate to the same attribute.

Status tracking can also be used for grouping, if there is need to work with a large number of status values.

### Do the following:

- 1. Navigate to the project to edit, and then click **Project Admin** in the main menu. The project administration view opens.
- 2. Click **Status Tracking and Object Grouping**. The **Status Tracking and Object Grouping** configuration view opens.
- 3. If there are no existing status tracking attribute types, or you need to create a new one, do the following:
  - a. In the Status Tracking and Object Grouping view, click Edit Attribute Types.
  - b. In the Attribute Types view, click **Add Attribute Type**.

- c. Enter a name for the new attribute and select the data type.
- d. Click Save.
- 4. In the **Status Tracking and Object Grouping** pane, click **Add**. The **Status Tracking Details** view opens.

#### CADMATIC SOFTWARE SOLUTIONS

| Name                                                                                                    | Name                                                                                                    |                                                                       |                                       |      |
|----------------------------------------------------------------------------------------------------|----------------------------------------------------------------------------------------------------|-----------------------------------------------------------------------|---------------------------------------|------|
|                                                                                                    |                                                                                                    |                                                                       |                                       |      |
| Target Attribute                                                                                                    | Target Attribute                                                                                             |                                                                       |                                       |      |
| Default Value                                                                                                    | Undefined                                                                                                    |                                                                       | #222222                               | 100% |
| Display Category                                                                                                    | Status Tracking                                                                                              |                                                                       |                                       |      |
| Use Unique Identifiers as<br>References                                                                                                    | <b>O Disabled</b> 🔘 Ena                                                                                      | abled                                                                 |                                       |      |
| Used for Grouping                                                                                                    | 🗿 Disabled 🔵 Ena                                                                                             | abled                                                                 |                                       |      |
| Users Can Add New<br>Values                                                                                                    | <b>O Disabled</b> 🔘 Ena                                                                                      | abled                                                                 |                                       |      |
| Attribute Types                                                                                                    |                                                                                                    |                                                                       |                                       |      |
| Name                                                                                                    |                                                                                                    | Туре                                                                  |                                       |      |
|                                                                                                    |                                                                                                    |                                                                       |                                       |      |
| Choose Attribute Type Status Values                                                                                                    |                                                                                                    |                                                                       |                                       | + A0 |
| Choose Attribute Type Status Values No status values defined y                                                                                | et                                                                                                    |                                                                       |                                       | + A0 |
| Choose Attribute Type Status Values No status values defined y 4D Sequence                                                                    | et                                                                                                    |                                                                       |                                       | + Ac |
| Choose Attribute Type Status Values No status values defined y 4D Sequence State                                                              | et<br>O Disabled O Er                                                                                        | nabled                                                                |                                       | + A0 |
| Choose Attribute Type Status Values No status values defined y 4D Sequence State Excluded Object Visibility State                             | et<br>O Disabled O Er<br>Do not change V                                                                     | nabled                                                                |                                       | + Ac |
| Choose Attribute Type Status Values No status values defined y 4D Sequence State Excluded Object Visibility State Interval Length             | et<br>Disabled <b>Er</b><br>Do not change $\checkmark$<br>Months                                             | nabled                                                                | Hours                                 | + Ac |
| Choose Attribute Type Status Values No status values defined y  4D Sequence State Excluded Object Visibility State Interval Length            | et<br>Disabled <b>• Er</b><br>Do not change <b>•</b><br>Months<br>Months                                     | nabled<br>Days<br>Days                                                | Hours                                 | + A  |
| Choose Attribute Type Status Values No status values defined y  4D Sequence State Excluded Object Visibility State Interval Length Start Time | et<br>Disabled <b>C</b> Er<br>Do not change $\checkmark$<br>Months<br>Months<br>O From first <b>C</b> S      | nabled<br>Days<br>Days                                                | Hours<br>Hours<br>Relative start time | + Ac |
| Choose Attribute Type Status Values No status values defined y  4D Sequence State Excluded Object Visibility State Interval Length Start Time | et<br>Disabled O Er<br>Do not change V<br>Months<br>Months<br>From first O S<br>2025-03-13                   | nabled<br>Days<br>Days                                                | Hours<br>Hours<br>Relative start time | + Ac |
| Choose Attribute Type Status Values No status values defined y  AD Sequence State State Interval Length Start Time End Time                   | et<br>Disabled C Er<br>Do not change V<br>Months<br>Months<br>From first O S<br>2025-03-13<br>To last O Spec | nabled<br>Days<br>Days<br>Specific start time (<br>Cific end time ) R | Hours<br>Hours<br>Relative start time | + Ac |

Status Tracker Group Permissions

- 5. Define the general settings:
  - Name Enter a suitable name for this status tracker. For example, if the purpose is to track the verification status of parts, the name can be "Part Verified".
  - **Target Attribute** Select the attribute that an object must have to use this status tracker. Only ID-type (key) attributes and attributes that define a group can be selected. This setting cannot be changed later.
  - **Default Value** Specify the default value of this status tracker or leave it as "Undefined". You can also select the color to use to visualize objects that have the default value; the default color of these objects is black.
  - **Display Category** Specify the display name of the status tracking shown in the properties pane. Default is Status Tracking.
  - Use Unique Identifiers as References Specify if the used reference is the key attribute or GUID id of the object or group.

If **Disabled**, statuses of this type are linked to the value of the Target Attribute of the status the object has. If some objects have identical key attributes, they will share the same status. If **Enabled**, statuses of this type are linked to the GUID id of the object, if the Target Attribute is the key attribute of the object. If the Target Attribute is a group attribute, then the status is linked to the GUID id of the group.

**Note:** This functionality should be enabled only in cases when the original 3D model contains GUID data.

- Used for Grouping If you select Enabled, it will affect the following settings:
  - The order of **Status Values** cannot be changed.
  - ° Project color definitions are not supported for **Status Values**.
  - User Permissions will be limited to Add New Status, See Status, and Change Status.
  - ° Status Workflows section will not be visible and all transitions are allowed.
- Users Can Add New Values Specify the following:
  - Enabled Select if you want users to be able to add their own status tracking values in the properties pane of the 3D view. You can set the permission separately for each user group in the User Groups section.
    - Use Template for New Values If adding new values is enabled, you can select to use a template for the new values.

If set to **Enabled**, any combination of model attributes and text can be entered in the **Value Template** field.

In the model, when a user clicks on the plus button to start adding a new status tracking value, the attributes in the template are pre-filled in the box, if all the attributes used in the template are found in the selected object. The text can be edited or removed.

• **Disabled** (default) – Select if you want users to be able to only select one of the predefined values.

**Note:** If you allow users to add values, you cannot define a workflow for the status tracker.

- 6. In the **Attribute Types** section, select the attribute type from the drop-down list.
- 7. In the Status Values section, define the status values that users will be able to select.
  - a. To add a value, click **Add**, enter the value name, and select a suitable color. When a user selects this tracking value for an object in the 3D view, the object is shown in the specified color.
  - b. When there is more than one value defined, drag the values to designate the order in which the values are listed to the user.

| Actions | Name | Color  | Color<br>Transparency | Attributes  |   |
|---------|------|--------|-----------------------|-------------|---|
| :       | No   | #F5823 | 100% 🗘                | New Attribu | ~ |
| :       | Yes  | #3CB44 | 100%                  | New Attribu | ~ |

- 8. In the **4D Sequence** section, if the state is enabled, specify the following:
  - Excluded object visibility state Specifies the visibility of objects, which are not part of the 4D sequence.
    - **Do not change** The visibility of any model objects without an initial category will not be changed.

- **Hide all objects** Every single model object without an initial category is made visible automatically before starting the animation.
- Show all objects Every single model object without an initial category will be automatically hidden before starting the animation.
- Step length Sets the length of a single step in the 4D sequence. For example, setting the step length as "0 months, 1 days, 0 hours" means the length of each step is 1 day. Setting a low value in this field may result in very long 4D sequences.
- **Start time** Specify the start time for the sequence. Select from the following options:
  - From first 4D sequence starts from the earliest instance of the data present in the database.
  - Specific start time Select a specific start date from the date picker.
  - Relative start time Set the amount of months, days, and hours to be counted from the time of querying the data to determine the sequence start time. Use negative numbers to indicate past, and positive numbers for the future.
- End time Specify the end time for the sequence. Select from the following options:
  - **To last** 4D sequence continues until the latest instance of data present in the database.
  - Specific end time Select a specific end date from the date picker.
  - Relative start time Set the amount of months, days, and hours to be counted from the time of querying the data to determine the sequence end time. Use negative numbers to indicate past, and positive numbers for the future.
- 9. In the **Status Tracker Group Permissions** section, define the permissions that each user group has.
  - Add New Values If you enabled Users Can Add New Values for this status tracker, select this option to allow the specified user group to add new status values.
  - See Status Select this option to allow the user group to see the status of this status tracker.
  - **Change Status** Select this option to allow the user group to change the status of this status tracker, either freely or according to the workflow settings.
  - <status value> Select whether the user group can set the status to the specified value.

In this example, both user groups can change the status (one can set it to "Yes" or "No", the other only to "Yes"), and none of the groups can add new status values.

| status Tracker Group Permissions |              |               |                |              |              | + Add |  |
|----------------------------------|--------------|---------------|----------------|--------------|--------------|-------|--|
| Group Name $\uparrow\downarrow$  | See Status   | Change Status | Add New Values | No           | Yes          |       |  |
| Cadmatic Finland                 | $\checkmark$ |               |                | $\checkmark$ | $\checkmark$ | Ē     |  |
| Trainees                         | $\checkmark$ | ✓             |                | $\checkmark$ |              | Î     |  |
|                                  |              |               |                |              |              |       |  |

10. In the **Status Workflows** section, specify which status changes will be possible in the user interface. If a status that is listed in the vertical axis (in the **From** column) can be changed to a given status in the horizontal axis (in the **To** row), select the appropriate check box.

In this example, the user would be able to change the default value "Undefined" to either "No" or "Yes", but not change "No" to "Yes" or "Yes" to "No".

| Status Workflows |    | × Clear all + Set all |
|------------------|----|-----------------------|
| From/To          | No | Yes                   |
| Undefined        |    |                       |
| Νο               |    |                       |
| Yes              |    |                       |
|                  |    |                       |

Important: Make sure that User Group permissions do not unnecessarily prevent the user from following the specified workflow.

**Note:** Once the status has been changed in 3D, the user cannot set it back to the default value.

11. Click **Save**. The settings will be applied to the 3D model after the model is (re-)published.

### Results

Users can select the status tracker from the visual style menu to see objects in status value specific colors.

Users can select the status tracker from the hierarchy menu to arrange the objects in the model tree according to their status.

When users view or examine an object that has the target attribute specified by the status tracker, the status tracker is displayed in the **Status Tracking** section of the properties pane, and the status can be changed by selecting a value from the list (if allowed by the tracker's configuration). If the target attribute defines an object group, changing the status of one object changes the status for all objects in that group.

After the status has been changed at least once, clicking the small, blue arrow at the right shows a log of the status changes.

| Status Tracking     |   |   | ^ |
|---------------------|---|---|---|
| New status tracking |   |   |   |
| Yes                 | ~ | + | ~ |

### Example

If integration to CADMATIC design applications is not in use and you want to track pipe spool statuses, you can create a new attribute whose value is unique for every spool. You can combine the attributes "Idn" (Isometric Drawing) and "Spn" (Spool) in CADMATIC models to a new attribute such as "Ise" whose display name is "Spool Identifier". Define the "Ise" attribute to be of type "Group", and save and republish the model. Then, create status tracking for "Spool Identifier". For details on combining attributes, see Attribute settings.

# 4.8.2. Modifying existing status trackers

You can modify the settings of a previously created status tracker.

### Do the following:

- 1. Navigate to the project to edit, and then click **Project Admin** in the main menu. The project administration view opens.
- 2. Click **Status Tracking and Object Grouping**. The **Status Tracking and Object Grouping** configuration view opens.

- 3. On the list of status trackers, click the one you want to edit. The **Status Tracking Details** view opens.
- 4. You can edit all fields except **Target Attribute**. If the status tracker is in use, you cannot change the setting of **Use Unique Identifiers as References**. You can remove a status tracking value if it is not used by any object.
- 5. Click Save.

# 4.8.3. Exporting and importing status trackers

You can export and import status tracking settings in text format. You can use this to copy settings from one project to another.

## Do the following:

- 1. Navigate to the project to edit, and then click **Project Admin** in the main menu. The project administration view opens.
- 2. Click **Status Tracking and Object Grouping**. The **Status Tracking and Object Grouping** configuration view opens.
- 3. To export settings, click **Export All**, and then copy the settings from the **Export Status Tracking** text box.
- 4. To import settings, click **Import**, paste the required settings into the **Import Status Tracking** text box, and then click **Import**.

# 4.9. Adapters and data sources

CADMATIC eShare can be integrated with various relational database management systems, file systems, and online services, which allows project-related data to be retrieved from multiple sources.

An administrator must define the required adapters that specify how to connect to a specific target system. Adapter settings are specific to a project, but you can copy settings from one adapter to another by exporting and importing them as text. An administrator can also disable an existing adapter configuration to prevent the system from using that adapter.

Each adapter configuration must have one or more data source configurations that specify what kind of data the adapter should retrieve.

# 4.9.1. Using attributes and tags in adapters

The objects in a 3D model have attributes that have a human-readable, descriptive *name* and a shorter internal identifier called *tag*. For example, the tag of the Mass attribute is 'mas', and the tag of the Length attribute is 'len'.

Some attributes are *key attributes*—they function as unique identifiers of an object. These attributes are usually referred to as the *position ID* or *position tag* of the object. Models that have been created with CADMATIC Plant/Outfitting typically have key attributes such as Name (nam), Valve Position (vpo), Instrument Position (ipo), Equipment Position (.n5), and Structural Position (.no).

In general, models can contain different kinds of attributes, depending on how the model was created:

- When publishing a model with Plant Modeller, the user can select which attributes to include, and the tag names are as defined by Plant Modeller.
- When using CADMATIC eXchanger to convert a third-party model to the Plant Modeller format, the user can define conversion mappings that determine which attributes and tags will be added to the model.

Adapters that allow CADMATIC eShare to connect to external systems can use tags to specify which attributes trigger the retrieval or generation of additional data. Adapters can use any tags, but usually the tag should identify something specific, and you are not likely to use for example Mass as a key attribute in integration.

A tag does not necessarily identify the object that contains the tag, but a group that the object belongs to, or a stock part that the object refers to. For example, if the tag identifies the part number of a stock part, you can configure an adapter that allows the user to open the relevant part's page from an online parts catalog.

Usually adapters support the following ways of using tags:

- A single tag. This can be a tag from the original 3D model file (.ebm) or a group tag, or the tag of a <u>Derived Attribute</u>.
- A list of tags. You might need to define a list of tags instead of a single tag if the expected data might be found in different tags, depending on the object (for example, in equipment position ID or valve position ID).

• Compound tags. These are attribute combinations that must match the external data source. For example, spools can be identified by the combination of the attributes Isometric Drawing Number (Idn) and Spool Number (spn). Compound tags only support a single data source, and it is recommended to use derived attributes instead. When creating an CADMATIC eShare project from a CADMATIC design application, the default attribute configuration includes an attribute that combines the 'Idn' and 'spn' tags to generate a unique Spool Name attribute.

Tags are case-sensitive, so make sure that you type the tag name correctly.

When providing data for groups, you have two options:

- Use the member tag of the group, for example 'sys' for System. Both the group and its members show the data provided by the adapter.
- Use the group tag of the group, for example '[sys]' for System (Group). Only the group itself shows the data provided by the adapter.

In both cases, it is assumed that a group has been defined in <u>Attribute Settings</u>.

# 4.9.2. Adapters and indexing

External documents created by third-party systems and applications might contain references to objects in the 3D model. For example, a text label in a drawing in a project document might contain the unique position ID of an object. These references can be turned into actual links that the user can click to open the object in the 3D view. This automatic linking can be enabled by configuring document type settings, as described in <u>Document handling</u>.

CADMATIC eShare also has an indexing function that can make the linking bidirectional; indexing allows the user to open a document from the 3D view—from the properties of the 3D object being examined.

Indexing is disabled by default. An administrator can enable indexing for PDF documents that are accessed using the following adapters:

- CMIS Adapter
- Database Adapter with Document Data Source
- File System Document Adapter
- REST API Adapter

When indexing is enabled, the system periodically looks for object links in the documents provided by the data source, and if it finds such links it saves the document path and the object link in the document index of the project database.

Modifying a document does not trigger full reindexing but indexing continues in the background without interruptions.

Once documents are indexed, users can access documents from the 3D view as well as search for documents using the search function of CADMATIC eShare.

Before enabling indexing in data source settings, project administrator must define a suitable document type in the Document Handling view, as described in <u>Defining a document type</u>. Links defined in Document Types must refer to a key attribute, a group defining attribute, or be unique to be shown in the model.

Links that exist in documents published by a CADMATIC design tool are bidirectional by default, but links that CADMATIC eShare adds to such documents are not indexed and can only be used to jump from a document to a 3D object.

## Related topics

<u>Document data source</u> <u>File system document adapter</u> <u>M-Files adapter</u> REST API adapter

# 4.9.3. Exporting and importing adapter configurations

You can export and import adapter settings in text format. You can use this to copy settings from one project to another, or to back up a configuration before making changes to it.

If you want to store exported settings in a file, make sure to use a text editor that does not add, remove, or change any invisible formatting characters such as tabs and line breaks. If you need to send a configuration by email, use a plain-text file attachment instead of pasting the configuration to the body of the message.

**Note:** If the configuration contains sensitive data, such as passwords in connection strings, these are displayed in plain text; consider removing any sensitive data before showing a configuration to third parties.

## Do the following:

- 1. Navigate to the project to edit, and then click **Project Admin** in the main menu. The project administration view opens.
- 2. Click Adapters and Data Sources. The Adapters and Data Sources configuration view opens.
- 3. To export settings, click **Export All**, and then copy the settings from the **Export Adapters** text box.
- 4. To import settings, click **Import**, paste the required settings into the **Import Adapter(s)** text box, and then click **Import**. If an adapter by the same name already exists, the imported adapter has a number appended to its name. Consider whether you need to edit the imported settings, such as the connection string.

# 4.9.4. Database adapter

A database adapter provides access to information that is stored in databases or some other data sources that support the SQL query language and a connection type that CADMATIC eShare can use. One database adapter instance only works with one database, but you can create as many instances as needed.

In the database adapter settings, you can define different types of data sources that provide different ways to access the data in the database. For example, you can define an Object Attributes Data Source to enable CADMATIC eShare to show data from a database when a user views an object attribute in the 3D view.

CADMATIC eShare uses a single database user account to access an external database. We recommend that you create a database account with read-only permissions for this purpose.

## 4.9.4.1. Creating a database adapter

Create a database adapter to enable CADMATIC eShare to connect to an external database and access project data stored in that database.

## Prerequisites

• You have the connection string that CADMATIC eShare needs for connecting to the database. For additional information, see <u>Connecting to different types of databases</u>. For a general reference, see http://www.connectionstrings.com.

## Do the following:

- 1. Navigate to the project to edit, and then click **Project Admin** in the main menu. The project administration view opens.
- 2. Click Adapters and Data Sources. The Adapters and Data Sources configuration view opens.
- 3. Click Add.
- 4. In the Available Adapter Types section, select **Database Adapter**, and then click **Create adapter**.
- 5. In the Adapter section, enter a name and description (optional) for the adapter, and specify whether the adapter should be enabled.
- 6. In the Adapter Configuration section, specify the following settings:
  - Database type Select the database type from the list: Microsoft SQL Server, OLE DB, ODBC, or Oracle.

If you are creating a database adapter for Microsoft SQL Server, select the following:

- **Connection String Mode** Select the string mode.
  - If you select Advanced, specify the connection string to use for connecting to the database in the Connection String field. Select Test to check the connection string.
  - If you select Simple, you can specify a simple connection by filling and specifying the following information:
    - Server and instance Enter the server and instance in format <server>\<instance name>.
    - Authentication Select the authentication method. If you select
       Username & Password, enter them in the fields.

You can select **Test** to check the connection string.

- Database (optional) You can specify the name of the database after successfully testing the connection string.
- **Connection string** Specify the connection string to use for connecting to the database.

**Note:** CADMATIC eShare stores the connection string as plain text, so anyone who can access the project database can see the username and password from there.
**Note:** Add *Encrypt=True* to connection string in SQL database adapters if you want to use encrypted connection.

7. Click Save.

#### **Related Actions**

- Creating a 4D sequence data source
- Creating a database adapter data source
- Creating a categorization data source
- Creating a document data source
- Creating a historical data source
- Creating an object attributes data source

# 4.9.4.2. Connecting to different types of databases

The Database Adapter functionality of CADMATIC eShare has native support for Microsoft SQL Server and Oracle databases. It also supports OLE DB and ODBC that enable connecting to other database types such as Microsoft Access, MySQL, and PostgreSQL. To use OLE DB or ODBC, the appropriate data provider supplied by the database vendor or a third party must be installed on the CADMATIC eShare server computer. CADMATIC eShare only supports 32-bit database providers.

## 4.9.4.2.1. Microsoft SQL Server

CADMATIC eShare provides native support for Microsoft SQL Server databases, and you just need a suitable connection string to establish connection. Connection must be authenticated using mixed mode authentication; Windows authentication is not supported.

To access a Microsoft SQL Server database, a project administrator must define a database adapter that has database type set to Microsoft SQL Server, and the connection string must be using this format:

data source=<DB server>\<instance name>;initial catalog=<DB name>;User ID=<username>;Password=<password>;MultipleActiveResultSets=True

**Note:** The database user defined in the connection string only needs to have read access to the database.

### Example connection string

This connection string specifies that Microsoft SQL Server database is on the local computer, the instance name is 'MSSQLSERVER', the database name is 'StatusDatabase', and the database is accessed with the username 'eshare' and password 'esharepass':

data source=localhost\MSSQLSERVER;initial catalog=StatusDatabase;User ID=eshare;Password=esharepass;MultipleActiveResultSets=True

**Note:** Add *Encrypt=True* to connection string in SQL database adapters if you want to use encrypted connection.

## 4.9.4.2.2. Microsoft Access

CADMATIC eShare can connect to Microsoft Access databases (accdb and mdb files) by using Microsoft Office Access Connectivity Engine (referred to as ACE below) or its predecessor Microsoft JetEngine, both of which use an OLE DB connection.

Note: We do not recommend using Microsoft Access databases directly with ACE because its performance is very limited and too slow for most enterprise scenarios, and unexpected behavior can occur when using this type of connection in a server application. A better alternative is to transfer the data from Microsoft Access to a proper database server such as Microsoft SQL Server or Oracle Database.

For CADMATIC eShare to access a Microsoft Access database, the system needs to be prepared as follows:

- The database files are placed in a location that CADMATIC eShare can access.
- CADMATIC eShare has read access to the database files. The simplest way to do this is to grant read access for the IIS\_IUSRS group.
- Either Microsoft Access or Microsoft Access Runtime is installed on the CADMATIC eShare server computer. Microsoft Access 2010 Runtime is available for free at http://www.microsoft.com/en-us/download/details.aspx?id=10910.

Then, a project administrator must define a database adapter that has database type set to OLE DB, and the connection string must be using this format:

Provider=<data provider>;Data Source=<database file>

### Example connection string

This connection string specifies that Microsoft Access database is located in *C*:\*Database.accdb* and it does not use password protection:

Provider=Microsoft.ACE.OLEDB.12.0;Data Source=C:\Database.accdb;

To retrieve data from the database, define the required SQL queries in the data source configuration of the database adapter. For example, if the database has a table named 'Table1' with the columns 'Key1' and 'Value1', you can use this kind of query:

SELECT Value1 FROM Table1 WHERE Key1 = @Key

See <u>Creating an object attributes data source</u> for more query examples.

# 4.9.4.2.3. MySQL

CADMATIC eShare can connect to MySQL databases by using ODBC.

To access a MySQL database, the system needs to be prepared as follows:

- 32-bit version of 'MySQL Connector/ODBC' is installed on the CADMATIC eShare server computer. Version 5.2 or later is recommended, but also earlier versions should work.
- MySQL database provides a user account with permission to access the database; having SELECT privileges should be sufficient.

Then, a project administrator must define a database adapter that has database type set to ODBC, and the connection string must be using this format:

Provider={MySQL ODBC 5.2 Unicode Driver};Server=<DB server>;Database=<database name>;User=<username>;Password=<password>;Option=3;

Note the curly braces {} in {*MySQL ODBC 5.2 Unicode Driver*}. Change this provider name if your site uses a different version of MySQL Connector/ODBC.

## Example connection string

This connection string specifies that MySQL database is on the server 'mysql', the database name is 'crmdb', and the database is accessed with the username 'eshare' and password 'esharepass':

Provider={MySQL ODBC 5.2 Unicode Driver};Server=mysql;Database=crmdb;User=eshare;Password=esharepass;Option=3;

# 4.9.4.2.4. PostgreSQL

CADMATIC eShare can connect to PostgreSQL databases using ODBC connection.

To access a PostgreSQL database, the system needs to be prepared as follows:

- 32-bit version of PostgreSQL ODBC Driver (psqlODBC) is installed on the CADMATIC eShare server.
- PostgreSQL database provides a user account with sufficient permissions; at least CONNECT to the database and SELECT to the tables are needed.

Then, a project administrator must define a database adapter that has database type set to ODBC, and the connection string must be using this format:

Driver={PostgreSQL Unicode};Server=<DB server>;Port=<server port>;Database=<database name>;Uid=<username>;Pwd=<password>;

Note the curly braces {} in {*PostgreSQL Unicode*}. The TCP server port number is typically 5432.

#### Example connection string

This connection string specifies that PostgreSQL database is on the server 'pgsql' and uses the default port 5432, the database name is 'crmdb', and the database is accessed with the username 'eshare' and password 'esharepass':

Driver={PostgreSQL Unicode};Server=pgsql;Port=5432;Database=crmdb;Uid=eshare;Pwd=esharepass;

# 4.9.4.3. Creating a database adapter data source

Add a data source to a database adapter to enable the adapter to retrieve specific type of data from the database.

## Do the following:

- 1. Navigate to the project to edit, and then click **Project Admin** in the main menu. The project administration view opens.
- 2. Click Adapters and Data Sources. The Adapters and Data Sources configuration view opens.
- 3. On the **Adapter**s list, click the database adapter to which to add the data source.
- 4. In the Data Sources section of the adapter settings, click Add data source.
- 5. In the Available Data Source Types section, select the data source type to use:

- Database 4D Sequence Data Source To display sequence-based visualization for objects in the 3D view.
- Database Categorization Data Source To display retrieved data in the 3D view using color highlighting or as a hierarchy.
- Database Document Data Source To retrieve documents from the database.
- Database Historical Data Source To display retrieved history data in graph format.
- Database Object Attributes Data Source To display retrieved data in object attributes.
- 6. Click **Create data source**, and specify the data source specific settings.
- 7. Click Save.

# 4.9.4.4. 4D sequence data source

4D sequence data source is a data source type which provides a sequence-based visualization for 3D objects in the model view. In essence, this works similarly to categorization-based visual styles, with time added in as a variable. Once configured, 4D sequences are found in the model view the same way as visual styles.

4D sequences are only available in eShare App.

# 4.9.4.4.1. Creating a 4D sequence data source

Create a 4D sequence data source to enable users to easily visualize progress and changes to objects in 3D view.

## Prerequisites

• The project contains a database adapter that can connect to the database that contains the sequence information. See <u>Creating a database adapter</u> if needed.

#### Do the following:

- 1. Navigate to the project to edit, and then click **Project Admin** in the main menu. The project administration view opens.
- 2. Click Adapters and Data Sources. The Adapters and Data Sources configuration view opens.
- 3. On the **Adapters** list, click the database adapter to which to add the data source.
- In the adapter settings, click Add data source, select the data source type Database 4D Sequence Data Source, and then click Create data source.
- 5. In the **Data Source** section, specify the following settings:

- Name Enter a name for the data source.
- **Description** (optional) Enter a description for the data source.
- State Specify whether the data source is disabled or enabled (default).
- 6. In the **Groups allowed to see the data** section, select user groups that should be allowed to see the data that this data source provides.
  - If no groups are selected, only administrators will see the data.
  - Add user groups with **Add**.
  - Remove user groups with the remove 🛑 button.
  - If the All Users group is selected, other group selections will be ignored.

The Adapter Configuration section is read-only.

- 7. Specify the Data Source Configuration settings:
  - Excluded object visibility state This setting defines what should happen to the visibility of model objects in the 4D sequence which do not have an initial category.
    - Do not change (default) The visibility of any model objects without an initial category will not be changed.
    - **Show all objects** Every single model object without an initial category is made visible automatically before starting the animation.
    - **Hide all objects** Every single model object without an initial category will be automatically hidden before starting the animation.
  - **4D step type** This setting defines what data type is used when determining the steps for the sequence.
    - Text A string-based value from the database is used to determine the names of the steps, which need to be manually added and arranged in the configuration.
       If you select Text, see the following:

**Steps** section contains a list of all steps that have been added to the configuration. You can use the input field and **Add Step** to manually add step names to the list. If one or multiple queries have been defined in the configuration, you can use **Query for Steps** to find steps by executing database queries defined in the configuration. All found steps can be seen in the drop-down menu below, and you can add steps to the step list by selecting them in the menu, or you can add all of them at once with **Add All Found Steps** button.

• **Time** (default) – A datetime-based value from the database is used to generate the steps.

If you select **Time**, specify the following:

- Step length Sets the length of a single step in the 4D sequence. For example, setting the step length as "0 months, 1 days, 0 hours" means the length of each step is 1 day. Setting a low value in this field may result in very long 4D sequences.
- Start time Sets the time from where the 4D sequence should start.
  - From first (default) 4D sequence starts from the earliest time that the defined queries find from the database.
  - Specific start time 4D sequence starts from the specified date picked with the calendar tool (with time 00:00, meaning that the selected day is included in the 4D sequence).
  - Relative start time 4D sequence starts relative from the time of the user executing the query. This is defined in months, days and hours, which can contain negative and positive numbers. Negative values indicate the past, and positive values indicate the future. For example, setting the relative start time as "-1 months, -14 days, 0 hours" means the start time would be 1 month and 14 days before the time of the query. 0 value in all the fields means the start time is the time of the query ("today").

Note: Relative start time rounds the given values down: If hours are in use, after calculating the start time it is rounded down to the beginning of the hour (e.g. 1970-01-01 *09:49* is rounded to 1970-01-01 *09:00*). Otherwise, the start time is rounded down to the beginning of the day (e.g. 1970-01-01 *09:49* is rounded to 1970-01-01 *00:00*).

- End time Sets the time when the 4D sequence should end.
  - To last (default) 4D sequence ends to the latest time that the defined queries find from the database.
  - Specific end time 4D sequence ends to the specified date picked with the calendar tool (with time 23:59, meaning that the selected

day is included in the 4D sequence).

Relative end time – 4D sequence ends relative from the time of the user executing the query. This is defined in months, days and hours, which can contain negative and positive numbers. Negative values indicate the past, and positive values indicate the future. For example, setting the relative end time as "-1 months, -14 days, 0 hours" means the end time would be 1 month and 14 days before the time of the query. 0 value in all the fields means the end time is the time of the query ("today").

Note: Relative end time rounds the given values up: If hours are in use, the end time is rounded up the end of the hour (e.g. 1970-01-01 *09:49* is rounded to 1970-01-01 *09:59*). Otherwise, the end time is rounded up the end of the day (e.g. 1970-01-01 *09:49* is rounded to 1970-01-01 *23:59:59*).

Time offset – Time offset adjusts the timestamps used for 4D sequencing. eShare assumes all received data uses UTC. If the data does not use UTC, specify the difference in the field in minutes. For example, if the timestamps in the database are saved in UTC+2, set the time offset to "-120".

Note: If you set From first as start time and to last as end time, the animation will use all available data from the query. This may result in a very long and memory consuming animations.

- **Conflict resolution** This setting specifies the behavior (coloring) of 3D model objects, which return multiple categories in the queries.
  - **First Category** (default) The object will have the color of the first matching category (ie. topmost in the configuration).
  - Last Category The object will have the color of the last matching category (ie. undermost in the configuration).
- Queries In this section queries to fetch data from the database are defined. The configuration needs at least one query to be operational. Click Add query and define the tags and the database query to use:

- In the Tags field, specify which tags in the model should match the query results. In the simplest case, the query returns values of a single tag. It is also possible to enter <u>multiple tags</u> as a comma-separated list, or use <u>compound tags</u> that combine the values of several tags. Do not use group tags in categorization. Instead, use the tag that the members of the group have. For example, use pli instead of [pli].
- In the **Query** field, specify the SQL query to select the columns to be picked for the 4D sequence. Pick the columns in this order:
  - The value used for categorization
  - The time- or text-based value to determine which step the row belongs in
  - As many values as are needed for the Tags section.

This is an SQL query that returns a number of rows, one row for each model entity for which a category is defined. The query should do a SELECT into the database and return the category as the first column, followed by a column for each tag that is needed to identify the model items.

• **Categories** – Create the categories that should be available to users in the 3D model viewer. You can create a new category manually (click **Add category**) or generate categories by running the database query (click **Refresh**).

The **Case sensitivity** setting specifies if the value column in the defined categories is expected to be case-sensitive when matching the values to the found values. Case sensitivity does not affect fields that use ranges or regexes (they are always case sensitive).

The **Show to user** setting specifies what categories are displayed to the user in the visual style drop-down menus.

- If set to **Listed categories**, the user will only see the categories that are defined in this view.
- If set to All categories, the system will create a category for each value that is not defined in this view, and the user will see both manually configured and automatically generated categories. Because these dynamic categories are created on-the-fly and not saved, the color that is assigned to them in visual style might change if the values change.

**Note:** The categories and member counts here are for ALL the steps in the 4D sequence. All the categories are not necessarily in the same steps, but they are all shown and defined here.

- 8. Specify the settings of each category:
  - a. **Value** The internal category name. This should match a value that the database query returns. Note that it is also possible that the query returns empty/undefined values.
  - b. **Display Value** This is the name that the users see. If left empty, the Value field is shown to users instead.

You can define a display name for categories for which the database query returns an empty value for Value field. By default their display name is [Empty], and also null values and values that only consist of white space are handled in the same way.

- c. Color If Visual Style is enabled, use the Color tool to pick an appropriate highlight color for categories returned by the query. All categories that are generated by running the query are set to red color by default.
- d. Color Transparency Set the color transparency of the color.
- e. **Members** Displays the number of matching items in the query result.

Example category configuration:

| Value    | Display Value | Color   | Color Transparency<br>(0100%) | Members |
|----------|---------------|---------|-------------------------------|---------|
| <br>DMGD | Damaged       | #34B0B0 | 0                             | Ē       |
| <br>DLVR | Delivered     | #0000FF | 0                             | Ē       |
| <br>INST | Installed     | #FF0000 | 0                             | Ŵ       |

**Note:** If the model contains objects that have no matching tags or objects that do not exist in the database, they will be listed as Uncategorized in the model viewer.

- 9. You can drag the rows to specify the order in which the categories are to be listed in the model viewer, or click the delete button into the delete a category that is not needed.
- After defined queries have been executed at least once by selecting Refresh or Query for Steps, the Found 4D Sequencing Data is shown. The table has three columns displaying the 4D-related data found from the database.
  - Found step The name of the step found. These should be in the order of the animation (unless you change the configuration and do not execute the queries again).

If the name is in cursive, the found step is NOT part of the 4D sequence.

- Number of categories Tells the number of different categories that have a change in objects during this step.
- Number of objects Tells the number of objects that change category during this step.
- 11. Click Save.

# 4.9.4.4.2. Multiple tags in categorization data sources

The database that a categorization data source connects to might contain different types of objects that use a variety of tags to store values that can be seen as belonging to the same category. For example, you might want to create a query that finds all objects that have any kind of position id. In this case, you must define multiple tags for the query, and an object will be included in a category if it has any of those tags and the value of the tag matches the category name.

In the Tags field, you define multiple tags by entering each tag on separate line.

For example, if the query is to be matched against the four commonly used position id tags, namely Valve Position (*vpo*), Instrument Position (*ipo*), Equipment Position (*.n5*), and Structural Position (*.no*), the Tags definition would be:

vpo ipo .n5

.no

A query that looks for multiple tags basically functions in the same way as a query that looks for a single tag in that the system compares the query results to each tag separately.

# 4.9.4.4.3. Compound tags in categorization data sources

Some objects in a 3D model cannot be uniquely identified by a single tag, and a combination of tags must be used instead. You can define a compound tag in the **Tags** field of a categorization data source by entering the required tags as a comma-separated list.

For example, piping spools created with CADMATIC Plant Modeller can be identified by the combination of Isometric Drawing Number (*Idn*) and Spool Number (*spn*), and the Tags definition would be:

ldn, spn

A compound tag should only contain tags that are needed to identify the object. All values that the database query returns must match the tag combination, and adding unnecessary tags can have a negative impact on system performance.

You can even include multiple compound tags in a single Tags definition. Each subset must be entered on a separate row and consist of the same number of individual tags.

For example, if the first compound tag is *Idn, spn*, any additional compound tags must consist of two tags as well. If we add a second compound tag that is based on Pipeline (*pli*) and Spool Number (*spn*), the Tags definition would be:

Idn, spn pli, spn

When using compound tags, the database query needs to refer to one column per included tag, instead of just a single column.

For example, if Isometric Drawing Number (*Idn*) and Spool Number (*spn*) are used to form a compound tag, the query could be something like this:

Tags: Idn, spn

Query: SELECT Status, ModificationTime, DrawingNumber, SpoolNumber FROM SpoolTable

# 4.9.4.5. Categorization data source

Categorization Data Source is a data source type that enables you to use a database query for creating object categories. For example, you could categorize objects according to their construction status (purchased/delivered/installed) or risk level (low/medium/high). When such categorizations exist, the user can select a suitable category from the visual style or hierarchy drop-down menu of the **Model** tab and then view objects that relate to the given category.

# 4.9.4.5.1. Creating a categorization data source

Create a categorization data source to enable users to easily locate and view objects that relate to a specific category.

## Prerequisites

• The project contains a database adapter that can connect to the database that contains the categorization information. See <u>Creating a database adapter</u> if needed.

## Do the following:

- 1. Navigate to the project to edit, and then click **Project Admin** in the main menu. The project administration view opens.
- 2. Click Adapters and Data Sources. The Adapters and Data Sources configuration view opens.
- 3. On the Adapters list, click the database adapter to which to add the data source.
- 4. In the adapter settings, click Add data source, select the data source type Database Categorization Data Source, and then click Create data source.
- 5. In the **Data Source** section, specify the following settings:
  - Name Enter a name for the data source.
  - **Description** (optional) Enter a description for the data source.
  - State Specify whether the data source is disabled or enabled (default).
- 6. In the **Groups allowed to see the data** section, select user groups that should be allowed to see the data that this data source provides.
  - If no groups are selected, only administrators will see the data.
  - Add user groups with **Add**.
  - Remove user groups with the remove 🛑 button.
  - If the All Users group is selected, other group selections will be ignored.

The Adapter Configuration section is read-only.

- 7. Specify the Data Source Configuration settings:
  - **Caching** This setting defines if data source categorization is always fetched from the data source or if a cached categorization is used.
    - **Disabled** (default) The data source categorization is always fetched from the data source.
    - Enabled The data source categorization is fetched from the data source when eShare is started or when a data source is configured. After that caching is renewed in intervals defined in Caching Interval field. The value is given in minutes.
  - Visual Style When this setting is enabled (default), the user can select the attribute from the visual style drop-down menu, and the 3D view highlights objects with value-specific colors.
    - **Conflict resolution** This setting specifies which category should override others when multiple categories are defined in this configuration and the database

query returns several matches: **First Category**, **Last Category**, or the special **Multiple Categories** category.

- **Hierarchy** When this setting is enabled (default), the user can select the attribute from the hierarchy drop-down menu, and the Models tree lists objects in attribute value specific nodes.
  - Conflict resolution This setting specifies which category should override others when multiple categories are defined in this configuration and the database query returns several matches: First Category, Last Category, or the special Multiple Categories category.
- Queries Click Add query and define the tags and the database query to use:
  - In the Tags field, specify which tags in the model should match the query results. In the simplest case, the query returns values of a single tag that is typically a position id such as Valve Position (vpo) or line id such as Pipeline (pli).
     It is also possible to enter <u>multiple tags</u> as a comma-separated list, or use <u>compound tags</u> that combine the values of several tags.
     Do not use group tags in categorization. Instead, use the tag that the members of

the group have. For example, use pli instead of [pli].

In the Query field, specify the database query. This is an SQL query that returns a number of rows, one row for each model entity for which a category is defined.
 The query should do a SELECT into the database and return the category as the first column, followed by a column for each tag that is needed to identify the model items.

Example: The database table ValveTable has a **Status** column that we want to use as a category, and it has a column that contains the value of a single model attribute. If the query is providing data for the Valve Position (vpo) tag based on the database column **ValvePosition**, the configuration is:

#### Tags – vpo

#### **Query** – SELECT Status, ValvePosition FROM ValveTable

This query will return rows where the category name is derived from the **Status** column, and the values in the **ValvePosition** column will be matched against the value of the vpo tag of the objects in the model.

• **Categories** – Create the categories that should be available to users in the 3D model viewer. You can create a new category manually (click **Add category**) or generate categories by running the database query (click **Refresh**).

The **Case sensitivity** setting specifies if the value column in the defined categories is expected to be case-sensitive when matching the values to the found values. Case sensitivity does not affect fields that use ranges or regexes (they are always case sensitive). For categorizations created in earlier releases, case sensitivity is disabled by default.

The **Show to user** setting specifies what categories are displayed to the user in the visual style and hierarchy drop-down menus.

- If set to **Listed categories**, the user will only see the categories that are defined in this view.
- If set to All categories, the system will create a category for each value that is not defined in this view, and the user will see both manually configured and automatically generated categories. Because these dynamic categories are created on-the-fly and not saved, the color that is assigned to them in visual style might change if the values change.
- 8. Specify the settings of each category:
  - a. Value The internal category name. This should match a value that the database query returns. Note that it is also possible that the query returns empty/undefined values.
  - b. **Display Value** This is the name that the users see. If left empty, the Value field is shown to users instead.

You can use the same display name for multiple categories, to allow users to view them as a single category.

You can define a display name for categories for which the database query returns an empty value for Value field. By default their display name is [Empty], and also null values and values that only consist of white space are handled in the same way.

- c. Color If Visual Style is enabled, use the Color tool to pick an appropriate highlight color for categories returned by the query. All categories that are generated by running the query are set to red color by default.
- d. Color Transparency Set the color transparency of the color.
- e. **Members** Displays the number of matching items that according to the query exist in the model.

#### Value **Display Value** Color Color Transparency Members (0..100%)#34B0B0 ... DMGD 0 ŵ Damaged ... DLVR Delivered #0000FF 0 勔 Installed #FF0000 0 INST 勔

#### Example category configuration:

**Note:** If the model contains objects that have no matching tags or objects that do not exist in the database, they will be listed as Uncategorized in the model viewer.

- 9. You can drag the rows to specify the order in which the categories are to be listed in the model viewer, or click the delete button into the delete a category that is not needed.
- 10. Click Save.

## 4.9.4.5.2. Multiple tags in categorization data sources

The database that a categorization data source connects to might contain different types of objects that use a variety of tags to store values that can be seen as belonging to the same category. For example, you might want to create a query that finds all objects that have any kind of position id. In this case, you must define multiple tags for the query, and an object will be included in a category if it has any of those tags and the value of the tag matches the category name.

In the **Tags** field, you define multiple tags by entering each tag on separate line.

For example, if the query is to be matched against the four commonly used position id tags, namely Valve Position (*vpo*), Instrument Position (*ipo*), Equipment Position (*.n5*), and Structural Position (*.no*), the Tags definition would be:

vpo ipo .n5 .no

A query that looks for multiple tags basically functions in the same way as a query that looks for a single tag in that the system compares the query results to each tag separately.

# 4.9.4.5.3. Compound tags in categorization data sources

Some objects in a 3D model cannot be uniquely identified by a single tag, and a combination of tags must be used instead. You can define a compound tag in the **Tags** field of a categorization data source by entering the required tags as a comma-separated list.

For example, piping spools created with CADMATIC Plant Modeller can be identified by the combination of Isometric Drawing Number (*Idn*) and Spool Number (*spn*), and the Tags definition would be:

ldn, spn

A compound tag should only contain tags that are needed to identify the object. All values that the database query returns must match the tag combination, and adding unnecessary tags can have a negative impact on system performance.

You can even include multiple compound tags in a single Tags definition. Each subset must be entered on a separate row and consist of the same number of individual tags.

For example, if the first compound tag is *Idn, spn*, any additional compound tags must consist of two tags as well. If we add a second compound tag that is based on Pipeline (*pli*) and Spool Number (*spn*), the Tags definition would be:

Idn, spn pli, spn

When using compound tags, the database query needs to refer to one column per included tag, instead of just a single column.

For example, if Isometric Drawing Number (*Idn*) and Spool Number (*spn*) are used to form a compound tag, the query could be something like this:

Tags: Idn, spn

Query: SELECT Status, DrawingNumber, SpoolNumber FROM SpoolTable

# 4.9.4.5.4. Categorization data source and hierarchy levels

When using a categorization data source, the top level that the user sees in the hierarchy dropdown menu of the **Models** tab is always a category name. At lower levels the menu items represent the tags that the queries use; the second level in the hierarchy is based on the first tags in the queries, and so on.

If only a single tag or multiple single tags are used, the objects are listed directly under the categories. If compound tags are used, the first tags in each compound tag represent the second hierarchy level, the second tags represent the third hierarchy level, and so on. If the same tag occurs multiple times, only the first occurrence is used as a hierarchy level.

For example, if the query uses Isometric Drawing Number and Spool Number, the hierarchy will have the category as the first level, Isometric Drawing Number as the second level, and Spool Number as the third level.

# 4.9.4.6. Document data source

CADMATIC eShare supports a couple of ways of accessing documents stored in a file system. A database adapter can function as a general-purpose document management adapter when document data is available in a certain way:

- Document metadata, including the hierarchical folder structure, is stored in a document database.
- Documents are stored in a file system that CADMATIC eShare can access, and the document database points to those files.
- Each document consists of exactly one PDF file.
- To enable the system to inject 3D object links into the documents, the PDF files must be searchable, and text must be stored as text, not as graphics.

For example, you could utilize this functionality by exporting data from a document management system and configuring a database adapter to read the exported data from a specified location.

# 4.9.4.6.1. Creating a document data source

Add a document data source to a database adapter to enable the adapter to provide access to PDF documents and to enable objects in the 3D model to be automatically linked to documents.

## Prerequisites

- A database adapter that connects to the document database. See <u>Creating a database</u> <u>adapter</u>.
- To enable indexing, a suitable document type must be defined. See <u>Adapters and indexing</u>.

## Do the following:

- 1. Navigate to the project to edit, and then click **Project Admin** in the main menu. The project administration view opens.
- 2. Click Adapters and Data Sources. The Adapters and Data Sources configuration view opens.
- 3. On the Adapters list, click the database adapter to which to add a data source.
- 4. In the **Data Sources** section of the adapter settings, click **Add data source**.
- 5. In the Available Data Source Types section, select Database Document Data Source, and click Create data source.
- 6. In the **Data Source** section, specify the following settings:
  - Name Enter a name for the data source.
  - **Description** (optional) Enter a description for the data source.
  - State Specify whether the data source is disabled or enabled (default).
- 7. In the **Groups allowed to see the data** section, select user groups that should be allowed to see the data that this data source provides.
  - If no groups are selected, only administrators will see the data.
  - Add user groups with **Add**.
  - Remove user groups with the remove 🛑 button.
  - If the All Users group is selected, other group selections will be ignored.

The Adapter Configuration section is read-only.

- 8. In the **Data Source Configuration** section, specify the following settings. The different queries that are defined here require unique document identifiers. It is up to you to decide what to use as document ID; typically, it is an internal identifier used in your database.
  - Indexing Select if document indexing is enabled. If you enable it, the system can search for object links in documents, store those links in the project database, and use this document index to create links from 3D objects to relevant documents. The documents must be found in the subfolders of the document base path.

**Note:** If you save the data source configuration with indexing, all data sources of the same adapter with indexing enabled, will be indexed again.

If **Enabled**, specify the following settings:

- $^\circ$  Indexing Speed Define the duration of indexing.
  - If you select **Duration**, specify the target duration of each indexing round in **Target Indexing Duration** field (in minutes). The set duration takes effect only after the first full round of indexing has been completed. The default is 120. If you select **As Fast As Possible**, the target of each indexing round is to be completed in the shortest time as possible.
- Indexing Mode Indexing is done every time the data source configuration is saved. Indexing can also be triggered manually from the Project Administration's General view.
  - If you select **Once**, indexing is done only after saving.
  - If you select **Daily**, indexing is done once every day.
  - If you select **Once per Days of Week**, indexing is done once on the selected days. If you select **Given Times in Days of Week**, indexing starts on given times of the day on the selected days. The times are given in the server's local time. If you select **Days of Month**, indexing is done once on the selected days of the month.
  - If you select **All the Time**, indexing is done continuously. Warning: This can consume a lot of resources if As Fast as Possible is selected as indexing speed.
- Load Subfolders On Demand— If enabled, the entire document tree is not loaded at once, but the contents are loaded and visible following the user's examination. The default is **Disabled**.

The following Displaying Documents settings specify the document base path in the file system and the document metadata fields that will be available. For more information and query examples, see <u>Displaying documents</u>.

- Load Documents From Select if the documents are retrieved from File System or Database. The default is file system.
- **Document base path** This setting specifies the base location under which documents are stored in the file system. Visible when **Load Documents From** is set to **File System**.
- Document File Query Enter a database query that provides document metadata.
  When documents are loaded from the file system, at the minimum, the query must return the file name (including the path, relative to document base path) and document's intended display name. Additional fields that it returns will be displayed as document attributes in the Documents view.

When documents are loaded from the database, at the minimum, the query must return the document binary blob and document's intended display name. Additional fields that it returns will be displayed as document attributes in the **Documents** view.

**Note:** When retrieving documents directly from the database, the selected name of the document must include its file extension.

• Test Document ID – Enter a document ID and click Test Query to check that the query returns expected results.

The following Folder Structure settings allow the document folder structure to be browsed and the documents in it to be opened from the Documents view of CADMATIC eShare. For more information and query examples, see <u>Listing all available</u> <u>documents on the documents tab</u>.

- Query for Root Folders Enter a database query that defines the top-level folders under the document base path. At minimum, the query must return a unique folder identifier and a folder name. Click **Test Query** to check that the query returns expected results.
- Query for Subfolders Enter a database query that defines the subfolders under the root folders. At minimum, the query must return a unique folder identifier and a folder name.
- Test parent ID Enter an ID of a root folder and click Test Query to check that the query returns expected results.
- Query for Documents in Folder Enter a database query that defines which documents are contained in each folder. At minimum, the query must return a unique document identifier and a document name.
- Test folder ID –Enter a root folder or subfolder ID and click Test Query to check that the query returns expected results.

The following Locating Documents settings enable documents to be associated with objects in the 3D model, using document metadata stored in the document database, and to be searchable with simple search.

 Link Queries – Click Add Link Query to define serving tags and database query to use for locating links. For more information and query examples, see <u>Accessing documents</u> <u>from model items</u>.

- **Search Query** Enter the database query to use when searching document files with the simple search of CADMATIC eShare. For more information, see <u>Searching</u>.
- Test Search Term Enter a search term and click Test Query to check that the search query returns expected results.

#### Results

Depending on which settings you defined, some or all of the following actions will be possible:

- The document tree and the documents it contains can be browsed in the **Documents** view.
- Simple search can find documents from the document tree.
- The system can associate objects in the 3D model with matching documents.

# 4.9.4.6.2. Displaying documents

To be able to read the document content, the adapter needs two settings: document file base path and document file query.

Document base path is the root file path where the documents provided by this data source reside, and it must be accessible to CADMATIC eShare server to be used. A trailing backslash for the directory is not necessary.

Document base path example:

C:\Documents\ExampleProject

The document file query provides the document's metadata (attributes) as well as the relative path of its file. Use the Document Identifier provided by a Link Query, a Search Query, or a Query for Documents in Folder as the key of the query. Return the name of the file, including the path relative to the base path, as the first column in the query. Return the document name shown to the user as the second column in the query. If your query returns more columns, these are used as metadata shown to users in the documents view, and can be used to define links in different document types.

Document file query example:

#### SELECT Filename, Name FROM Documents WHERE Id = @Key

@Key will be replaced with the value of the document identifier for the document that triggered the query.

# 4.9.4.6.3. Listing all available documents on the documents tab

In the Documents view, users can browse documents using either a tree view or list view. In order to populate this view, a project administrator must define three queries in the Document data source:

- 1. A query for Root Folders.
- 2. A query for Subfolders.
- 3. A query for Documents in Folder.

Together these three queries define a tree structure of documents that users can browse.

#### Query for root folders

You can define all the top-level (root) folders relative to the Document base path using this query. The root folder query must return two columns for each folder. The first column defines a unique identifier for the folder. The second query defines a display name for the folder. The users will see the name of the folder in the Documents view.

Root folder query example:

SELECT Id AS FolderId, Name AS FolderName FROM DocumentFolders WHERE ParentId IS NULL

You can verify that the root folder query is working as you intended by clicking the **Test Query** button under the root query.

Note that folder identifiers do not need to be integers: you can also use the folder paths as the identifiers, for example. The only requirement is that the identifiers are unique within the document data source.

Handling folder paths in SQL without a table specifically for the folders can be awkward. For example, if you have a single table with relative file names in it, the root folders can be queried with:

SELECT DISTINCT SUBSTRING([File], 1, CHARINDEX('\', [File])) AS FolderId, SUBSTRING([File], 1, CHARINDEX('\', [File])-1) AS FolderName FROM [TableName] Due to the complexity of this and the other queries described below, it is recommended that you include a second table in your database to describe the folder structure, if possible.

## Query for subfolders

Use this query to define the subfolders of a given folder. The given folder identifier can be that of a top-level folder or a subfolder. The subfolder query must return two columns for each subfolder. The first column defines a unique identifier for the subfolder. The second column defines the name of the subfolder. The users will see the name of the subfolder in the **Documents** view.

Subfolder query example:

SELECT Id AS FolderId, Name AS FolderName FROM DocumentFolders WHERE ParentId = @Key

You can test the subfolder query by providing a parent folder identifier and clicking the **Test Query** button under the subfolder query. You can find a valid parent identifier by testing the root folder query.

If the specified folder does not have any subfolders, the query should not produce any results.

Note that a subfolder query is required even if your hierarchy only contains a single level. In this case, you can use a query like:

SELECT Id AS FolderId, Name AS FolderName FROM DocumentFolders WHERE 1 = 0

In the example above with relative file names in a single table, subfolders of a given folder can be queried with:

SELECT DISTINCT (@Key + SUBSTRING(SUBSTRING([File],LEN(@Key)+1,100000),1,CHARINDEX('\', SUBSTRING ([File], LEN(@Key)+1, 100000)))) AS FolderId, (SUBSTRING(SUBSTRING([File],LEN(@Key)+1,100000),1,CHARINDEX('\', SUBSTRING([File], LEN (@Key)+1, 100000)))) AS FolderName FROM [TableName] WHERE SUBSTRING([File], 1, LEN(@Key)) = @Key AND CHARINDEX('\', SUBSTRING([File], LEN(@Key)+1, 100000)) > 0

## Query for documents in folder

Use this query to define which documents are contained in each folder. The given folder identifier can be that of a top-level folder or subfolder. The document query must return two columns for each file. The first column returns the identifier of the document. The second column returns the name of the document. The name is displayed in the Documents view.

Note that you can combine several columns into one result column, for example to display both the drawing number and title as the document name.

Document query example:

SELECT Id AS DocumentId, DrawingNr + ' ' + Title AS Name FROM Documents WHERE FolderId = @Key

When defining a document query, you can test it by providing a folder identifier and clicking the Test Query button. You can find a valid folder identifier by testing either the root folder query or the subfolder query.

Again referring to the example above with only relative file names in the database, documents in a given folder can be queried with:

SELECT Id AS DocumentId, Title AS Name FROM [TableName] WHERE SUBSTRING([File], 1, LEN(@Key)) = @Key AND CHARINDEX('\', SUBSTRING([File], LEN(@Key) + 1, 10000)) <= 0

# 4.9.4.6.4. Accessing documents from model items

Link queries answer the question "Which documents are associated with model item X?". This mapping must be based on metadata in your document database. For example, documents can have a field 'System' that contains a system name which can be found in the model tag 'sys'.

For each query, define the model tags that are using the query by adding the tags to the Serving Tags field, one tag per line. Then write the query to map the tag value to a document. Return the identifier of the document as the first column of the result. You can return the name of the document as the second column of the result, but this is optional.

Link query example:

SELECT Id AS DocumentId, Name AS DocumentName FROM Documents WHERE SystemName = @Key

# 4.9.4.6.5. Searching

If you want to search for documents from a document data source, use the Search Query to return document identifiers based on a search string. The first column that the query returns is the document identifier, and any subsequent columns are ignored. You can use this query through the simple search user interface.

Search query example:

SELECT Id AS DocumentId FROM Documents WHERE Name LIKE '%' + @Key +'%'

# 4.9.4.7. Historical data source

A historical data source retrieves history data for objects or groups and displays it as a history graph in the properties pane of the object or group.

## 4.9.4.7.1. Creating a historical data source

Create a historical data source to enable history data to be displayed as a graph.

#### Prerequisites

• To create a data source for Smart Points, the required Smart Point Type has been created as described in <u>Creating a Smart Point type</u>.

#### Do the following:

- 1. Navigate to the project to edit, and then click **Project Admin** in the main menu. The project administration view opens.
- 2. Click Adapters and Data Sources. The Adapters and Data Sources configuration view opens.
- 3. On the **Adapters** list, click the database adapter to which to add the data source.
- 4. In the adapter settings, click Add data source, select the data source type Database Historical Data Source, and then click Create data source.
- 5. In the **Data Source** section, specify the following settings:
  - Name Enter a name for the data source.
  - **Description** (optional) Enter a description for the data source.
  - State Specify whether the data source is disabled or enabled (default).
- 6. In the **Allowed for User Groups** section, select the **Is Allowed** check box of the user groups that should be allowed to see the data that this data source provides.

- If no groups are selected, only administrators will see the data.
- If the All Users group is selected, other group selections will be ignored.

The Adapter Configuration section is read-only.

- 7. In the **Data Source Configuration** section, specify the following settings:
  - Provide data for Select whether to retrieve the data to objects or Smart Points.
    - Model Objects the retrieved data will be added to objects that have a specific attribute.
    - Smart Points the retrieved data will be added to Smart Points of the specified type.
  - Parameter Set Enter the attributes for which the data source is to provide data. There can be multiple attributes in a parameter set, and multiple parameter sets. To add another parameter set, click Add Alternative Parameter Set. This option is visible if you set Provide data for to Model Objects.
  - Smart Point type served Select the appropriate Smart Point from the list. This option is visible if you set Provide data for to Smart Points.
  - **SQL Query** Enter the SQL query to use to retrieve data.
  - Test Key There will be multiple fields, if multiple parameter keys are used in the query.
- 8. Click **Test Query** to test the configuration.
- 9. In **Columns** section, specify the following:
  - Time Column Select which column's values are used as the time value for the graph.
  - Data Column Select which column's values to use as the data value for the graph.
  - Refresh Automatically– Disabled by default. If set to Enabled, the attributes are refreshed every few seconds. Set the Refresh Interval in seconds. Default is 10 seconds.
- 10. In **Graph Options** section, specify the following:
  - Is Enum If set to Yes, and data in the configured data column is enumerated type, the Detected Enum Values table will list the distinct values found in the data column. The fetching and detecting of these values is not done automatically and the Refresh button has to be pressed every time a new type of enum values appear or older ones disappear from the data column.

The data in the Detected Enum Values table can be modified by dragging the values to the desired level. The enum values will be presented in the same order in the resulting

graph's y-axis as they are in the table. Meaning that the top most value in the table will be the highest value in the graph and the last value in the table will be the lowest value in the graph.

- **Unit**(optional) You can specify a data unit for the graph.
- **Description**(optional) You can specify a description for the graph.
- **Display Name**(optional) You can specify a custom display name for the graph.
- Display Category (optional) You can specify a custom display category for the graph.
- Is Date Local in DB If date in database is local, set as Enabled.
- 11. Click Save.

#### Selecting attributes

When a user working with a project chooses to see the details of an object in the 3D model, CADMATIC eShare looks up the attributes the object has and makes data queries for those attributes. If a data source has any of these attributes in **Parameter Set** configuration, then the data source is queried with the values of the attributes from the model object, and the results are shown to the user.

Example: The model contains an object with the attribute *Valve Position ID* having a value of 12345. A data source has **Parameter Set** set to *Valve Position ID*. When the user asks for details of the object, the data source will perform its query with a key value of 12345 and returns attributes if the database contains data for this key.

Multiple parameter sets are useful if there are several attributes that identify items of the same general kind. For example, you might want to use the same data source for equipment and valves if the external database has information for both.

# 4.9.4.8. Object attributes data source

An object attributes data source retrieves data from a database and displays it as either object attributes or Smart Point attributes. From the user's perspective, these attributes are just like any other attributes stored in the 3D model, only their values can change dynamically according to data in the external database.

# 4.9.4.8.1. Creating an object attributes data source

Create an object attributes data source to enable 3D objects to retrieve attribute values from an external database.

## Prerequisites

• To create a data source for Smart Points, the required Smart Point Type has been created as described in <u>Creating a Smart Point type</u>.

## Do the following:

- 1. Navigate to the project to edit, and then click **Project Admin** in the main menu. The project administration view opens.
- 2. Click Adapters and Data Sources. The Adapters and Data Sources configuration view opens.
- 3. On the **Adapters** list, click the database adapter to which to add the data source.
- In the adapter settings, click Add data source, select the data source type Database Object Attributes Data Source, and then click Create data source.
- 5. In the **Data Source** section, specify the following settings:
  - Name Enter a name for the data source.
  - **Description** (optional) Enter a description for the data source.
  - State Specify whether the data source is disabled or enabled (default).
- 6. In the **Groups allowed to see the data** section, select user groups that should be allowed to see the data that this data source provides.
  - If no groups are selected, only administrators will see the data.
  - Add user groups with **Add**.
  - Remove user groups with the remove 📒 button.
  - If the All Users group is selected, other group selections will be ignored.

The Adapter Configuration section is read-only.

- 7. In the **Data Source Configuration** section, specify the following settings:
  - Provide data for Select whether to retrieve the data to objects or Smart Points.
    - Model Objects the retrieved data will be added to objects that have a specific attribute.
    - Smart Points the retrieved data will be added to Smart Points of the specified type.
  - **Parameter Set** Enter the attributes for which the data source is to provide data. There can be multiple attributes in a parameter set, and multiple parameter sets. To add another parameter set, click **Add Alternative Parameter Set**. This option is visible if you set **Provide data for** to **Model Objects**.
  - Smart Point type served Select the appropriate Smart Point from the list. This option is visible if you set Provide data for to Smart Points.
  - Query Builder If the selected database type is Microsoft SQL Server, you can select to use Query Builder. Set to **Enabled** to use a simple UI to build the query. If you are using the query builder, select the following:
    - Database Select a database to query data from.
    - Table Select a table to query data from. Select Join Table to add inner joins (returns rows with matching values in both tables), left joins (returns all rows from the left table, and only matched rows from the right table), right joins (returns all rows from the right table, and only matched rows from the left table), and full joins (return all rows when there is a match in either table). Select the fields from tables.
    - **Fields** Specify which fields or columns to select for the query. Leave empty to select all the fields.
    - Filtering Rules Specify filtering rules for the query. Select Add Condition to add another condition for the rule. Select AND or OR, which is then used also for the following conditions.
    - Number of Rows to Select Specify how many rows from the top should be returned from the query. Leave empty to select all rows.
    - Order Results By Specify how the query results are sorted. Select Ascending or Descending.
  - **SQL Query** Enter the SQL query to use to retrieve data. If you are using query builder, the SQL query is created based on the selections.

- Test Key There will be multiple fields, if multiple parameter keys are used in the query.
- 8. Click Execute Query to test the configuration.
- 9. In **Displayed Attributes** you can categorize the attributes, or rename the columns in **Display Name** field.
  - If the type of the attribute is **Value (String)**, you can select it to be output as a hyperlink by changing the type as **Hyperlink** from the drop-down menu in **Type**. The visible hyperlink text is set in **Display Name** field.
    - ° If set as Hyperlink, select how the hyperlink should open:
      - Always in a new tab Each hyperlink opens a new tab (or browser window).
      - In the data source's own tab All hyperlinks of this data source use the same tab.
      - In the named tab All hyperlinks of this data source, as well as of any other hyperlink data source that is configured to use the same tab name, use a named tab. (Specify the tab name to use.)

To target the current tab, name the tab as "\_self".

- Set Allow Search Queries to Enabled if the data source can be used in search queries. If search queries are enabled, define Maximum Number of Data Source Queries, which determines the number of queries the data source can be included in. The field can be left empty for no limit. The default is 250.
- 11. Click Save.

## Selecting attributes

When a user working with a project chooses to see the details of an object in the 3D model, CADMATIC eShare looks up the attributes the object has and makes data queries for those attributes. If a data source has any of these attributes in **Parameter Set** configuration, then the data source is queried with the values of the attributes from the model object, and the results are shown to the user.

Example: The model contains an object with the attribute *Valve Position ID* having a value of 12345. A data source has **Parameter Set** set to *Valve Position ID*. When the user asks for details of the object, the data source will perform its query with a key value of 12345 and returns attributes if the database contains data for this key.

Multiple parameter sets are useful if there are several attributes that identify items of the same general kind. For example, you might want to use the same data source for equipment and valves if the external database has information for both.

## Attributes and searching

When users search for objects using ids, CADMATIC eShare will not only look into the internal model but also asks from all Object Attributes data sources if they provide data for this id. In case a data source returns attributes, it is concluded that this id exists in an external system and will be shown in search results. The user is then able to navigate to the object and see data provided by the data source.

Data sources that serve multiple attribute sets will return multiple external references – one for each attribute set. So, if a data source serves for example a set containing Equipment Position Id (nam), another set containing Valve Position Id (vpo), and a third set containing Instrument Position Id (ipo), and the user performs a search for some value (such as P100) that the given data source provides data for, all three attributes will appear as external references in the search results. To avoid this, create more specific data sources, one for each of Equipment Position Id, Valve Position Id, and Instrument Position Id, with more specific data queries that take into account the type of the searched data.

It is possible to create a data source that provides data for an attribute that is not the id of an object. For example, objects may have an item code that acts as a reference to a warehouse inventory system and can be used to query information from the inventory database. The attribute is considered to be an id of an external object, in this case the material. When users search for ids with an item code, CADMATIC eShare shows a reference to the material as if it was an object.

# 4.9.4.9. SQL queries

A data source defined in CADMATIC eShare can be seen as a question such as "If I have an object with tag 'sys' having value '12345', what is the delivery status of this object?". An SQL query is a formal way of representing such question. The exact format of the query might depend on database type, but simple SQL queries are usually similar in different databases.

A basic SQL query uses the following structure:

SELECT ColumnName1, ColumnName2 FROM TableName WHERE ObjectId = @Key When this kind of query is executed in CADMATIC eShare, *@Key* is replaced with the value of the object tag that triggered the query. The list of column names defines the columns in the result.

## Defining display attributes

Once you have defined the SQL query, enter a value in the **Test object ID** field and click **Execute Query**. This populates the **Displayed Attributes** table, and you can now fill in the Categories and Display Names that are used when showing the resulting attributes to the user. When displaying attributes, they are grouped using the categories. If no display names are defined, the attributes are shown with their column names.

The test id for the query needs to be valid, meaning that it needs to have the correct data type. If you enter a value that does not exist in the database, the Displayed Attributes table will be updated but the Test Results will be empty. If you enter a value that does exist, the Test Results shows the data returned by the query.

# 4.9.4.9.1. Example SQL queries

SQL queries can be written on a single line, but here they are displayed on multiple lines to enhance readability.

## Values from the same table as the key

SELECT DeliveryStatus, OrderDate FROM ErpData WHERE id = @Key

This query returns the columns 'DeliveryStatus' and 'OrderDate' from the database table 'ErpData', from the row where the value of the 'id' column is the value of the tag served.

## Values from different tables

SELECT DeliveryData.DeliveryDate, OrderData.Order FROM DeliveryData INNER JOIN OrderData ON DeliveryData.OrderId = OrderData.Id WHERE id = @Key

This query assumes that you have the tables 'DeliveryData' and 'OrderData' in your database. 'DeliveryData' table has columns 'id', 'OrderId', and 'DeliveryDate'. 'OrderData' table has columns 'Order' and 'Id'. The query finds the row in 'DeliveryData' in which the 'id' column has the value of the tag. It then finds the row from the 'OrderData' table where the 'Id' column has the same value as the 'OrderId' column in the row in 'DeliveryData'. The displayed values will be selected from the 'DeliveryDate' and 'Order' columns of the two tables.

## Values from different tables with identical column names

SELECT DeliveryData.OfficialDate as deliveryDate, OrderData.OfficialDate as orderDate FROM DeliveryData INNER JOIN OrderData ON DeliveryData.OrderId = OrderData.Id WHERE id = @Key

This query assumes that you have the tables 'DeliveryData' and 'OrderData' in your database. 'DeliveryData' table has columns 'id', 'OrderId', and 'OfficialDate'. 'OrderData' table has columns 'OfficialDate' and 'Id'.

The query finds the row in 'DeliveryData' in which the 'id' column has the value of the tag. It then finds the row from the 'OrderData' table where the column 'Id' has the same value as the 'OrderId' column in the row in 'DeliveryData'. The result is that the values from the 'OfficialDate' column of both tables will be selected. The Displayed Attributes table of CADMATIC eShare will show these as 'deliveryDate' and 'orderDate'.

## Tag calue divided to values of multiple columns

SELECT Standard FROM Pipes WHERE Area = SUBSTRING(@Key, 1,2) AND Line = SUBSTRING(@Key,6,5)

This query compares parts of the value of the tag with two different columns in the database. It assumes that the value of the tag has 10 characters, and that the database has the table 'Pipes' with the columns 'Standard', 'Area', and 'Line'. The value of the pipeline id is contained in the Area and Line columns.

The query compares the first five characters of the tag value with the 'Company' column, and the last five characters of the tag value with the 'Location' column. The return value is the value of the 'Email' column in such a row.

Please note that this example is for Microsoft SQL Server. Other database types might have different methods for string handling.

# 4.9.4.9.2. More complex SQL queries

Depending on the database or system that the information comes from, formulating the SQL queries might not always be straightforward. In this section we cover some cases that could be encountered when creating categorization for external data sources. Basically any case where it's possible to write a SELECT clause that produces results with the category and the required Tag values can be used as a categorization data source.

The examples are presented using the SQL syntax of Microsoft SQL Server. In some of the more complex cases, the format of the SQL statements might depend on the database system.

## Required data is split over multiple tables

Sometimes the required information cannot be found from a single database table, and the query needs to refer to multiple tables. For example, valve positions might be mapped to internal object identifiers in *IdTable*, while the actual category values are defined in *StatusTable* using the internal IDs instead of the original valve positions. This could be handled with the following query.

Tags: vpo

Query: SELECT StatusTable.Status, IdTable.ValvePosition FROM IdTable, StatusTable WHERE IdTable.InternalId = StatusTable.InternalId

## Tag value is split into multiple columns

Sometimes database column values might not directly match Tag values. For example, the System (sys) tag in the model can consist of name and ID separated by an underscore ('Maintenance\_001'), but in the database the name and ID might be stored in separate columns. This could be handled by combining the column values in the query, as shown below.

Tags: sys

Query: SELECT Status, (SystemName + '\_' + SystemId) AS CombinedName FROM SystemTable

Now the values of sys are matched against the returned CombinedName column.

# Multiple result rows for each object

Sometimes a database table might have multiple entries for a single object, with different values. For example, a table might contain the results of valve safety inspections, including all previous inspections. For categorization, you would only want to display the results of the latest inspection, to show the current status of an item.

Tags: vpo

Query: SELECT Status, ValvePosition FROM ValveTable AS T WHERE InspectionDate = (SELECT MAX(InspectionDate) FROM ValveTable WHERE ValvePosition = T.ValvePosition)

## Database values are not directly mapped to categories

Sometimes categorization needs to be using value ranges, instead of the individual values of a single database column. For example, you might want to categorize pipelines based on their length, but not have a separate category for every possible length. In this case, the query could specify the categories for level ranges and return that as the first column of the results, as described below.

Tags: pli

Query: SELECT CASE WHEN PipeLength BETWEEN 0 AND 9 THEN 'Short' WHEN PipeLength BETWEEN 10 AND 19 THEN 'Medium' ELSE 'Long' END AS LengthRange, Pipeline FROM PipeTable

This query adds the pipelines with length between 0 and 9 to category "Short", pipelines with length between 10 and 19 to category "Medium", and the rest into category "Long".

## Combining categories

Category definitions can use the same display name for several categories, to combine them into a single category. This can specified manually or by using a query that returns the same value for several items, in a manner similar to the previous example. For example, you might want to combine the status column values 'Damaged' and 'Disconnected' into 'Needs Maintenance', as described below.

Tags: ipo

Query: SELECT CASE WHEN Status = 'Damaged' THEN 'Needs Maintenance' WHEN Status = 'Disconnected' THEN 'Needs Maintenance' ELSE Status END AS CategoryValue, InstrumentPosition FROM InstrumentTable
#### 4.9.4.9.3. Using multiple queries

When one query is not enough to provide all the required categorization data, you can add multiple queries to a single categorization data source. For instance, you can use this when categorization information is stored in different ways or in different tables.

For example, categorization might be based on the status of equipment, but the database might not have the status as a separate column anywhere, but instead have a table with the list of all the damaged components, another for components that have been ordered but not yet delivered etc. You can solve this case by making a separate query to each of the tables.

Query 1:

Tags: ipo

Query: SELECT 'Damaged' AS Status, InstrumentPosition FROM DamagedInstrumentsTable

Query 2:

Tags: ipo

Query: SELECT 'Ordered' AS Status, InstrumentPosition FROM InstrumentOrdersTable

This configuration would cause both queries to be performed with instruments found in the DamagedInstrumentsTable to be placed in the Damaged category and instruments from InstrumentOrdersTable to be placed in the Ordered category.

When using multiple queries, it is also possible to have them based on different tags, or even on Compound Tags with a different number of Tags (within a single query, Compound Tags must still consist of the same number of Tags as always). This can be useful when the same categorization needs to be used for different kinds of items, for example for Valves (using Valve Position Tag vpo) and for Spools (using a Combination of Isometric Drawing Number Idn and Spool Number spn). For example:

Query 1:

Tags: vpo

Query: SELECT Status, ValvePosition FROM ValveStatusTable

Query 2:

Tags: Idn, spn

Query: SELECT Status, DrawingNumber, SpoolNumber FROM SpoolStatusTable

# 4.9.5. Excel adapter

Excel adapter allows CADMATIC eShare to access a Microsoft Excel or a CSV file, retrieve data rows from a specific worksheet, and add retrieved data to object properties, use it to categorize objects based on visual styles or object hierarchies, or to create a history graph based on the values.

You need to create a separate adapter for every Excel or CSV file that you want CADMATIC eShare to access. One adapter can have multiple data source configurations, meaning that CADMATIC eShare can retrieve different types of data sets from a single Excel or a CSV file.

If the Excel or CSV file contains hyperlinks to web pages or files in a file system, eShare detects the links automatically. The user can open the links from the object's properties pane.

The supported file types are XLS, XLSX, XLSM, and CSV.

### 4.9.5.1. Creating an Excel adapter

Create an Excel adapter to enable CADMATIC eShare to access a specific Microsoft Excel or a CSV file and read data from a specific worksheet. Note that the adapter also reads data from rows and columns that in Excel are set to be hidden or filtered out.

#### Prerequisites

• The system administrator has configured the path to the folder in the application settings. If the system administrator has not configured the path, eShare does not have the **Browse** button for selecting the file. However, you can enter the path to the Excel or CSV file manually.

- 1. Navigate to the project to edit, and then click **Project Admin** in the main menu. The project administration view opens.
- 2. Click Adapters and Data Sources. The Adapters and Data Sources configuration view opens.
- 3. In the Adapters section, click Add.
- 4. In the Available Adapter Types section, select Excel Adapter, and then click Create adapter.
- 5. In the **Adapter** section, enter a name and description (optional) for the adapter, and specify whether the adapter should be enabled.
- 6. In the Adapter Configuration section, specify the following settings.

- Excel file
  - If eShare has the Browse button, click the button to select the file. eShare lists the available folders, Excel, and CSV files. The supported Excel file types are XLS, XLSX, and XLSM.
  - ° Select the file and click **Update**.
  - $^\circ~$  To remove the selected file, click Clear.
  - If eShare does not have the Browse button, enter the location of the Excel or CSV file on the CADMATIC eShare server (local file system path) or on a network disk (UNC path). You can click the Update button to check that the path is correct and to retrieve sample data from the file.
- Worksheet name Specify the name of the worksheet to use (*Sheet2*, for example), or leave empty to use the first worksheet of the file.
- First table row number Specify the row number from which to start reading data.
- Number of data rows to skip in the end If the data rows to be read are followed by rows that should be ignored, specify the total number of rows to ignore; empty rows are automatically ignored. 0 (default) indicates that all data rows are to be read.
- Has header row? Specify whether the first data row should be used as a header row.
  - No The system uses the default column names from Excel (A, B, C...).
  - Yes The system takes column names from the first data row.

Regardless of this setting, you can override the default column names with custom names, either in adapter settings or in data source specific settings.

- Is autoreloading? Specify whether the Excel or CSV file should be monitored for changes.
  - No The Excel or CSV file is not actively monitored for changes; an administrator must open the adapter settings and click Update to refresh the data.
  - Yes The system periodically checks the Excel or CSV file for changes and automatically retrieves data if changes are detected. You should select this option if the Excel or CSV file connects to an external data source and automatically reloads data, or if you otherwise expect the file to change often.

#### Note:

This automatic loading of changed data will fail if a user has the Excel or CSV file open. Once the file is closed, the next periodic check should again be able

to read data from it.

- **Columns** Optionally, specify the column and category names to display to users.
  - **Number** This column displays the sequence number of each data column in Excel or CSV file.
  - Name This column displays the default name of each column, using either default Excel column headers or column headers defined in the file, as specified by the 'Has header row?' setting.
  - Display Name In this column you can provide a custom display name for each imported data column. If not defined, the value displayed in the Name column will be used.
  - Display Category In this column you can provide a custom display category for each imported data column. If not defined, the adapter's name will be used as category name.
- Extraction Rule for Column Parts Select Add new rule to create a new rule for extracting parts of the columns in the Excel file with regular expressions. Only existing columns in the Excel file can be used as source columns. Select the column in Source column and enter the regular expression in Pattern field. Click the Test button to test the pattern against the data found in the Excel file. Multiple extraction rules can be configured, but it is not required to use the rules.
- Define Derived Columns Define the columns derived with the extraction rules. Select Add new definition to create a new definition for the derived columns. Enter the name of the new column in the Column Name field. Define the format of the new column in Format field. Possible values for the field are the original columns from the Excel file (displayed with the column number as a prefix), column parts extracted in Extraction Rules for Column Parts section, and free text. After configuring all the definitions for the derived columns, select Update Columns.

The new derived columns appear in a separate **Derived Columns** section below the **Original Columns** section.

- Revisioning Type If the Excel or CSV file contains multiple rows that represent different revisions of the same data, set up the revisioning settings to allow only the latest revision to be imported. First, select the type as either "Major/minor" or "Custom list" and then the other settings as appropriate.
- **Revisioning Column** Select the column that contains revision numbers.

If you set Revision Type to "Custom list", specify this setting:

 List of Revisions – Type the possible revision values as a comma-separated list, in ascending order from the first revision to the latest revision. For example, 1,2,3 or Not Started, Started, Completed.

If you set Revision Type to "Major/minor", specify these settings:

- Revision has minor part? Set this to Yes if revision is identified with two numbers or alphanumeric strings that have a specific separator character or string between them.
- Is minor part optional? Set this to Yes if revision does not necessarily have a minor part. For example, if revision can be 1, 1-A, or 1-B.
- Revision separator If the revision has a minor part, specify the character/string that separates the two parts.
- **Revision major part type**, **Revision minor part type** Select whether revision type is specified with a number or an alphanumeric string.
- **Data** Displays the assigned column names and sample data rows retrieved from the file; click the **Update** button of the Excel or CSV file field to re-import the data, if needed, and check that data is retrieved as expected.
- 7. Click Save.

#### **Related Actions**

- To use the data source for assigning values to object attributes, see <u>Creating an Excel object</u> <u>attributes data source</u>.
- To use the data source for creating visual styles or object hierarchies, see <u>Creating an Excel</u> <u>categorization data source</u>.
- To use the data source for creating a history graph, see <u>Creating an Excel historical data</u> <u>source</u>.

### 4.9.5.2. Creating an Excel object attributes data source

An object attributes data source retrieves data from an Excel or CSV file and displays it as additional object attributes in the 3D model. From the user's perspective, these attributes are just like any other attributes stored in the 3D model, only their values can change dynamically according to data in the external file.

In the data source settings, you specify which Excel or CSV file column to map to which model attribute; these mappings function as object identifiers, and data is retrieved from the file only if object has all the mapped attributes.

In addition, in the data source settings you can define filters that require specific values to exist in the Excel or CSV file; data is retrieved from the file only if matching rows contain the values specified with filters.

#### Prerequisites

- The columns in the Excel or CSV file have been named so that you know which attribute they can be mapped to.
- To create a data source for Smart Points, the required Smart Point Type has been created as described in <u>Creating a Smart Point type</u>, and the Smart Point Type has the **External ID** option set to 'Yes'.

- 1. Navigate to the project to edit, and then click **Project Admin** in the main menu. The project administration view opens.
- 2. Click Adapters and Data Sources. The Adapters and Data Sources configuration view opens.
- 3. On the Adapters list, click the Excel adapter to which to add the data source.
- 4. In the Data Sources section of the adapter settings, click Add data source.
- 5. Select Excel Object Attributes Data Source, and click Create data source.
- 6. In the Data Source section, specify the following settings:
  - Name Enter a name for the data source.
  - **Description** (optional) Enter a description for the data source.
  - State Specify whether the data source is disabled or enabled (default).
- 7. In the **Groups allowed to see the data** section, select user groups that should be allowed to see the data that this data source provides.
  - If no groups are selected, only administrators will see the data.
  - Add user groups with **Add**.
  - Remove user groups with the remove 🛑 button.
  - If the All Users group is selected, other group selections will be ignored.
- 8. The Adapter Configuration section is read-only.
- 9. In the Data Source Configuration section, specify the following settings:

- **Provide Data for** Select whether to create the mapping to model objects or Smart Points.
  - Model Objects If selected, the mapping between an excel file column and a model attribute needs to be specified. Multiple mappings can be specified. All the mappings must match a model object and an Excel or CSV file row to establish a link.
  - Smart Points If selected, the Smart Point Type and the column ID for linking row data to Smart Points need to be specified. The value in the column must match the external ID of the Smart Point to establish a link.
- Mappings Click Add Mapping to map an Excel or CSV file column to an object attribute.
- Data Filters (optional) Click Add Filter to specify that only rows that contain a specific column value will be considered; select a column, and specify the value to look for.

Example: If column 1 of the Excel file is mapped to the Pipeline attribute, column 2 is mapped to the System attribute, and a data filter specifies that the value of column 4 must be 'PL', an object retrieves attribute data from the Excel only if the object has the attributes Pipeline and System, and if the value in column 4 of the Excel file's matching row is 'PL'.

- Columns
  - ° You can specify a data source specific Display Name for each column.
  - You can specify a data source specific Display Category for each column.
  - Clear the 'Is Visible?' check box if you do not want a specific column to be displayed as an object attribute in the 3D model viewer. To select or deselect all columns, click the 'Is Visible?' check box in the header row.
- Allow Search Queries Select Enabled if the data source can be used in search queries. If search queries are enabled, define Maximum Number of Data Source Queries, which determines the number of queries the data source can be included in. The field can be left empty for no limit. The default is Unlimited.
- 10. Click Save.

#### Results

When the user selects an object in the 3D view and the object's attributes match the data source settings, the property pane displays additional attributes using data retrieved from the Excel or CSV file specified in the Excel adapter.

# 4.9.5.3. Creating an Excel categorization data source

Add a categorization data source to an Excel adapter to allow objects in the 3D model to be categorized based on data retrieved from Excel or CSV file. When such categorizations exist, the user can select a suitable category from the visual style or hierarchy drop-down menu of the Model tab, and then view objects that relate to the given category.

In the data source settings, you specify which Excel or CSV file column to map to which model attribute; these mappings function as object identifiers, and data is retrieved from Excel or CSV file only if object has all the mapped attributes. In addition, you can define filters that require specific values to exist in the Excel or CSV file; data is retrieved from the file only if matching rows contain the values specified with filters.

In the categorization settings you can use the values retrieved from the file to display each value as a separate category or you can group values to create fewer, more appropriate categories.

#### Prerequisites

• The columns in the Excel or CSV file have been named so that you know which attribute they can be mapped to.

- 1. Navigate to the project to edit, and then click **Project Admin** in the main menu. The project administration view opens.
- 2. Click Adapters and Data Sources. The Adapters and Data Sources configuration view opens.
- 3. On the Adapters list, click the Excel adapter to which to add the data source.
- 4. In the Data Sources section of the adapter settings, click Add data source.
- 5. Select Excel Categorization Data Source, and click Create data source.
- 6. In the Data Source section, specify the following settings:
  - Name Enter a name for the data source.
  - **Description** (optional) Enter a description for the data source.
  - State Specify whether the data source is disabled or enabled (default).
- 7. In the Allowed for User Groups section, select the **Is Allowed** check box of the user groups that should be allowed to see the data that this data source provides.
  - If no groups are selected, only administrators will see the data.
  - If the All Users group is selected, other group selections will be ignored.

8. The Adapter Configuration section is read-only, it displays the adapter configuration.

Next, specify the Data Source Configuration settings.

- 9. **Caching** This setting defines if data source categorization is always fetched from the data source or if a cached categorization is used.
  - **Disabled** (default) The data source categorization is always fetched from the data source.
  - Enabled The data source categorization is fetched from the data source when eShare is started or when a data source is configured. After that caching is renewed in intervals defined in Caching Interval field. The value is given in minutes.
- 10. **Visual Style** defines whether the categories created by this data source configuration are to be displayed in the visual style drop-down menu.
  - State When this setting is enabled (default), the user can select the category from the visual style drop-down menu, and the 3D view highlights objects with value-specific colors.
  - Conflict resolution This setting specifies where an object should appear if it matches several categories: in the first category, the last category, or the special Multiple Categories category.
- 11. **Hierarchy** defines whether the categories created by this data source configuration are to be displayed in the hierarchy drop-down menu.
  - State When this setting is enabled (default), the user can select the category from the hierarchy drop-down menu, and the Models tree lists objects in attribute value specific nodes.
  - **Conflict resolution** This setting specifies where an object should appear if it matches several categories: in all categories, the first category, the last category, or in the special Multiple Categories category.
- 12. **Queries** define the data that must be found in the Excel or CSV file for categories to be created. Click **Add query** and then specify the following settings.
  - Mappings Click Add Mapping to map an Excel column to an object attribute (their values must match for the link to be established).
  - Data Filters Click Add Filter to specify that only rows that contain a specific column value will be considered; select a column, and specify the value to look for.
  - Value column Select the Excel or CSV column from which to take values for creating the categorization. The name of the column will be the default name of the category.

13. **Categories** defines how the data is categorized. The values in the Value column must match exactly the values found in Excel or CSV file, unless you use value ranges or regular expressions as described below.

The **Case sensitivity** setting specifies if the value column in the defined categories is expected to be case-sensitive when matching the values to the found values. Case sensitivity does not affect fields that use ranges or regexes (they are always case sensitive). For categorizations created in earlier releases, case sensitivity is disabled by default.

The **Show to user** setting specifies what categories are displayed to the user in the visual style and hierarchy drop-down menus.

- If set to 'Listed categories', the user will only see the categories that are defined in this view.
- If set to 'All categories', the system will create a category for each value that is not defined in this view, and the user will see both manually configured and automatically generated categories. Because these dynamic categories are created on-the-fly and not saved, the color that is assigned to them in visual style might change if the values change.

First, you can click **Refresh** if you want to see the categories that are created based on the queries you just defined. Then, edit the categorization as needed.

In the simplest scenario, the values retrieved from Excel or CSV file are used as categories as is. Optionally, you can enter a suitable Display Value for each category, define the category color (only relevant if the categories are used as visual styles), and specify the relative order of the categories.

- You can specify the same Display Value to multiple Excel or CSV values, to include the values in the same category.
- *Multiple Categories* settings will be used for objects that fit in multiple categories.
- Uncategorized settings will be used for objects that do not belong to any category.

Or, you can use the Value field to manually define the categorization as follows.

• Enter a specific value.

If the value is not present in the Excel or CSV file, clicking **Remove Unused** or **Refresh** will remove the category.

• Enter the equals sign (=) and a specific value.

Clicking **Remove Unused** or **Refresh** will keep the category, even if the value is not present in the Excel or CSV file.

- Define a range of values that will be included in the same category.
  Define the range using the format *from ... to*. The first value (*from*) is included in the range, but the second value (*to*) terminates the range and is not included in it. Either value can also be omitted to leave one end of the range open. (Spaces around the three dots will be ignored.) Examples: *a ... m* matches the letters from a to n *O ... 3* matches values such as 0, 1.5, and 2.999 *... 2017-10-15* matches any date before 2017-10-15
  - 2017-10-15 ... matches 2017-10-15 and any date after it
- Define a regular expression that matches the required values. Start and end the regular expression with the slash character (/). Examples:
   /[ABC]\d{1,4}/
   /2017-10-\d+/
- 14. Click Save.

#### Results

The user can select data source specific visual styles and/or object hierarchies from the **Model** tab of the 3D model viewer.

## 4.9.5.4. Creating an Excel historical data source

A historical data source retrieves history data for objects or groups from an Excel or CSV file and displays it as a history graph in the properties pane of the object or group. From the user's perspective, these attributes are just like any other attributes stored in the 3D model, only their values can change dynamically according to data in the external file.

In the data source settings, you specify which Excel or CSV file column to map to which model attribute; these mappings function as object identifiers, and data is retrieved from the file only if object has all the mapped attributes.

In addition, in the data source settings you can define filters that require specific values to exist in the Excel or CSV file; data is retrieved from the file only if matching rows contain the values specified with filters.

#### Prerequisites

• The columns in the Excel or CSV file have been named so that you know which attribute they can be mapped to.

• To create a data source for Smart Points, the required Smart Point Type has been created as described in <u>Creating a Smart Point type</u>, and the Smart Point Type has the **External ID** option set to 'Yes'.

#### Do the following:

- 1. Navigate to the project to edit, and then click **Project Admin** in the main menu. The project administration view opens.
- 2. Click Adapters and Data Sources. The Adapters and Data Sources configuration view opens.
- 3. On the Adapters list, click the Excel adapter to which to add the data source.
- 4. In the Data Sources section of the adapter settings, click Add data source.
- 5. Select Excel Historical Data Source, and click Create data source.
- 6. In the Data Source section, specify the following settings:
  - Name Enter a name for the data source.
  - **Description** (optional) Enter a description for the data source.
  - State Specify whether the data source is disabled or enabled (default).
- 7. In the Allowed for User Groups section, select the **Is Allowed** check box of the user groups that should be allowed to see the data that this data source provides.
  - If no groups are selected, only administrators will see the data.
  - If the All Users group is selected, other group selections will be ignored.
- 8. The Adapter Configuration section is read-only, it displays the adapter configuration.

Next, specify the Data Source Configuration settings.

- 9. Provide data for Select whether to create the mapping to model objects or Smart Points.
  - Model Objects If selected, the mapping between an excel file column and a model attribute needs to be specified. Multiple mappings can be specified. All the mappings must match a model object and an Excel or CSV file row to establish a link.
  - Smart Points If selected, the Smart Point Type and the column ID for linking row data to Smart Points need to be specified. The value in the column must match the external ID of the Smart Point to establish a link.
- 10. Mappings Click Add Mapping to map an Excel or CSV file column to an object attribute.
- Data Filters (optional) Click Add Filter to specify that only rows that contain a specific column value will be considered; select a column, and specify the value to look for.
   Example: If column 1 of the Excel file is mapped to the Pipeline attribute, column 2 is mapped to the System attribute, and a data filter specifies that the value of column 4 must be 'PL', an

object retrieves attribute data from the Excel only if the object has the attributes Pipeline and System, and if the value in column 4 of the Excel file's matching row is 'PL'.

- 12. Time Column Select which column's values are used as the time value for the graph, and whether the value is represented in Local time or UTC.
- 13. **Data Column** Select which column's values to use as the data value for the graph. The data can be numeric or enumerated.
- 14. Display Name (optional) You can specify a custom display name for the graph.
- 15. **Display Category** (optional) You can specify a custom display category for the graph.
- 16. Unit (optional) You can specify a data unit for the graph.
- 17. Is Enum If set to Yes, and data in the configured data column is enumerated type, the Detected Enum Values table will list the distinct values found in the data column. The fetching and detecting of these values is not done automatically and the Refresh button has to be pressed every time a new type of enum values appear or older ones disappear from the data column.

The data in the Detected Enum Values table can be modified by dragging the values to the desired level. The enum values will be presented in the same order in the resulting graph's y-axis as they are in the table. Meaning that the top most value in the table will be the highest value in the graph and the last value in the table will be the lowest value in the graph.

18. Click Save.

#### Results

The user can view a graph of history data in the properties pane for the object or group in the **Model** tab of the 3D model viewer.

# 4.9.6. File system document adapter

CADMATIC eShare supports a couple of ways of accessing documents stored in a file system. You can create a database adapter with a document data source if the document metadata and folder hierarchy are defined in a database, as described in <u>Document data source</u>, but a much easier method is to use a file system document adapter.

You can enable CADMATIC eShare to access documents in a file system simply by defining the document base path in the adapter's data source configuration. To enable the system to also create links from 3D objects to relevant documents in that location, you must define suitable path detection patterns.

Note that if you want the **Documents** view to provide additional information about the documents in the tree, the file system document data source is limited to metadata provided by the file system, whereas a database document data source can use any attributes that you can retrieve by querying the document database.

## 4.9.6.1. Creating a file system document adapter

Create a file system document adapter, and then add a data source configuration to it, to enable CADMATIC eShare to connect to a file system and access documents.

#### Do the following:

- 1. Navigate to the project to edit, and then click **Project Admin** in the main menu. The project administration view opens.
- 2. Click Adapters and Data Sources. The Adapters and Data Sources configuration view opens.
- 3. In the Adapters section, click Add.
- 4. In the Available Adapter Types section, select File System Document Adapter, and then click Create adapter.
- 5. In the **Adapter** section, enter a name and description (optional) for the adapter, and specify whether the adapter should be enabled.
- 6. Click Save.

#### **Related Actions**

Add a data source to the adapter as described in Creating a file system document data source.

### 4.9.6.2. Creating a file system document data source

Add a data source to a file system document adapter to enable the adapter to provide access to document files and to enable objects in the 3D model to be automatically linked to documents.

#### Prerequisites

- You know the base path to project documents stored in the file system.
- To enable indexing, a suitable document type must be defined as described in <u>Defining a</u> <u>document type</u>. For example, the following settings allow all documents under the base path to be indexed:
  - $^\circ$   $\,$  Detection of Document Type  $\,$

Identifier Name: Path

#### Pattern to Match: .\*

• Document Processing Rules

#### Detection of Model Objects: Automatically

• To define path detection patterns, you need to know what kind of information is stored in the file path or file name of documents, and how that information can be mapped to the attribute values of objects in the 3D model.

#### Do the following:

- 1. Navigate to the project to edit, and then click **Project Admin** in the main menu. The project administration view opens.
- 2. Click Adapters and Data Sources. The Adapters and Data Sources configuration view opens.
- 3. On the **Adapters** list, click the file system document adapter to which to add a data source.
- 4. In the Data Sources section of the adapter settings, click Add data source.
- 5. In the Available Data Source Types section, File System Document Data Source is already selected—click Create data source.
- 6. In the **Data Source** section, specify the following settings:
  - Name Enter a name for the data source. This name will be shown in the Documents view of the project as the name of the top-level document folder, but it will not be visible in the 3D model viewer.
  - **Description** (optional) Enter a description for the data source.
  - State Specify whether the data source is disabled or enabled (default).
- 7. In the **Groups allowed to see the data** section, select user groups that should be allowed to see the data that this data source provides.
  - If no groups are selected, only administrators will see the data.
  - Add user groups with **Add**.
  - Remove user groups with the remove 🛑 button.
  - If the All Users group is selected, other group selections will be ignored.

The Adapter Configuration section is not relevant for this data source type.

- 8. In the Data Source Configuration section, specify the following settings.
  - Indexing Select if document indexing is enabled. If you enable it, the system can search for object links in documents, store those links in the project database, and use this document index to create links from 3D objects to relevant documents. The

documents must be found in the subfolders of the document base path. See <u>Adapters</u> and indexing.

**Note:** If you save the data source configuration with indexing, all data sources of the same adapter with indexing enabled, will be indexed again.

If **Enabled**, specify the following settings:

• Indexing Speed – Define the duration of indexing.

If you select **Duration**, specify the target duration of each indexing round in **Target Indexing Duration** field (in minutes). The set duration takes effect only after the first full round of indexing has been completed. The default is 120. If you select **As Fast As Possible**, the target of each indexing round is to be completed in the shortest time as possible.

 Indexing Mode – Indexing is done every time the data source configuration is saved. Indexing can also be triggered manually from the Project Administration's General view.

If you select **Once**, indexing is done only after saving.

If you select **Daily**, indexing is done once every day.

If you select **Once per Days of Week**, indexing is done once on the selected days. If you select **Given Times in Days of Week**, indexing starts on given times of the day on the selected days. The times are given in the server's local time. If you select **Days of Month**, indexing is done once on the selected days of the month.

If you select **All the Time**, indexing is done continuously. Warning: This can consume a lot of resources if As Fast as Possible is selected as indexing speed.

- Show documents inside ZIP files If enabled, also documents that are inside .zip files can be read from the file system. If a .zip file contains documents whose file type is enabled in the File Types setting, the adapter takes the first document from the file. If the .zip contains files of different types, the document is selected using this preference order: .dgn, .dwg, .dxf, .pdf
- Load Subfolders On Demand If enabled, the entire document tree is not loaded at once, but the contents are loaded and visible following the user's examination. The default is Disabled.

- Document Base Path This mandatory setting specifies the base location under which documents are stored in the file system. Any subfolders that exist under this top-level folder are displayed as a tree in the Documents view.
- File Types Select which file types to display from the data source: .pdf, .dwg, .dxf, .dgn, Images
- Additional File Types to Show If the document data source adapter should support other file types, list them here. Separate the file types with a comma.
- Path Detection Patterns A path detection pattern allows the system to use .NET regular expressions to match attribute values of 3D objects to document paths in the file system, to automatically link objects and groups to documents. The matching is relative to document base path, and it looks for matches in folder names and file names. Click Add pattern, specify the pattern to use, and then click Validate to test that the pattern functions as expected.

You can use object attribute names in the pattern to indicate that that part of the path should match the value of the specified object attribute.

You can use *Project Name* and *ProjectDatabase Name* as variables in the pattern. These will be replaced with the name of the project and the name of the project database, respectively.

To add a text string to the pattern, type the text and press Enter. Free-form text is displayed with a black background.

To add an attribute to the pattern, start typing the name and then select the appropriate attribute from the drop-down menu.

Attributes are displayed with a blue background.

Examples:

° \System\Position Id\.\*

\ System \ Position Id \.\*

Validate 🛛 🔟

This setting finds documents that are located in any subfolders under a path where the name of the first folder is to match the System of the object, and the name of the second folder is to match the Position Id of the object. If both values match, the object displays links to the documents in this location.

• .\*\IsoPipeline.\*

.\*\Iso Pipeline .\*

Validate 🛛 🔟

This setting finds documents that are located in any level of the folder structure, if the document's filename starts with 'Iso', then contains the value of the Pipeline attribute, and the rest of the filename consists of any string.

- 9. Click Save.
- 10. If you defined a path detection pattern and used attributes in it, you can check that in the saved configuration any attributes are displayed in curly brackets: \{System}\{Position Id}\.\*.

#### Results

In the **Documents Browser** of the project, you can browse the folder structure specified in **Document Base Path** and open documents that it contains.

If indexing is enabled, simple search can find indexed documents if the search term is like the value of the link.

When a user examines an object in the 3D view, if the object has properties that can be matched to a document index or path detection patterns, the related documents are listed in the details pane.

# 4.9.7. Hyperlink adapter

Hyperlink adapter allows an object in the 3D model to be linked to a web address, usually to provide some additional information about that object to the user. Depending on the data source configuration, a hyperlink adapter can function in the following ways:

- When the user selects to examine an object that contains a specific attribute, a hyperlink is displayed in the object details pane.
- When the user adds a Smart Point and selects a Smart Point Type that uses external IDs and is connected to a hyperlink adapter, a hyperlink is displayed in the Smart Point details pane.

The target of the hyperlink can be a static web address, but it can also be a dynamic link to a webbased system that allows item IDs to be passed as part of the URL, so that clicking the link takes the user directly to an object-specific web page. For example, an online parts catalog might accept URLs in the following format:

#### http://host.com/partscatalog?action=showitem&articlenumber=12345

If this URL format is specified in a hyperlink adapter and the objects in the 3D model have corresponding article numbers stored in a specific attribute, users can click an automatically generated link to open the relevant page of the online parts catalog.

A hyperlink adapter can also include commands in the URL and pass them to the target system, if the target interface allows it.

Usually you do not need to create more than one hyperlink adapter per project, because one hyperlink adapter can contain multiple hyperlink data source configurations each of which defines one specific hyperlink format.

If a hyperlink is valid but does not work, it is possible that CADMATIC eShare considers the protocol to be unsafe. You can allow custom protocols in the AppSettings view of the Internet Information Services (IIS) Manager application by adding a semicolon-separated list of such protocols to the value of the Cadmatic.ProtocolWhitelist setting.

## 4.9.7.1. Creating a hyperlink adapter

Create a hyperlink adapter to enable CADMATIC eShare to create links to web addresses that contain information about objects in the 3D model.

#### Do the following:

- 1. Navigate to the project to edit, and then click **Project Admin** in the main menu. The project administration view opens.
- 2. Click Adapters and Data Sources. The Adapters and Data Sources configuration view opens.
- 3. In the Adapters section, click Add.
- 4. In the Available Adapter Types section, select **Hyperlink Adapter**, and then click **Create adapter**.
- 5. In the Adapter section, enter a name and description (optional) for the adapter, and specify whether the adapter should be enabled.
- 6. Click Save.

#### **Related Actions**

Add a data source to the adapter as described in Creating a hyperlink adapter data source.

## 4.9.7.2. Creating a hyperlink adapter data source

Add a data source to a hyperlink adapter to enable the adapter to open hyperlinks of a specific format, and to specify whether the hyperlink should be attached to objects or Smart Points.

#### Prerequisites

• To create a data source for Smart Points, the required Smart Point Type has been created as described in <u>Creating a Smart Point type</u>, and the Smart Point Type has the **External ID** option set to 'Yes'.

- 1. Navigate to the project to edit, and then click **Project Admin** in the main menu. The project administration view opens.
- 2. Click Adapters and Data Sources. The Adapters and Data Sources configuration view opens.
- 3. On the Adapters list, click the hyperlink adapter to which to add the data source.
- 4. In the Data Sources section of the adapter settings, click Add data source.
- 5. In the Available Data Source Types section, **Hyperlink data source** is already selected—click **Create data source**.
- 6. In the Data Source section, specify the following settings:
  - Name Enter a name for the data source.
  - **Description** (optional) Enter a description for the data source.
  - State Specify whether the data source is disabled or enabled (default).
- 7. In the **Groups allowed to see the data** section, select user groups that should be allowed to see the data that this data source provides.
  - If no groups are selected, only administrators will see the data.
  - Add user groups with **Add**.
  - Remove user groups with the remove 🛑 button.
  - If the All Users group is selected, other group selections will be ignored.
- 8. The Adapter Configuration section is read-only.
- 9. In the Data Source Configuration section, specify the following settings:
  - Provide data for Select whether to add the hyperlink to objects or Smart Points.
    - **Model Objects** The hyperlink will automatically be included in any objects that have a specific attribute. It also allows you to create dynamic hyperlinks with

embedded attribute values.

- **Smart Points** The hyperlink will only be included in Smart Points of a specific type.
- Smart Point type served Select the appropriate Smart Point from the list. (This option is visible if you set Provide data for to Smart Points.)
- **Display Category** Enter the category text, such as "Web Links", that will be displayed in the details pane of the 3D model viewer. You can also use the same display category in multiple hyperlink data source configurations, for example to display all hyperlinks under the same heading.
- **Open** Select how the hyperlinks of this data source should open.
  - Always in a new tab Each hyperlink opens a new tab (or browser window).
  - In the data source's own tab All hyperlinks of this data source use the same tab.
  - In the named tab All hyperlinks of this data source, as well as of any other hyperlink data source that is configured to use the same tab name, use a named tab. (Specify the tab name to use.)

To target the current tab, name the tab as "\_self".

- Address Templates Create address templates for the links. You can add multiple address templates, click Add template or Copy button <sup>(2)</sup> to add another template. To remove a template, click the Delete button <sup>(1)</sup>.
  - Link Text Enter the link text that will be displayed in the details pane. You cannot use variables in the link text.
  - Target URL Specify the URL of the link. Click the field and enter the URL. Click Enter key to add the input as normal text. To add an attribute, begin typing it and select it from the list of available attributes.
  - Additional Required Attributes (optional) Attributes that the object must have for the link to be shown, but the attributes are not included in the Target URL. Select the attributes from the drop-down menu. There can be multiple attributes.
- You can use the **Test Link ID** field to test the configuration. Enter any attribute value (it does not need to exist in the model), click **Create Test Links**, and then click the blue link to open it in a web browser.
- Allow Search Queries Select Enabled if the data source can be used in search queries.

If export to search queries is enabled, define **Maximum Number of Data Source Queries**, which determines the number of queries the data source can be included in. The field can be left empty for no limit. The default is 1000.

10. Click Save.

### 4.9.7.3. Hyperlink adapter example: integration with Google

The Google search engine stores search parameters in URLs, which makes it possible to create search URLs manually. For example, this link performs a Google search for the word 'test':

#### http://www.google.com/search?q=test

You can use this interface to integrate CADMATIC eShare with Google. For example, you can define a link that performs a Google search based on an object's description in the 3D model. In models created with CADMATIC design applications you can refer to the object description with the attribute 'Description'.

First, you need to create a hyperlink adapter and a hyperlink data source, and make both active. Then, configure the data source as follows:

Provide data for: Model Objects
Display Category: Web Search
Link Text: Search for Description
Address Template: http://google.com/search?q=Description

#### Address Templates

| ļ | ink Text               | Target URL                              | Additional Required Attributes |    |   |
|---|------------------------|-----------------------------------------|--------------------------------|----|---|
|   | Search for Description | http://google.com/search?q= Description | (optional)                     | ළු | Ŵ |
|   | + Add Template         |                                         |                                |    |   |

As a result, the details pane of every object that has an attribute 'Description' displays a 'Search for Description' link, and if the user clicks that link the default web browser of the system opens and searches the web for the value of the Description attribute.

In the example below, clicking 'Search for Description' would search the web for 'Cable PN'.

| Power01                  | < 21/2923 > 母                            |  |
|--------------------------|------------------------------------------|--|
| Model                    | ^                                        |  |
| Cable drawing<br>number  | EID122766                                |  |
| Cable head at            | P001                                     |  |
| Cable name 💁             | Power01                                  |  |
| Cable note               | Why this cable is here?                  |  |
| Cable status             | Not approved                             |  |
| Cable tail at            | P001A                                    |  |
| Description              | Cable PN                                 |  |
| Dimensional description  | 3X10.0                                   |  |
| Interference<br>classes  | High Voltage cables                      |  |
| Object<br>identification | d749bb4e-a140-47c6-aab2-<br>f245bbbacba9 |  |
| Object's system<br>name  | PowerCables                              |  |
| Hyperlink Data Source    |                                          |  |
| Search for Description   |                                          |  |

# 4.9.8. M-Files adapter

M-Files adapter enables CADMATIC eShare to connect to M-Files document management system, in order to read the folder structure and open PDF documents stored in the folders. If the adapter should support other file types, you can specify them according to the project's needs. Note that

eShare cannot index these other file types, and the user needs to download the files to be able to view them in an external viewer.

### 4.9.8.1. Creating an M-Files adapter

Create an M-Files adapter to enable CADMATIC eShare to connect to M-Files document management system and access project documents stored in that system.

#### Do the following:

- 1. Navigate to the project to edit, and then click **Project Admin** in the main menu. The project administration view opens.
- 2. Click Adapters and Data Sources. The Adapters and Data Sources configuration view opens.
- 3. In the Adapters section, click Add.
- 4. In the Available Adapter Types section, select **M-Files Adapter**, and then click **Create adapter**.
- 5. In the Adapter section, enter a name and description (optional) for the adapter, and specify whether the adapter should be enabled.
- 6. In the Adapter Configuration section, specify the following settings:
  - M-Files URL Public URL of m-files web. This is the same URL that can be accessed using a browser.
  - Auth Type Select Username/Password for authentication type. Enter M-Files username and password in the specified fields.
- 7. Click Refresh button next to **Vault** field to refresh the available vaults, ie. collections of files in M-Files.
- 8. Select the used vault from the **Vault** drop-down menu.

Is Authorized? prompt will show Yes if authorized, and No if not authorized.

9. After successful authorization, click Save.

#### **Related Actions**

Add a document data source to the adapter as described in <u>Creating an M-Files document data</u> <u>source</u>.

## 4.9.8.2. Creating an M-Files document data source

Add a document data source to an M-Files adapter when you want to retrieve documents and their metadata from the external system.

- 1. Navigate to the project to edit, and then click **Project Admin** in the main menu. The project administration view opens.
- 2. Click Adapters and Data Sources. The Adapters and Data Sources configuration view opens.
- 3. On the Adapters list, click the M-Files adapter to which to add the data source.
- 4. In the **Data Sources** section of the adapter settings, click **Add data source**.
- 5. Select M-Files Document Data Source from the list.
- 6. Click Create Data Source.
- 7. In the Data Source section, specify the following settings:
  - Name Enter a name for the data source.
  - **Description** (optional) Enter a description for the data source.
  - State Specify whether the data source is disabled or enabled (default).
- 8. In the **Groups allowed to see the data** section, select user groups that should be allowed to see the data that this data source provides.
  - If no groups are selected, only administrators will see the data.
  - Add user groups with **Add**.
  - Remove user groups with the remove 🛑 button.
  - If the All Users group is selected, other group selections will be ignored.
- 9. The Adapter Configuration section is read-only.
- 10. In the Data Source Configuration section, specify the following settings:
  - File Type Options
    - File Types Select the file types that the document data source adapter should support.
    - Additional File Types to Show If the document data source adapter should support other file types, list them here. Separate the file types with a comma.
  - Indexing Options
    - Indexing Select if the document indexing is enabled. If you enable indexing, eShare is able to create links between model objects and documents.

**Note:** If you save the data source configuration with indexing, all data sources of the same adapter with indexing enabled, will be indexed again.

If Enabled, specify the following settings:

■ Indexing Speed – Define the duration of indexing.

If you select **Duration**, specify the target duration of each indexing round in **Target Indexing Duration** field (in minutes). The set duration takes effect only after the first full round of indexing has been completed. The default is 120.

If you select **As Fast As Possible**, the target of each indexing round is to be completed in the shortest time as possible.

 Indexing Mode – Indexing is done every time the data source configuration is saved. Indexing can also be triggered manually from the Project Administration's General view.

If you select **Once**, indexing is done only after saving.

If you select **Daily**, indexing is done once every day.

If you select **Once per Days of Week**, indexing is done once on the selected days.

If you select **Given Times in Days of Week**, indexing starts on given times of the day on the selected days. The times are given in the server's local time. If you select **Days of Month**, indexing is done once on the selected days of the month.

If you select **All the Time**, indexing is done continuously. Warning: This can consume a lot of resources if As Fast as Possible is selected as indexing speed.

- Caching Options
  - **Caching** Select if caching is enabled.

If **Enabled**, specify the following settings:

 Folder Tree Caching – Define if the folder tree is cached or retrieved from the server.

If you select **Disabled**, eShare fetches the folder tree from the server every time the user logs in or refreshes the browser.

If you select **Enabled**, eShare saves the folder tree in the cache and updates it only periodically. The user sees the cached folder tree. Caching is renewed in intervals defined in **Folder Cache Time** field. The value is given in minutes.

- Cache in Background Define if the folder tree is cached in the background.
- Hierarchy Levels Creates a document folder hierarchy using metadata.
  - ° Select Add Level to create new hierarchy level.
  - $^\circ~$  In the drop-down list, select the name of the metadata to create a level from.
  - Refresh the list of metadata from M-Files using the refresh button
  - **Hide if empty** If enabled, empty hierarchy categories are hidden.
  - **Display Prefix** Specify a prefix added to the hierarchy names.

Levels can be deleted using the delete button 🔟. New levels can be added using Add Level. Each new level is added inside the previous level. Levels can also be organized by dragging.

- **Document Filters** Filters documents by metadata and shows only documents matching the filter.
  - Select Add Filter to create new document filter.
  - $^\circ~$  In the drop-down menu, select the name of the metadata to filter out.
  - $^\circ$  Refresh the list of metadata from M-files using the refresh button  $^{m{ au}}$
  - ° Select **Is** or **Is Not** in the drop-down menu.
  - Select value of metadata in the drop-down menu. Only works when the metadata has a limited number of values or is true/false.

Filters can be deleted using the delete button 🔟. New filters can be added using Add

#### Filter.

Filters are processed as "and", which means that all documents must match all filters to be shown. However, if you have many filters of the same metadata, M-Files treats this as an OR operator.

#### 11. Click Save.

0

# 4.9.9. Neo4j adapter

Neo4j adapter allows CADMATIC eShare to access a Neo4j graph database, retrieve data from the database, and add the retrieved data to object attributes or Smart Points.

## 4.9.9.1. Creating a Neo4j adapter

Create a Neo4j adapter to enable CADMATIC eShare to connect to a Neo4j server using the Bolt protocol.

#### Prerequisites

• Address, username, and password to the required Neo4j server.

#### Do the following:

- 1. Navigate to the project to edit, and then click **Project Admin** in the main menu. The project administration view opens.
- 2. Click Adapters and Data Sources. The Adapters and Data Sources configuration view opens.
- 3. In the Adapters section, click Add.
- 4. In the Available Adapter Types section, select Neo4J Adapter, and then click Create adapter.
- 5. In the Adapter section, specify the following settings:
  - Name Enter a name for the adapter.
  - **Description** (optional) Enter a description for the adapter.
  - State Specify whether the adapter is disabled or enabled (default).
- 6. In the Adapter Configuration section, specify the following settings:
  - Neo4J server address Specify the Neo4j server address in this format: *bolt://servername:port*
  - Neo4J server username Specify the username for the Neo4j server.
  - Neo4J server password Specify the password for the Neo4j server.
- 7. Click **Test** to test the connection.
- 8. Click Save.

### 4.9.9.2. Creating an object attributes data source for Neo4j adapter

Create an object attributes data source to allow a Neo4j adapter to use a Cypher query to retrieve data from a graph database and add the data to object attributes or Smart Points.

#### Prerequisites

- To retrieve data to object attributes, you know which tags to use. See <u>Using attributes and</u> <u>tags in adapters</u>.
- To retrieve data to Smart Points, the Smart Point Type to use has **External ID** set to "Yes". See <u>Creating a Smart Point type</u>.

#### Do the following:

- 1. Navigate to the project to edit, and then click **Project Admin** in the main menu. The project administration view opens.
- 2. Click Adapters and Data Sources. The Adapters and Data Sources configuration view opens.
- 3. On the Adapters list, click the Neo4j adapter to which to add the data source.
- 4. In the Data Sources section of the adapter settings, click **Add data source**.
- 5. Select Object Attributes Data Source, and click Create data source.
- 6. In the Data Source section, specify the following settings:
  - Name Enter a name for the data source.
  - **Description** (optional) Enter a description for the data source.
  - State Specify whether the data source is disabled or enabled (default).
- 7. In the **Groups allowed to see the data** section, select user groups that should be allowed to see the data that this data source provides.
  - If no groups are selected, only administrators will see the data.
  - Add user groups with **Add**.
  - Remove user groups with the remove 🛑 button.
  - If the All Users group is selected, other group selections will be ignored.
- 8. The Adapter Configuration section is read-only.
- 9. In the Data Source Configuration section, specify the following settings:
  - Provide data for Select whether the retrieved data is for model objects or Smart Points.

If you selected "Model Objects", then in **Serving Tags** specify the tags to which to add the data, each tag on a separate row.

If you selected "Smart Points", then in **Smart Point type served** select the Smart Point Type to which to add the data.

• Cypher Query – Specify the Cypher query to use for retrieving data.

- Test object ID To test the query, enter an object ID that is found in the database and in the 3D model in eShare, and then click Execute Query.
- **Displayed Attributes** Displays the attributes retrieved by the query.
- Test Results Displays test results from the query.
- Allow Search Queries Select Enabled if the data source can be used in search queries. If search queries are enabled, define Maximum Number of Data Source Queries, which determines the number of queries the data source can be included in. The field can be left empty for no limit. The default is 250.
- 10. Click Save.

# 4.9.10. Pl adapter

PI adapter is an adapter type that allows model objects, and Smart Points that users add to 3D models, to retrieve data from a PI database, using a PI OLEDB connection and an SQL query. The retrieved information is shown to the user in the details pane of the 3D model viewer, and it is constantly refreshed as the adapter polls the database for changes.

### 4.9.10.1. Creating a PI adapter

Create a PI Adapter to enable CADMATIC eShare to connect to a PI database.

#### Prerequisites

- The PI OLEDB provider has been installed on the CADMATIC eShare server computer.
- To use Windows Integrated Security authentication, the user account under which the CADMATIC eShare server runs must be defined as a trusted user in PI System Management Tools.
- You have the connection string that CADMATIC eShare needs for connecting to the database. Example: *Provider=PIOLEDB; Data Source=MyServer-01; Integrated Security=SSPI;*

- 1. Navigate to the project to edit, and then click **Project Admin** in the main menu. The project administration view opens.
- 2. Click Adapters and Data Sources. The Adapters and Data Sources configuration view opens.
- 3. In the Adapters section, click Add.
- 4. In the Available Adapter Types section, select **PI Adapter**, and then click **Create adapter**.

- 5. In the Adapter section, enter a name and description (optional) for the adapter, and specify whether the adapter should be enabled.
- 6. In the Adapter Configuration section, specify the following:
  - **Connection String** Specify the connection string to use for connecting to the PI database, and then click **Test** to verify that connection can be established.
  - Impersonation Select if impersonation is enabled or disabled.
- 7. Click Save.

#### **Related Actions**

• Add a data source to the adapter as described in <u>Creating a PI adapter data source</u>.

### 4.9.10.2. Creating a PI adapter data source

Add a data source to a PI adapter to enable the adapter to retrieve data from the PI database. You can also use the data source configuration to test that the system can retrieve data for a specific point ID.

- 1. Navigate to the project to edit, and then click **Project Admin** in the main menu. The project administration view opens.
- 2. Click Adapters and Data Sources. The Adapters and Data Sources configuration view opens.
- 3. On the Adapters list, click the PI adapter to which to add a data source.
- 4. In the Data Sources section of the adapter settings, click Add data source.
- 5. In the Available Data Source Types section, **PI Data Source** is already selected—click **Create data source**.
- 6. In the Data Source section, specify the following settings:
  - Name Enter a name for the data source.
  - **Description** (optional) Enter a description for the data source.
  - State Specify whether the data source is disabled or enabled (default).
- 7. In the **Groups allowed to see the data** section, select user groups that should be allowed to see the data that this data source provides.
  - If no groups are selected, only administrators will see the data.
  - Add user groups with **Add**.

- Remove user groups with the remove 🛑 button.
- If the All Users group is selected, other group selections will be ignored.
- 8. The Adapter Configuration section is read-only.
- 9. In the Data Source Configuration section, specify the following:
  - Provide data for Select whether to retrieve the data to objects or Smart Points.
    - Model Objects the retrieved data will be added to objects that have a specific attribute.
    - Smart Points the retrieved data will be added to Smart Points of the specified type.
  - **Refresh Automatically** Specifies if visible data should be refreshed automatically in the attribute pane. **Enabled** by default. Set the **Refresh Interval** in seconds. Default is 5 seconds.
  - Data Time Zone Set the used time zone as UTC or Local.
- Test the connection by entering a point ID that you know to exist in the database in Test value, and click Execute Query.
- 11. Click Save.

#### **Related Actions**

• Create a new Smart Point Type by the name *PI*, to allow users to add Smart Points that retrieve PI data. See <u>Creating a Smart Point type</u>.

# 4.9.11. REST API adapter

A REST API adapter provides access to services that provide a REST API. After you have successfully configured the REST API adapter, eShare displays the document tree, document list, and document metadata provided by the target service.

The REST API adapter gets information from REST APIs that provide JSON data, and supports different authentication schemes.

Configuring a REST API adapter requires expert-level IT skills, programming experience, and solid experience in eShare administration. To be able to configure a REST API adapter, you need to be familiar with the REST API concept, the principles how REST APIs work, and JSON. You also need to understand the service for which you are configuring the adapter, and be familiar with configuring data sources in eShare.

The REST API adapter works as follows:

- 1. The user selects an object that is linked to an external service that supports the REST API.
- 2. eShare sends the request to the external service. The request contains the HTTP method and URL, and if required, customized headers and a body.
- 3. The external service processes the request.
- 4. The external service sends eShare an HTTP response. The response contains a header and a body.
- 5. eShare parses the response.
- 6. eShare shows the response to the user.

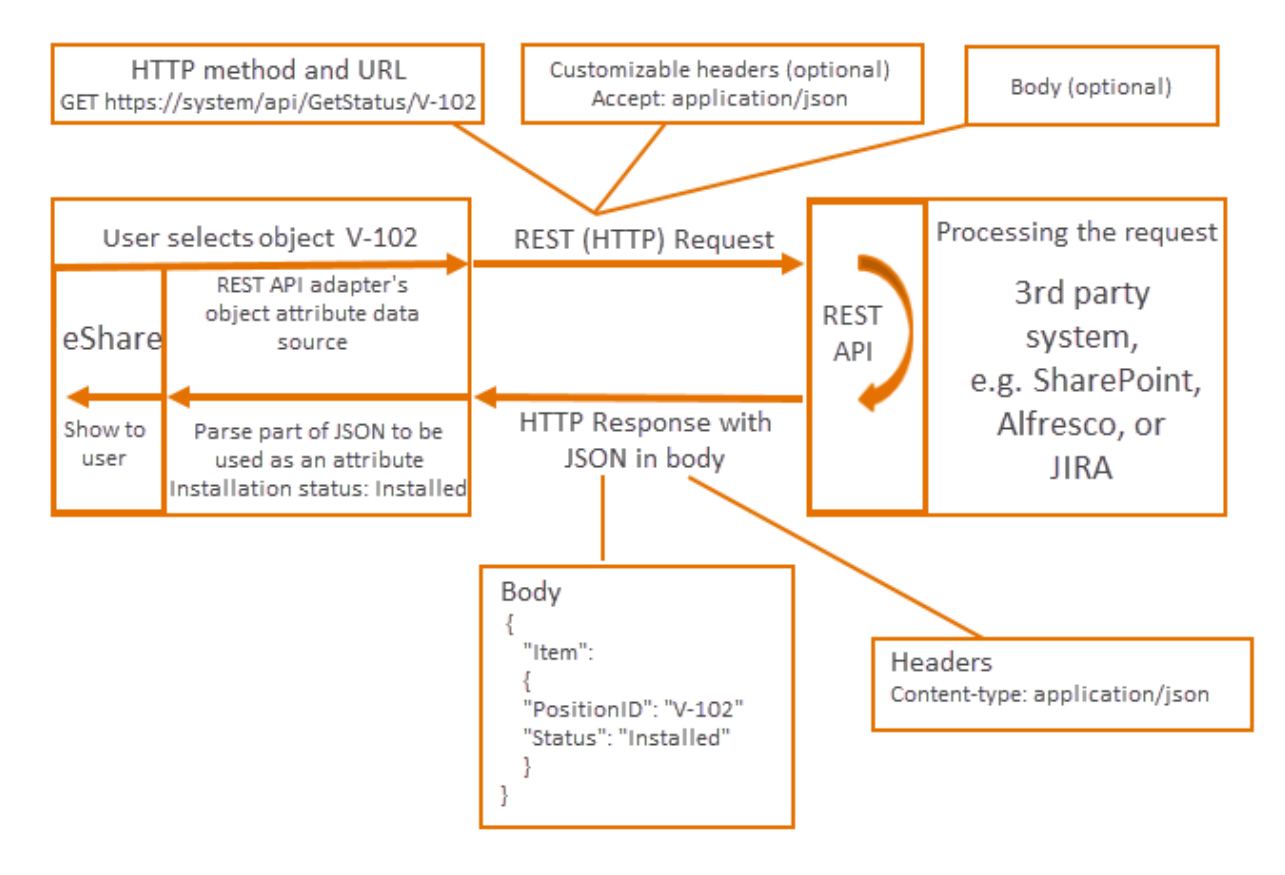

eShare's REST API adapter allows you to test the configuration while you create it.

#### To configure a REST API adapter:

- 1. Create the REST API adapter.
- 2. Add the data source. A REST API adapter must have one or more data sources. The data source type depends on the needs of the project.
- 3. Test the configuration.

#### Prerequisites

Familiarize yourself with the target system and its REST API documentation. When you configure the REST API adapter, you need to enter information from the target system. This information is system-specific and project-specific, therefore this documentation cannot provide specific guidelines.

## 4.9.11.1. Creating a REST API adapter

- 1. Navigate to the project to edit, and then click **Project Admin** in the main menu. The project administration view opens.
- 2. Click Adapters and Data Sources. The Adapters and Data Sources configuration view opens.
- 3. Click Add.
- 4. In the Available Adapter Types section, select **REST API Adapter**, and then click **Create adapter**.
- 5. In the Adapter section, enter a name and description (optional) for the adapter, and specify whether the adapter should be enabled.
- 6. In the Adapter Configuration section, specify the following settings:
  - **REST API base URL** Enter the URL of the system to which the REST API adapter should connect.
  - Authentication method Define the authentication method for accessing the service.
    - **None** The user can access the service without providing any credentials.
    - Basic Define a custom username and password. You can define only one set of credentials, that is, the credentials are not user-specific but all users use the same username and password.
    - Windows The user can access the service with his or her Windows credentials. If you use Windows authentication, define also if client impersonation is enabled or disabled. If you enable impersonation, the credentials are user-specific. If you disable impersonation, the system will use the Internet Information Services (IIS) identity. Note that not all systems support client impersonation.
    - Windows (custom) Define a custom username and password that work in the domain. You can define only one set of credentials, that is, the credentials are not user-specific but all users use the same username and password.

- Use Authentication Request Authentication requests are needed for session-based services. If set to Enabled, select Auth Type.
  - If you select **Generic**, the request to be sent must be configured with the following settings:
    - **Request URL** The endpoint for authentication.
    - Custom Headers (optional) If you want to add and define custom headers to be sent with the request, click Add Header. Enter the name and value for the header. Values from the model can be used.
    - HTTP request type Select POST or GET.
    - Body Content Type The default type is application/json.
    - Request Body Enter the body of the request. Make sure it is in valid format to avoid failed requests.

Click Send Request to send the authentication request.

- Authentication Response Shows the status of the request, response headers and body.
- Authentication Header(s) Passed for Data Sources (optional) If you want to pass headers to be sent with Data Source requests, click Add Header and specify the following:
  - Header Text Enter the name of the new header for the Data Source requests.
  - Append Data From Define which part of the authentication request response is used as the value. Select Header, Body, Cookie, or None.
  - Input Select the correct option from the drop-down menu.

Click Add Header to add another header if needed.

- If you select **OAuth**, the request to be sent must be configured with the following settings:
  - In the **Parameters for Access Code Request** section, specify the following:
    - Authorization Endpoint The endpoint for authorization.
    - Use Generated Parameter fields to define OAuth authorization code flow. Define which parameters are used in the Authorization request based on the target system. Select Add Parameter to add more parameters if needed.

Click Authorize eShare with OAuth to authorize eShare with a user account.

- In the Parameters for Access/Token Refresh Request section, specify the following:
  - Token Endpoint The endpoint for the request.
  - Use Generated Parameter fields to define OAuth authorization code flow. Define which parameters are used in the access token and refresh requests based on the target system. Select Add Parameter to add more parameters if needed.
- 7. Click Save.

### 4.9.11.2. Creating a REST API adapter data source

Add a data source to a REST API adapter to enable the adapter to retrieve specific type of data from the target system. You can define one or more data sources depending on the project needs.

#### Do the following:

- 1. Navigate to the project to edit, and then click **Project Admin** in the main menu. The project administration view opens.
- 2. Click Adapters and Data Sources. The Adapters and Data Sources configuration view opens.
- 3. On the Adapters list, click the REST API adapter to which to add the data source.
- 4. In the Data Sources section of the adapter settings, click Add data source.
- 5. In the Available Data Source Types section, select the data source type to use:
  - **REST API Document Data Source** to retrieve documents from the external system.
  - REST API Categorization Data Source to retrieve categorization data, for example, to categorize objects according to their construction status (purchased/delivered/installed) or risk level (low/medium/high). The categories have been defined and are maintained in the external system.
  - **REST API Object Attributes Data Source** To display retrieved data in object attributes in the Model view.
- 6. Click Create data source, and specify the data source-specific settings.
- 7. Click Save.

#### **Related** topics

Configuring REST API document data source Configuring REST API categorization data source Configuring REST API object attributes data source
### 4.9.11.3. Configuring REST API document data source

Configure the REST API document data source when you want to retrieve documents and their metadata from the external system. eShare displays the retrieved documents in a document tree in the Documents view, where users can access them. The documents and their metadata are stored and maintained in the target system. If you enable indexing, the system can search for object links in documents, and create links from 3D objects to relevant documents.

When you build the REST API document data source, proceed as follows:

- 1. Configure the selectors for the root folder or folders.
- 2. Configure the selectors for the subfolders.
- 3. Configure the selectors for the documents.

You can define the file types that the adapter supports. The default file types are PDF, DWG, DXF, DGN, and the image types BMP, GIF, JPG, PNG, and TIFF. If the adapter should support other file types, you can specify them according to the project's needs. Note that eShare cannot index these other file types, and the user needs to download the files to be able to view them in an external viewer.

You can work either in basic or advanced mode. In basic mode, eShare helps you build the selectors by providing suitable options in drop-down menus, whereas in the advanced mode, you need to program the selectors in a JavaScript-like but customized selector language. For example, a.b means "child b of object a", and a [3] means "element 3 of array a".

After you have created a selector, test it by clicking the **Preview** button and analyze the JSON response.

#### Prerequisites

Create the REST API adapter. Familiarize yourself with the external system and its data structure. You also need to understand the basics of programming.

If you want to enable indexing, ensure that a suitable document type has been defined. See <u>Adapters and indexing</u>.

#### Do the following:

- 1. On the Adapters list, click the REST API adapter to which to add the data source.
- 2. In the Data Sources section of the adapter settings, click Add data source.

- 3. Select **REST API Document Data Source** from the list.
- 4. Click Create Data Source.
- 5. In the Data Source section, specify the following settings:
  - Name Enter a name for the data source.
  - **Description** (optional) Enter a description for the data source.
  - State Specify whether the data source is disabled or enabled (default).
- 6. In the **Groups allowed to see the data** section, select user groups that should be allowed to see the data that this data source provides.
  - If no groups are selected, only administrators will see the data.
  - Add user groups with **Add**.
  - Remove user groups with the remove 📒 button.
  - If the All Users group is selected, other group selections will be ignored.
- 7. The Adapter Configuration section is read-only.
- 8. In the Data Source Configuration section, specify the following settings:
  - General
    - ° **Mode** Select the if you want to work in basic or advanced mode.
  - Indexing and Caching Click Show to display the configuration.
    - Indexing Select if the document indexing is enabled. If you enable indexing,
       eShare is able to create links between model objects and documents.

**Note:** If you save the data source configuration with indexing, all data sources of the same adapter with indexing enabled, will be indexed again.

If **Enabled**, specify the following settings:

■ Indexing Speed – Define the duration of indexing.

If you select **Duration**, specify the target duration of each indexing round in **Target Indexing Duration** field (in minutes). The set duration takes effect only after the first full round of indexing has been completed. The default is 120.

If you select **As Fast As Possible**, the target of each indexing round is to be completed in the shortest time as possible.

 Indexing Mode – Indexing is done every time the data source configuration is saved. Indexing can also be triggered manually from the Project Administration's General view. If you select **Once**, indexing is done only after saving.

If you select **Daily**, indexing is done once every day.

If you select **Once per Days of Week**, indexing is done once on the selected days.

If you select **Given Times in Days of Week**, indexing starts on given times of the day on the selected days. The times are given in the server's local time. If you select **Days of Month**, indexing is done once on the selected days of the month.

If you select **All the Time**, indexing is done continuously. Warning: This can consume a lot of resources if As Fast as Possible is selected as indexing speed.

- Load Subfolders On Demand If enabled, the entire document tree is not loaded at once, but the contents are loaded and visible following the user's examination. The default is Disabled.
- Folder Tree Caching Define if the folder tree is cached or retrieved from the server.

If you select **Disabled**, eShare fetches the folder tree from the server every time the user logs in or refreshes the browser.

If you select **Enabled**, eShare saves the folder tree in the cache and updates it only periodically. The user sees the cached folder tree. Caching is renewed in intervals defined in **Caching Interval** field. The value is given in minutes.

- File Types and Hierarchy Click Show to display the configuration.
  - Hierarchy Type Define how eShare should handle subfolder queries.
     If you select One-level, eShare does not query subfolders for further subfolders.
     Use One-level if the target system is simple.

If you select **Recursive**, eShare will query subfolders for further subfolders. Use **Recursive** if the target system has a complex hierarchy or it is a node-based system.

- Ignore File Extensions If enabled, filtering documents by file extension is completely disabled. Documents may still be filtered by their file type if their file type is detected in some other manner.
- File Types Select the file types that the document data source adapter should support.

- Additional File Types to Show If the document data source adapter should support other file types, list them here. Separate the file types with a comma.
- Get Zip file Contents Define how eShare should handle ZIP file contents.
   If you select Disabled, eShare does not show the contents of the ZIP file in the document tree.

If you select **Enabled**, eShare shows the contents of the ZIP file to the document tree.

File Type Detection – Define how eShare should detect the file type.
 If you select Extension only, eShare determines the document type by its extension, for example, .pdf. If the file does not have an extension, eShare ignores the file. Use this option unless there is a strong reason to select another method.

If you select **HEAD request**, eShare fetches the document header and attempts to detect the document type from the header. Note that not all systems support HEAD requests.

If you select **GET request**, eShare downloads the document. GET requests may have an effect on the system's performance, but they are supported by almost all systems. Use GET request only when the other options do not provide the desired result.

 Custom Request Headers (optional) – Build custom headers if you need to define custom headers to be sent with the data request; for example, for authorization purposes.

The header is a name-value pair. The components are target-system-specific, and you can add both static and dynamic elements. Enter the static elements as normal text.

### 4.9.11.3.1. Configure access to root folders

Root folders are the base folders of the document data source. When you configure the root folders, create first a request that returns information about the root folders. Next, define an array that contains the root folders that you want to use. Preview the response and analyze it. Select the root folder IDs and the root folder names from the JSON response.

- 1. Click **Show** in the Structure Root Folders section to display the configuration.
- 2. Build the URL from which eShare should parse the root folder names and IDs in the **Request URL** field.

Enter the URL as normal text, but to add the ID, type "ID" and select the ID from the dropdown menu.

Test the URL by clicking **Test**, and analyze the test response.

3. Create the root folder array selector. In the **Root Folder Array Selector** section, pick the main JSON array where the root folders are listed, and define the array with child elements. The root folder array selector can have one or more child elements. Click **Preview** to verify the result.

Click **Select a child**, and define the type of the element. Define the child's property name, array index, or a condition that limits the results. Test the root folder array selector by clicking **Preview**. eShare validates the array.

- 4. Create the root folder ID selector from the array. In the Root Folder ID Selector 1 From Array section, select the folder IDs for the root folders. eShare injects the IDs into the request URLs, and links the number of selectors to the number of subfolder ID selectors.
  Click Select a child, and define the type of the element. Define the child's property name, array index, or a condition that limits the results. Test the selector by clicking Preview.
  To add another ID selector, click Add ID Selector.
- Create the root folder name selector. In the Root Folder Name Selector From Array section, select the display names of the root folders. The options depend on the selector.
   Click Select a child, and define the type of the element. Define the child's property name, array index, or a condition that limits the results. Test the root folder array selector by clicking Preview.
- To enable getting the documents in the root folder, enter root folder IDs in the Root Folder IDs section. Specify root folder ID for each root folder ID selector.

### 4.9.11.3.2. Configure access to subfolders

eShare fetches the subfolders based on the IDs of the folder on the previous level; either root folders or subfolders. When you configure subfolders, create first a request that returns information about the subfolders. You can use the **Parent Folder ID** as a parameter in the request. Next, define the array that contains the subfolders that you want to use. Preview the response and analyze it. From the JSON response, select the subfolder IDs and the subfolder names.

- 1. Click **Show** in the Structure Subfolders section to display the configuration.
- Build the URL from which eShare should parse the subfolder names and IDs in the Request URL field.

Enter the URL as normal text, but to add the ID, type ID and select the ID from the drop-down menu.

Test the URL by clicking **Test**, and analyze the test response.

3. Create the subfolder array selector. In the **Subfolder Array Selector** section, pick the main JSON array where the subfolders are listed, and define the array with child elements. The subfolder array selector can have one or more child elements. Click **Preview** to verify the result.

Click **Select a child**, and define if the type of the element. Define the child's property name, array index, or a condition that limits the results. Test the subfolder array selector by clicking **Preview**. eShare validates the array.

- 4. Create the subfolder ID selector from the array. In the Subfolder ID Selector 1 From Array section, select the folder IDs for the subfolders. The IDs are injected into the request URLs. The number of selectors is linked to the number of subfolder ID selectors.
  Click Select a child, and define if the type of the element. Define the child's property name, array index, or a condition that limits the results. Test the selector by clicking Preview. To add another ID selector, click Add ID Selector.
- 5. Create the subfolder name selector. In the **Subfolder Name Selector From Array** section, select the display names of the subfolders. The options depend on the subfolder array selector.

Click **Select a child**, and define the type of the element. Define the child's property name, array index, or a condition that limits the results. Test the selector by clicking **Preview**.

### 4.9.11.3.3. Configure access to documents

eShare recognizes the documents that exist in the subfolder based on the request and array that you create. When you configure the document level, create first a request that returns information about the folder contents. You can use the **Parent Folder ID** as a parameter in the request. Next, select an array that contains the documents in the folder. Preview the response and analyze it. From the JSON response, select the document IDs and document names.

- 1. Click **Show** in Structure Documents in Folder section to display the configuration.
- 2. Build the URL from which eShare should parse the document names and IDs in the **Request URL** field.

Enter the URL as normal text, but to add the ID, type "ID" and select the ID from the dropdown menu.

Test the URL by clicking **Test**, and analyze the test response.

3. Create the document array selector. In the **Document Array Selector** section, pick the main JSON array where the documents are listed, and define the array with child elements. The document array selector can have one or more child elements. Click **Preview** to verify the result.

Click **Select a child**, and define the type of the element. Define the child's property name, array index, or a condition that limits the results. Test the document array selector by clicking **Preview**. eShare validates the array.

- Create the document ID selector from the array. In the Document ID Selector 1 From Array section, select the document IDs. The IDs are injected into the request URLs.
   Click Select a child, and define the type of the element. Define the child's property name, array index, or a condition that limits the results. Test the selector by clicking Preview.
   To add another ID selector, click Add ID Selector.
- 5. Create the document name selector. In the **Document Name Selector From Array** section, select the display names of the documents. The options depend on the document array selector.

Click **Select a child**, and define the type of the element. Define the child's property name, array index, or a condition that limits the results. Test the selector by clicking **Preview**.

### 4.9.11.3.4. Displaying document properties

Define the properties and metadata that eShare needs to display the documents in the Documents view. When you configure the document properties, create first a request that returns information about the document. Build the request using the Document ID parameter. Test the request and analyze the JSON response. Next, select the download ID or link from the JSON response. The response depends on the external service; some services return the full link instead of the ID.

Construct a request that downloads the file using the download ID. Test the request and analyze the JSON response, and select the document name and metadata from the response.

Examples of document metadata that you can display in the Documents view are name, version, author, and ID. You can also create a selector for file types, which will help eShare detect the document type. Name the selector **File Type**, and enter the value in the format "application/pdf".

### Do the following:

- 1. Click **Show** in the Displaying Document Properties section to display the configuration.
- 2. Select **Make Separate Document Info Request** to be disabled or enabled (default). Disabling the setting enables using Documents in folder request instead of Document info request.
- Build the URL from which eShare should parse the document names and IDs in the Request URL field.

Enter the URL as normal text, but to add the ID, type ID and select the ID from the drop-down menu. There can be multiple document IDs.

Test the URL by clicking **Test**, and analyze the test response.

4. Create the document download ID selector. In the **Document Download ID Selector** section, define the array with child elements. The document download ID selector can have one or more child elements.

Define the child's property name, array index, or a condition that limits the results. Test the document array selector by clicking **Preview**. eShare validates the array. Analyze the information and enter the download URL in the **Download URL** field. This is the URL from where the documents are downloaded.

To add another ID selector, click Add ID Selector.

- 5. Define the document name selector. This is the property that eShare uses to get the name when downloading the document. In the **Document Name Selector** section, define the array with child elements. The document name selector can have one or more child elements. Define the child's property name, array index, or a condition that limits the results. Test the selector by clicking **Preview**.
- 6. Define the metadata selectors in the **Additional Metadata Selectors** section. eShare uses metadata selectors to provide the user information about the document. If you need to define several similar selectors, you can copy them with the Copy button <sup>(2)</sup> and modify them as needed.

• Metadata Cache Time – Configure the cache time for the metadata in minutes. To add a metadata selector, click Add Selector. Select whether the metadata for the selector comes from Document Info or Folder Info. Enter the name of the metadata selector. eShare displays the name to the user in the Documents view. Click **Select a child**, and define the type of the element. Define the child's property name, array index, or a condition that limits the results. Test the document metadata selector by clicking **Preview**.

7. Click Save.

### 4.9.11.4. Configuring REST API categorization data source

Use the REST API categorization data source to categorize objects, for example, based on their status or risk level. For example, in a ship building project, you can categorize the model's objects based on the readiness. The categories have been defined and are maintained in the source system. eShare displays the data in the model.

The REST API categorization data source makes a request to a web server and queries for categorization information. The adapter extracts categorization or model information using JSON queries, and selects items from the response. The adapter maps the extracted data to eShare data using mappings.

#### Prerequisites

Create the REST API adapter. Familiarize yourself with the target system and its data structure. You also need to understand the basics of programming.

Open the project and the REST API adapter that should have the categorization data source. The REST API adapter is available in the **Project Admin** view, in the **Adapters and Data Sources** section.

#### Do the following:

- 1. On the Adapters list, click the REST API adapter to which you want to add the data source.
- 2. In the **Data Sources** section of the adapter settings, click **Add data source**.
- 3. Select **REST API Categorization Data Source** from the list.
- 4. Click Create Data Source.
- 5. In the Data Source section, specify the following settings:
  - Name Enter a name for the data source.
  - **Description** (optional) Enter a description for the data source.
  - State Specify whether the data source is disabled or enabled (default).
- 6. In the **Groups allowed to see the data** section, select user groups that should be allowed to see the data that this data source provides.
  - If no groups are selected, only administrators will see the data.
  - Add user groups with **Add**.

- Remove user groups with the remove 🛑 button.
- If the All Users group is selected, other group selections will be ignored.
- 7. The Adapter Configuration section is read-only. Continue by configuring the categorization.

### 4.9.11.4.1. Configuring the categorization

When you configure the categorization, define a query where you specify:

- The main list, or array, of the category/attribute data.
- The data that you need from that list.
- Mappings to define how the data relates to eShare model attributes. Mappings specify how
  model data is linked to the JSON data provided by the query. Specify one or more
  correspondences between selectors and the model attributes. The corresponding values of
  JSON data model object attributes must match, otherwise eShare cannot create the mapping.
- The pieces of data that are relevant for the categorization.

A categorization can have one or more queries.

You can create the query either in basic mode or advanced mode.

- If you use the basic mode, eShare assists you in selecting data.
- In the advanced mode, you need to code the attribute in a custom selector language that is similar to JavaScript. The syntax is as follows:
  - ° parent.child
  - o array[index]

Test your attribute with the **Preview** button.

If you need create several similar queries or selectors, you can copy them with the Copy button and modify them as needed.

#### Do the following:

- 1. **Caching** This setting defines if data source categorization is always fetched from the data source or if a cached categorization is used.
  - **Disabled** (default) The data source categorization is always fetched from the data source.
  - Enabled The data source categorization is fetched from the data source when eShare is started or when a data source is configured. After that caching is renewed in intervals defined in Caching Interval field. The value is given in minutes.

- 2. **Visual Style** When this setting is enabled (default), the user can select the attribute from the visual style drop-down menu, and the 3D view highlights objects with value-specific colors.
  - **Conflict resolution** This setting specifies which category should override others when multiple categories are defined in this configuration and the database query returns several matches: First Category, Last Category, or the special Multiple Categories category.
- 3. **Hierarchy** –When this setting is enabled (default), the user can select the attribute from the hierarchy drop-down menu, and the Models tree lists objects in attribute-value-specific nodes.
  - **Conflict resolution** This setting specifies which category should override others when multiple categories are defined in this configuration and the database query returns several matches: First Category, Last Category, or the special Multiple Categories category.
- 4. **HTTP request type** Define if the adapter should be able to read data from or also post data to the service.
  - If you select **POST**, you can specify a body that the system sends with the request. The body must be in JSON format and it its validated while you create it.
  - If you select **GET**, the adapter can only fetch data from the service.
- 5. **URL** Build the URL for the external service. The components are target-system-specific, and you can add both static and dynamic elements. Enter static elements of the URL as normal text.
- 6. Validate the response by clicking **Test**.
- Custom headers (optional) Build custom headers if you need to define custom headers to be sent with the data request; for example, for authorization purposes.

The header is a name-value pair. The components are target-system-specific, and you can add both static and dynamic elements.

Enter the static elements as normal text.

Test the response by clicking **Preview**. eShare returns the JSON response defined in the query.

8. Continue by creating the query for category data.

### 4.9.11.4.2. Creating the query

The query consists of the array selector, the data selectors, and the mapping-value selectors.

The array selector selects a JSON array, or list, that provides the categorization data. The data selectors select pieces of data from every element in the array. Mappings connect the data to the actual model data and the eShare categorization system.

When you build the query, proceed as follows:

- 1. Specify the main array of category (or attribute) data.
- 2. Specify the data that you need from the array.
- 3. Specify how the data relates to eShare data by defining the mappings. Also define which pieces of data are relevant for the categorization by using the value selectors.

You can create one or more queries for the REST API categorization data source. If you need to define several similar queries, you can copy them with the Copy button 4 and modify them as needed.

#### Do the following:

- 1. Define the main array of the category data. By default, all data in the defined source system is included in the query, but you can limit it. To limit the data, click **Select a child** and define the list with properties, arrays, or conditions.
- Create the property selectors. The query can have one or more selectors. This is the actual data that the categorization needs from the main list. Enter the name in the Name field, and define the selectors with properties, arrays, and conditions.
   Test the response by clicking Preview. eShare returns the JSON response defined in the query. These selectors are available when you create mappings to the model.
- 3. Add mappings to the model. Click Add mapping and create the selector-attribute pairs. Select the selector from the Selector drop-down menu and the attribute from the Attribute drop-down menu. Attributes have been defined when creating the eShare project. Select the value selector from the drop-down menu. The available values depend on the target system. For example, to categorize objects according to their status, select the value that is related to status.
- 4. Create the categories.
  - Case sensitivity Define if the match should be exact or if text in a different case is accepted. Note that case sensitivity does not apply to range and regular expression values.
  - Show to user If you selected Listed categories, the eShare user can see only manually configured categories. If you select All categories, eShare creates categories

dynamically for values that are not manually configured, and eShare user can see both dynamically created and manually configured categories.

- From data Creates a table that specifies how the data is categorized. You can sort and refresh the table, and remove unused categories.
  - The **Value** column specifies the value in the target system. eShare categorizes the values that match the given categories; other values are left uncategorized.
  - **Display Value** is the category name that the eShare user can see. If more than one categories have the same display value, eShare merges the categories and they appear as a single category to the user.
  - Color If Visual style is enabled, select the color that you want to use with the color picker. This is the color that eShare uses to represent the elements in that category.
  - **Members** Displays the number of matching items that, according to the query, exist in the model.
  - Special categories The special categories are Multiple categories for objects that meet the criteria of more than one category, and Uncategorized for objects that do no meet any criteria.
- 5. Click Save.

### 4.9.11.5. Configuring REST API object attributes data source

Configure the REST API Object Attributes data source when you want to show data from the source system in the model's object attributes. You can, for example, add information from the project management system to the model. The attributes that you create pick data from the JSON response sent by the external system. You can add object attribute data to the project's model objects or Smart Points.

From the user's perspective, these attributes are just like any other attributes stored in the 3D model, only their values can change dynamically according to data in the external source.

### Prerequisites

Create the REST API adapter. Familiarize yourself with the target system and its data structure. You also need to understand the basics of programming.

If you want to add object attribute data for Smart Points, make sure that Smart Point Types have been configured for the model.

Open the project and the REST API adapter that should have the object attributes data source. The REST API adapter is available in the **Project Admin** view, in the **Adapters and Data Sources** section.

### Do the following:

- 1. On the Adapters list, click the REST API adapter to which to add the data source.
- 2. In the **Data Sources** section of the adapter settings, click **Add data source**.
- 3. Select **REST API Object Attributes Data Source** from the list.
- 4. Click Create Data Source.
- 5. In the **Data Source** section, specify the following settings:
  - Name Enter a name for the data source.
  - **Description** (optional) Enter a description for the data source.
  - State Specify whether the data source is disabled or enabled (default).
- 6. In the **Groups allowed to see the data** section, select user groups that should be allowed to see the data that this data source provides.
  - If no groups are selected, only administrators will see the data.
  - Add user groups with **Add**.
  - Remove user groups with the remove 📒 button.
  - If the All Users group is selected, other group selections will be ignored.
- 7. The Adapter Configuration section is read-only. Continue by configuring the data source.
- 8. In the Data Source Configuration section, specify the following:
  - Provide data for Select whether to retrieve the data to objects or Smart Points.
     If you select Model Objects, the retrieved data will be added to objects that have the tag specified in the URL or headers.

If you select **Smart Points**, the retrieved data will be added to Smart Points of the specified type.

- **Refresh Automatically** Define if eShare should refresh the data automatically. If you enable refreshing the data automatically, define the refresh interval in seconds. The default value is 10 seconds.
- Allow Search Queries Select Enabled if the data source can be used in search queries. If search queries are enabled, define Maximum Number of Data Source Queries, which determines the number of queries the data source can be included in. The field can be left empty for no limit. The default is 250.
- 9. In Request Configuration, specify the following:

• **Request Mode** – Specifies whether incoming data is requested as per object or from a large JSON list.

If each object or group has its own REST API endpoint, select **Per Object** mode. If there is only one endpoint, it is a better option to select **Full List**. If Full List is selected, set the **Keep Cache Time** which specifies how often the list is refreshed. The default is 60 minutes.

If you want to chain requests, select Chained Requests.

• HTTP request type – Define if the adapter should be able to read data from or also post data to the service with the request.

If you select **GET**, the adapter can only fetch data from the service.

If you select **POST**, you can specify a body that the system sends with the request. The body must be in JSON format and it its validated while you create it.

• URL – Build the URL for the target service. The components are target-system-specific, and you can add both static and dynamic elements.

Enter static elements of the URL as normal text. eShare suggests dynamic elements when you start to enter text; select the element that you want to use.

Custom headers (optional) – Build custom headers if you need to define custom headers to be sent with the data request; for example, for authorization purposes.
 The header is a name-value pair. The components are target-system-specific, and you can add both static and dynamic elements.

Enter the static elements as normal text. eShare suggests dynamic elements when you start to enter text; select the element that you want to use.

- Select data for next request Visible if selected mode is Chained Requests.
  - Enter Variable name.
  - Click Select a child.
  - Click **Preview** to verify the result in JSON format.

To add more data selectors, click Add data selector.

Enter data for second request in the same way.

If you selected **Chained Requests** mode, you can add more requests by selecting **Add request**.

 In the Testing section, you can test the HTTP request to make sure it provides the correct data. Check that the URL is correct, and click **Test**. eShare provides the JSON response. Analyze the output, and use the results to build the attributes for the data source. The response is target-system-specific.

### 4.9.11.5.1. Creating the attributes

#### Create the attributes in the **Response data selectors** section.

The attributes extract data from the JSON response by using selectors. An attribute can map to one or more pieces of data. You can work either in basic mode or advanced mode.

- If you use the basic mode, eShare assists you in selecting data.
- In the advanced mode, you need to code the attribute in a custom selector language that is similar to JavaScript. The syntax is as follows:
  - ° parent.child
  - o array[index]

If you need to create several similar attributes, you can copy them with the Copy button 2 and modify them as needed. If needed, rearrange the attribute fields with the arrow up and arrow down buttons  $\checkmark$   $\checkmark$ . You can also build conditions for the attributes.

### If you are creating attributes for request per object:

1. Select Attribute Type.

If you select **Text**, do the following:

- Enter the **Display name**. This is the title of the attribute and displayed in the model object's or Smart Point's properties.
- Enter the **Display category**. Use the category to group the attributes in the properties pane.

If you select **Data for Hyperlink**, do the following:

- Enter the **Display name**. This is the title of the attribute and displayed in the model object's or Smart Point's properties.
- 2. Build the attribute. Select the data in the **Select** field. In basic mode, the options for selecting data are **Property**, **Array Element**, and **Condition**. The accepted values depend both the selected data type and the external system and are available in the JSON response that eShare provided in the Testing section.
- 3. To add more variables to the attribute, click **Select a child**.
- 4. Click **Preview** to verify the result in JSON format.
- 5. To add more attributes, click **Add attribute**.
- 6. If you selected Data for Hyperlink as attribute type, in Hyperlinks to show section, specify the following:

- Enter the **Display category**. Use the category to group the attributes in the properties pane.
- Enter the Link Address.
- Enter the Link Display Text.
- To add another hyperlink, click Add hyperlink.
- 7. To add a document link to the data source, click **Add document link** and specify the following:
  - Select Document Data Source.
  - For Document ID Selector, click **Preview**, or, in basic mode, add more attributes by clicking **Select a child**. To add another selector, click **Add ID selector**.
  - For Name Selector, click **Preview**, or in basic mode, add more attributes by clicking **Select a child**.
  - To add another document link, click Add document link.
- 8. Click Save.

### If you are creating attributes for request for a full list:

Show/hide details

- 1. In the Array Selector section, the array that contains a list of objects containing attributes is selected. Each object within the array should map to a model object or smart point.
- 2. Click Select a child.
- 3. Build the attribute. In basic mode, the options for selecting data are **Property**, **Array Element**, and **Condition**. The accepted values depend both the selected data type and the external system and are available in the JSON response that eShare provided in the Testing section.
- 4. To add more variables to the attribute, click **Select a child**.
- 5. Click **Preview** to verify the result in JSON format.
- 6. In the Match Model Attributes/External ID section, select the **Attribute to match**. In basic mode, the options for selecting data are **Property**, **Array Element**, and **Condition**. The accepted values depend both the selected data type and the external system and are available in the JSON response that eShare provided in the Testing section.
- 7. To add more variables to the attribute, click **Select a child**.
- 8. Click **Preview** to verify the result in JSON format.
- 9. To add more attributes, click **Add attribute**.
- 10. In the Attributes to Show section, enter the **Display name**. This is the title of the attribute and displayed in the model object's or Smart Point's properties.
- 11. Enter the **Display category**. Use the category to group the attributes in the properties pane.

### 12. Select Attribute Type.

If you select **Text**, do the following:

- Enter the **Display name**. This is the title of the attribute and displayed in the model object's or Smart Point's properties.
- Enter the **Display category**. Use the category to group the attributes in the properties pane.

If you select **Data for Hyperlink**, do the following:

- Enter the **Display name**. This is the title of the attribute and displayed in the model object's or Smart Point's properties.
- 13. To add more variables to the attribute, click **Select a child**.
- 14. Click **Preview** to verify the result in JSON format.
- 15. To add more attributes, click **Add attribute**.
- 16. If you selected Data for Hyperlink as attribute type, in Hyperlinks to show section, specify the following:
  - Enter the **Display category**. Use the category to group the attributes in the properties pane.
  - Enter the Link Address.
  - Enter the Link Display Text.
  - To add another hyperlink, click Add hyperlink.
- 17. To add a document link to the data source, click **Add document link** and specify the following:
  - Select Document Data Source.
  - For Document ID Selector, click **Preview**, or, in basic mode, add more attributes by clicking **Select a child**. To add another selector, click **Add ID selector**.
  - For Name Selector, click **Preview**, or in basic mode, add more attributes by clicking **Select a child**.
  - To add another document link, click Add document link.

18. Click Save.

# 4.9.12. SP Foundation adapter

SP Foundation Adapter allows CADMATIC eShare to access Intergraph<sup>®</sup> SmartPlant<sup>®</sup> Foundation via a web service, retrieve data, and show the retrieved data as object attributes.

### 4.9.12.1. Creating an SP Foundation adapter

Create an SP Foundation Adapter to enable CADMATIC eShare to connect to SmartPlant Foundation.

### Prerequisites

• You have the host name and address of the SmartPlant Foundation web service.

#### Do the following:

- 1. Navigate to the project to edit, and then click **Project Admin** in the main menu. The project administration view opens.
- 2. Open the Adapters and Data Sources view.
- 3. In the Adapters section, click Add.
- 4. In the Available Adapter Types section, select **SP Foundation Adapter**, and then click **Create adapter**.
- 5. In the Adapter section, enter a name and description (optional) for the adapter, and specify whether the adapter should be enabled.
- 6. In the Adapter Configuration section, specify the following settings.
  - **SP Foundation Host** Specify the host name of the SmartPlant Foundation host.
  - Web Service address Specify the address of the SmartPlant Foundation web service.
  - **Username** Specify the user name for SmartPlant Foundation.
  - **Password** Specify the password for SmartPlant Foundation.
  - **Project** Specify the project name, if needed.
  - **Plant** Specify the plant name.
- 7. Click Save.

#### **Related Actions**

• Add a data source to the adapter as described in <u>Creating an SP Foundation adapter data</u> <u>source</u>.

### 4.9.12.2. Creating an SP Foundation adapter data source

Add a data source to an SP Foundation adapter to enable the adapter to retrieve data from SmartPlant Foundation.

### Prerequisites

• The data source can be set up to use either a shared license token for all users or a separate license token for each user. Make sure you are using license tokens according to the End-User License Agreement (EULA) you have made with the provider of the licenses.

#### Do the following:

- 1. Navigate to the project to edit, and then click **Project Admin** in the main menu. The project administration view opens.
- 2. Open the Adapters and Data Sources view.
- 3. On the Adapters list, click the SP Foundation adapter to which to add a data source.
- 4. In the Data Sources section of the adapter settings, click Add data source.
- 5. In the Available Data Source Types section, **SP Foundation Data Source** is already selected click **Create data source**.
- 6. In the Data Source section, specify the following settings:
  - Name Enter a name for the data source.
  - **Description** (optional) Enter a description for the data source.
  - State Specify whether the data source is disabled or enabled (default).
- 7. In the Allowed for User Groups section, select the **Is Allowed** check box of the user groups that should be allowed to see the data that this data source provides.
  - If no groups are selected, only administrators will see the data.
  - If the All Users group is selected, other group selections will be ignored.
- 8. The Adapter Configuration section is read-only.
- 9. In the Data Source Configuration section, specify the following settings.
  - Use separate token for every user If enabled, each user gets a separate token that is valid for 12 hours. If disabled, all users share the same token, which speeds up attribute retrieval.
  - Comma separated list of supported tags Enter the object tags to use in data retrieval as a comma-separated list. For example: sys,pli,nam,vpo,ipo
- 10. Click Save.

# 4.10. Managed documents

CADMATIC eShare can be integrated with CADMATIC design applications, which allows project documents such as P&I diagrams to be published from design applications to CADMATIC eShare and then viewed in eShare and eGo. These documents are called "managed documents" and they have a default folder structure that is defined by the application that publishes the document. If a different kind of structure is wanted, project administrator can define a custom document hierarchy. Administrator can define if older revisions of managed documents are saved or if the newer revision always replaces the older revision. Administrator can also choose how links in the documents are highlighted and who can access the documents.

| 201 |
|-----|
| 203 |
| 205 |
| 208 |
| 209 |
|     |

# 4.10.1. Indexing

Project administrator can define if links in managed documents using Document Types are indexed automatically. See Document types.

| Indexing                 |                                                                                                    | 1 Import       | ± Export all |
|--------------------------|----------------------------------------------------------------------------------------------------|----------------|--------------|
| Indexing                 | O Disabled O Enabled                                                                                |                |              |
| Indexing Speed           | <b>Duration</b> As Fast as Possible                                                                 |                |              |
| Target Indexing Duration | 120                                                                                                 |                |              |
| Indexing Mode            | <ul> <li>Once <b>Daily</b> Once per Days of Week Giv</li> <li>Days of Month All the Time</li> </ul> | en Times in Da | ays of Week  |
|                          |                                                                                                    |                |              |

### 4.10.1.1. Defining indexing

You can specify whether to enable indexing links in managed documents.

#### Do the following:

- 1. Navigate to the project to edit, and then click **Project Admin** in the main menu. The project administration view opens.
- 2. Click Managed Documents. The Managed Documents Configuration view opens.
- 3. In the **Indexing** section, select if indexing is enabled for managed documents.
  - If **Enabled**, specify the following settings:
    - Indexing Speed Define the duration of indexing.
      - If you select **Duration**, specify the target duration of each indexing round in **Target Indexing Duration** field (in minutes). The set duration takes effect only after the first full round of indexing has been completed. The default is 120.

If you select **As Fast As Possible**, the target of each indexing round is to be completed in the shortest time as possible.

 Indexing Mode – Indexing is done every time the data source configuration is saved. Indexing can also be triggered manually from the Project Administration's General view.

If you select **Once**, indexing is done only after saving.

If you select **Daily**, indexing is done once every day.

If you select **Once per Days of Week**, indexing is done once on the selected days.

If you select **Given Times in Days of Week**, indexing starts on given times of the day on the selected days. The times are given in the server's local time.

If you select **Days of Month**, indexing is done once on the selected days of the month.

If you select **All the Time**, indexing is done continuously. Warning: This can consume a lot of resources if As Fast as Possible is selected as indexing speed.

4. Click **Save** to save the changes.

## 4.10.1.2. Exporting and importing indexing settings

You can export and import document indexing settings in text format. You can use this to copy settings from one project to another.

### Do the following:

- 1. Navigate to the project to edit, and then click **Project Admin** in the main menu. The project administration view opens.
- 2. Click Managed Documents. The Managed Documents Configuration view opens.
- To export document indexing settings, click Export, and then copy the settings from the Export Document Indexing Settings text box.
- 4. To import document indexing settings, click **Import**, paste the required settings into the **Import Document Indexing Settings** text box, and then click **Import**.

# 4.10.2. Document hierarchies

Project administrator can define custom hierarchies for managed documents published by CADMATIC design applications and export and import document hierarchy configurations.

| Document Hierarchies | + Add 🔹 Import 보 Export a | all |
|----------------------|---------------------------|-----|
| Name                 |                           |     |
| Document Hierarchy 1 |                           |     |
| Document Hierarchy 2 | I                         |     |

### 4.10.2.1. Defining a custom document hierarchy

You can define a custom document hierarchy that determines the kind of folder structure to use for documents published by another application, based on document attributes.

### Prerequisites

• A design application has published documents to CADMATIC eShare, and those documents contain attributes.

- 1. Navigate to the project to edit, and then click **Project Admin** in the main menu. The project administration view opens.
- 2. Click Managed Documents. The Managed Documents Configuration view opens.
- 3. In the **Document Hierarchies** pane, click **Add**. The **Document Hierarchy Settings** view opens.
- 4. In the **Name** field, enter a descriptive name for the document hierarchy. This name will be visible to users in the **Documents** view.
- 5. Show documents from subfolders is disabled by default, and only documents stored in the root folder are displayed in the **Documents** view. Enable the setting if you want to display documents also from subfolders.
- 6. To add a folder level to the document hierarchy, click the **Level 1 Attributes** field and enter the folder attributes as a comma-separated list.

Each level in the hierarchy definition creates one folder level to the document tree. For each attribute that is listed in the first level, each distinct attribute value will create a subfolder.

For each second-level attribute, each distinct attribute value will create a subfolder in the first-level folders. Example:

Level 1 Attributes: A

Level 2 Attributes: B, C

If documents have attribute A with values A1, A2, and A3, the first level of the folder structure will have three folders: A1, A2, A3. Then, if the A1 folder contains documents that have attributes B and C with values B1, B2, and C1, folder A1 will have subfolders B1, B2, and C1.

- 7. To add another level, click **Add New** and specify the required attributes in the same way that you did in the previous step.
- 8. Click Save.

#### **Related Actions**

- You can remove a document hierarchy from the **Document Hierarchies** list by clicking the Delete button **a**.
- You can reorganize the hierachy levels by dragging them. The levels will be updated automatically.
- You can customize an existing document hierarchy by clicking the name of the document hierarchy in Administration > Managed Documents > Document Hierarchies.

### 4.10.2.2. Exporting and importing document hierarchies

You can export and import document hierarchy settings in text format. You can use this to copy settings from one project to another.

### Do the following:

- 1. Navigate to the project to edit, and then click **Project Admin** in the main menu. The project administration view opens.
- 2. Click Managed Documents. The Managed Documents Configuration view opens.
- 3. To export document hierarchy settings, click **Export All**, and then copy the settings from the **Export Document Hierarchies** text box.
- 4. To import document hierarchy settings, click **Import**, paste the required settings into the **Import Document Hierarchies** text box, and then click **Import**.

# 4.10.3. Link highlighting

Project administrator can define if how links are highlighted in managed documents.

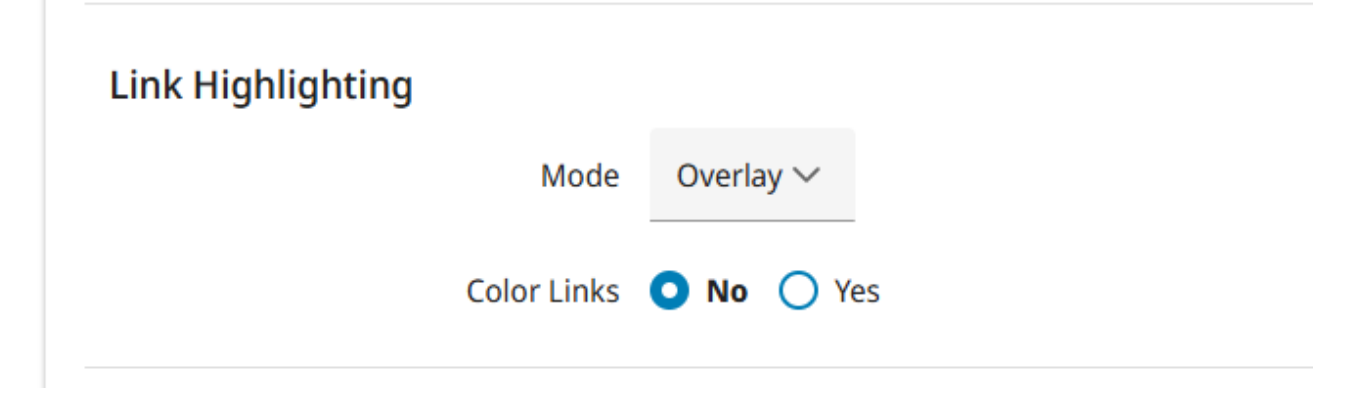

## 4.10.3.1. Defining link highlighting

You can specify whether to highlight the links to model objects in managed documents. If the links are highlighted, a specific coloring method can be selected for indicating something about the target of the link; for example, the link color can indicate that the target object is not found in the 3D model, or that the object has a specific Status Tracking value.

### Do the following:

1. Navigate to the project to edit, and then click **Project Admin** in the main menu. The project administration view opens.

- 2. Click Managed Documents. The Managed Documents Configuration view opens.
- 3. In the Link Highlighting section, specify these settings:
  - Mode Select the mode to use. If the project contains documents that have a large number of links, some highlighting modes can slow down the speed of browsing the documents, and you should choose the mode based on the expected performance.

| Mode       | Description                                                                                                    | Expected<br>Performance |
|------------|----------------------------------------------------------------------------------------------------|-------------------------|
| Overlay    | Links have a transparent overlay.                                                                                                    | Slowest                 |
| Underline  | Links are underlined.                                                                                                    | Faster                  |
| Borderline | Links have a border around them.                                                                                                    | Faster                  |
| Mixed      | <ul> <li>Highlighting varies, depending on what link</li> <li>type has been assigned to each link in the</li> <li>application that publishes the document: <ul> <li>Symbol links have overlay.</li> <li>Label Text links are underlined.</li> <li>Default type links are underlined if they fit to a single line, otherwise they have overlay.</li> </ul> </li> </ul> | Normal                  |
| None       | Links have no special indication, but they are still active.                                                                                                    | Fastest                 |

• **Color Links** – If set to **Yes**, in the Link Coloring Configurations you can select links to be colored based on a specific property of the target objects.

If set to **No**, the highlight color is always blue.

• In Link Coloring Configurations, specify the following settings:

**Name** – Give the coloring configuration a descriptive name. This name is shown also in Document Viewer.

 $^\circ$   $\,$  Color According to  $\,$ 

If set to **Model** , select a color from the color picker for:

- Object Found
- Object not Found
- Attribute not Found
- Show Legend Set to Yes if you want a status color legend to be displayed in the documents.

For information on configuring model attributes, see <u>Attribute settings</u>.

If set to Status Tracking, specify these settings:

- Used Status Trackers Select a status tracker from the list.
- No Category Select a color from the color picker.
- Object not Found Select a color from the color picker.
- Show Legend Set to Yes if you want a status color legend to be displayed in the documents.

For more information on status tracking, see <u>Status tracking and object grouping</u>. If set to **Model Attribute Categorization**, specify these settings:

- Used categorization Select a categorization from the list. You can add multiple categorizations.
- No Category Select a color from the color picker.
- Object not Found Select a color from the color picker.
- Show Legend Set to Yes if you want a status color legend to be displayed in the documents.

For more information on model attribute categorizations, see <u>Attribute</u> categorization.

If set to Data Source Categorization, specify these settings:

- Used categorization Select a categorization from the list. You can add multiple categorizations.
- No Category Select a color from the color picker.
- Object not Found Select a color from the color picker.
- Show Legend Set to Yes if you want a status color legend to be displayed in the documents.

For more information on data source categorizations, see the documentation of the relevant adapter in Adapters and data sources.

If set to **Smart Point**, specify these settings:

- Used Smart Point Types Select a smart point type from the list. You can add multiple types.
- No Category Select a color from the color picker.
- Object not Found Select a color from the color picker.
- Show Legend Set to Yes if you want a status color legend to be displayed in the documents.

For more information on Smart Point types, see <u>Smart Point types</u>.

To add a new coloring configuration, click **Add new**.

4. Click **Save** to save the changes.

## 4.10.4. Document revision options

When a new revision of an existing document is published to eShare, by default the new revision replaces the old revision. Project administrator can define if old revisions are kept or if the old revision can be replaced by a new revision.

## **Document Revision Options**

Save Revisions 🔘 Only Latest 🔘 Keep All

### 4.10.4.1. Managing document revisions

#### Do the following:

- 1. Navigate to the project to edit, and then click **Project Admin** in the main menu. The project administration view opens.
- 2. Click Managed Documents. The Managed Documents Configuration view opens.
- 3. In Document Revision Options, make the following selection for Save Revisions:
  - **Only Latest** The old revision of the existing document is removed from eShare, when a new revision is published.
  - Keep All The old revision of the existing documents is saved in eShare, when a new revision is published.

The older revisions of the document are accessible in the Document Viewer when the document is open. For details, see <u>Using Documents Viewer</u>. The older revisions are not accessible anywhere else and cannot be found in search.

Important: If you change the selection from Keep All to Only Latest, all old revisions of the documents are removed from eShare.

4. Click **Save** to save changes.

# 4.10.5. User groups

Project administrator can define which user groups are allowed to see managed documents.

| Groups allowed to see the document | + Add |
|------------------------------------|-------|
| Name ↑↓                            |       |
| Cadmatic Finland                   | •     |
|                                    |       |

Users who belong to a user group that is allowed to see managed documents can do the following:

- See the managed document hierarchy, the documents in the hierarchy, and the metadata of the documents.
- See the links from a 3D object to managed documents when the 3D object is associated with the documents.
- Use the search to find managed documents.

| <b>ote:</b> System administrators and project administrators are not affected by these settings—they | гу |
|----------------------------------------------------------------------------------------------------|----|
| can always access all managed documents.                                                             |    |

### 4.10.5.1. Defining managed document access rights for user groups

You can specify which user groups are allowed to see managed documents.

### Do the following:

1. Navigate to the project to edit, and then click **Project Admin** in the main menu. The project administration view opens.

- 2. Click Managed Documents. The Managed Documents Configuration view opens.
- 3. In the **Groups allowed to see the document** section, select **Add**. In the Add user groups dialog, select user groups to add, then select **Add**. To delete a user group, select Delete button **a** for the user group.
- 4. Click **Save** to save the changes.

#### Results

Only the users of the allowed user groups can access the managed documents in eShare and eGo.

### Related topics

Project users and groups

# 4.11. Document handling

In CADMATIC eShare, users can switch from the 3D view of an object to a PDF document that contains information about that object, or the other way round—from a link in a document to an object in the 3D view.

- Object-to-document links: CADMATIC design tools can publish to eShare a 3D model where the model objects are linked to documents (drawings) published from the same design project. If documents are obtained from an external data source, eShare can create links to model objects if the indexing function is enabled in the data source configuration, as described in <u>Adapters and indexing</u>. Note that any links that eShare adds to CADMATIC documents are not indexed and thus cannot be used for object-to-document linking.
- Document-to-object links: CADMATIC design tools can publish to eShare documents that are linked to the 3D model published from the same design project. The document viewer of eShare displays these links, and project administrator can customize link highlighting, as described in <u>Link highlighting</u>. If, however, the CADMATIC documents do not contain such links, or documents are obtained from an external data source, in the Document Handling view a project administrator can define rules and patterns that enable eShare to detect text strings and convert them into hyperlinks. When a user opens a document and document handling settings for that document type exist, eShare automatically creates links that the user can click to open the relevant 3D view.

eShare can add links to documents only if the document contains text that can be selected, and if any used fonts that are not standard Windows fonts have been embedded into the document. If you can manually copy-paste text from the document to a text editor, the file should be suitable for eShare.

| 4.11.1. Document types                                     | 211   |
|------------------------------------------------------------|-------|
| 4.11.2. Document conversion formats                        | . 221 |
| 4.11.3. Exporting and importing document handling settings | . 222 |
| 4.11.4. Linking multiline text strings                     | 222   |

# 4.11.1. Document types

Document Type defines how CADMATIC eShare can turn text labels in a document into links that the user can click to open the referenced entities in the 3D viewer.

If all documents refer to model objects in a consistent manner, defining a single document type might be enough. Multiple definitions are needed for example when two document types contain text labels that have identical formatting but different purpose (label "1234" refers to System in one document type but to Sub-block in another), or when different document types require the target ID of links to be queried from a different attribute.

If the Document Types list contains more than one document type, you can rearrange the document types by dragging.

| Document Types |                        |                                          |                   | + Add |
|----------------|------------------------|------------------------------------------|-------------------|-------|
|                | Name                   | Detection Type                           | Pattern/Target(s) |       |
|                | Isometry Drawings Link | Document Metadata: Document Type         | Isometric Drawing |       |
|                | Hull Drawing           | Document Metadata: Path                  | .*                |       |
|                | Penetration id link    | Document Metadata: Drawing type - Piping | Penetration       |       |
|                |                        |                                          |                   |       |

## 4.11.1.1. About document metadata

Before defining a document type configuration for documents obtained from an external system, project administrator must define the document metadata that will be used to add links to the documents. This is done in the document data source settings of the adapter that CADMATIC eShare uses to connect to the external system.

If using a database document data source, the first selected value in the Document File Query is always used as the name of the document. This, and all other values in the query, are provided to the document parser as metadata fields.

In general, metadata fields are key–value pairs, where the key is a column name or alias from the Document File Query, and the value is the value of that column or alias. When entering the name of such metadata field into a document type configuration, make sure you type it correctly.

#### Related topics

Adapters and data sources

### 4.11.1.2. About document type detection

To enable CADMATIC eShare to add links to different types of documents, project administrator must define how document type can be detected from document metadata. This metadata might be stored in various locations: in a document attribute, in systematically assigned drawing numbers, or in a keyword in the document title. When the location is known, project administrator can configure the document adapter to store the document type information in a metadata field. This metadata field can then be used in the document type configuration, as described in <u>Defining a document type</u>.

When a user selects to open a document, eShare applies the document type definitions from top to bottom, looking for a match. Accordingly, the topmost definitions should match specific document types, and the last definition should match any remaining document type, so that all documents are mapped to a document type.

It is also possible to create a single document type definition that matches all documents:

- If all documents are of the same type, you can use a metadata field that has a fixed value.
- If there are several document types and type is stored in a metadata field, in the detection rule you can use a regular expression that matches all possible values of that metadata field.

### 4.11.1.3. About document processing rules

Document processing rules define which parts of a text string are converted into links, and how the IDs of the target items are formed. The simplest way to do this is to use the automatic detection rules. This compares every text element in the documents with known object and group IDs, and when it finds a match it links the text to the entity in the 3D model.

Automatic detection cannot be used in the following situations:

- If IDs in document labels and in the 3D model are not identically formed. When this is the case, identifier detection rules can be used to detect the different spellings and convert them to match the IDs in the 3D model.
- If IDs in document labels are not complete. For example, a part of the ID is omitted from the document because it is the same for all items in the document. When this is the case, identifier detection rules can be used to extract the missing part from a metadata field and add it to all IDs, so that they match the IDs in the 3D model.
- If false matches occur because document contains text that looks like an ID but is not, and you know that this kind of ID should not be present in this type of document. When this is the case, you can create rules that only match valid IDs, and false matches are ignored. Note that it might not be possible to eliminate all false matches; for example, if IDs consist of digits only, any numbers in dimension labels can be detected as IDs.
- If IDs in document labels do not exist in the model, but can be found from external data sources. For example, a P&ID might contain IDs of equipment and pipes that have not been modeled yet, but which already exist in the P&ID database and in other systems. The document type rules do not check whether the target ID exists in the model; an ID in the document only needs to match the formatting defined in the rule for a link to be created, and if there is an external data source to provide for it, the user can access it from the link.
- If the text in the document labels is split to two or more rows (more than one character per row).

When automatic detection cannot be used, project administrator must specify how the system can detect the required text strings by configuring manual rules for detection.

You can mix document types that use automatic detection with those that use specific rules.

Here is an example of how document processing rules can be used:

- In the document, find a text string that starts with the character "V" followed by three digits.
- Combine the text string with the value of the "System" document attribute.
- Find the combined value from the "Valve Position ID" attribute of model objects.

Using this rule set, if document metadata contains the attribute System=1301 and the document contains a text label with the string "V402", the text label is linked to valve whose position ID in the 3D model is "1301V402".

### 4.11.1.4. Defining a document type

In the Document Handling view, the Document Types settings allow project administrator to define how CADMATIC eShare should identify and process documents obtained from CADMATIC design applications or from an external data source. Document type specific document processing rules enable eShare to convert text labels into links, so that users can click a label to jump from a drawing to the related entity in the 3D view.

#### Prerequisites

- A document adapter defines a document data source that contains documents. File System Document Adapter is the simplest method—it can access documents stored in the local file system or a mapped network drive. See Adapters and data sources.
- To define Metadata Processing Rules, the metadata field has been defined in the document data source settings of the adapter.
- To highlight links using colors that represent part's status, the required status tracking settings have been defined. See <u>Status tracking and object grouping</u>.
- Document conversion format settings have been defined, if needed. See <u>Document</u> <u>conversion formats</u>.
- You know how to use regular expressions. See <u>About .NET regular expressions</u>.

### Do the following:

- 1. Navigate to the project to edit, and then click **Project Admin** in the main menu. The project administration view opens.
- 2. Open the **Document Handling** view.
- 3. In the Document Types pane, click **Add**. The Document Type Settings view opens for defining the following settings.
- 4. Intelligent Document Type
  - Name Enter a descriptive name for the document type. Example: "Isometric Drawings".
  - Target Document Type
    - **External** Documents are obtained from some other system or application.
    - Managed Documents are published from CADMATIC design applications.
  - Show Managed Links Set to Yes, if you want managed links to be visible. Default is Yes. Selection is visible, if Target Document Type is set as Managed.

• **Highlight Links** – Set to **Yes** if you want the links that eShare adds to documents to be highlighted.

#### 5. Document Link Coloring

- **Color Links** If set to **Yes**, in the Link Coloring Configurations you can select links to be colored based on a specific property of the target objects.
- In Link Coloring Configurations, specify the following settings:
  - **Name** Give the coloring configuration a descriptive name. This name is shown also in Document Viewer.
  - Color According to

If set to **Model**, select a color from the color picker for:

- Object Found
- Object not Found
- Attribute not Found
- Show Legend Set to Yes if you want a status color legend to be displayed in the documents.

For information on configuring model attributes, see <u>Attribute settings</u>.

If set to Status Tracking, specify these settings:

- Used Status Trackers Select a status tracker from the list.
- No Category Select a color from the color picker.
- Object not Found Select a color from the color picker.
- Show Legend Set to Yes if you want a status color legend to be displayed in the documents.

For more information on status tracking, see Status tracking and object grouping.

If set to Model Attribute Categorization, specify these settings:

- Used categorization Select a categorization from the list. You can add multiple categorizations.
- No Category Select a color from the color picker.
- Object not Found Select a color from the color picker.
- Show Legend Set to Yes if you want a status color legend to be displayed in the documents.

For more information on model attribute categorizations, see <u>Attribute</u> categorization.

If set to Data Source Categorization, specify these settings:

- Used categorization Select a categorization from the list. You can add multiple categorizations.
- No Category Select a color from the color picker.
- Object not Found Select a color from the color picker.
- Show Legend Set to Yes if you want a status color legend to be displayed in the documents.

For more information on data source categorizations, see the documentation of the relevant adapter in <u>Adapters and data sources</u>.

If set to **Smart Point**, specify these settings:

- Used Smart Point Types Select a smart point type from the list. You can add multiple types.
- No Category Select a color from the color picker.
- Object not Found Select a color from the color picker.
- Show Legend Set to Yes if you want a status color legend to be displayed in the documents.

For more information on Smart Point types, see Smart Point types.

To add a new coloring configuration, click **Add new**.

#### 6. Detection of Document Type

- Detection Method At least one of the detection methods needs to be enabled. If both detection methods are enabled, both methods will be used when determining the document type. The opened document only uses this configuration, if it is from the listed data source, and it contains the specified metadata key with a matching pattern.
  - If **Metadata** is enabled, specify the following settings:
    - Identifier Name Enter the name of the metadata field to use for detecting document type. Enter "Path" to detect it from the file path.
       If the configuration targets managed documents, a drop-down menu of suggested identifier names is shown.
    - Pattern to Match Enter a regular expression that Identifier Name must match to designate document type. If the value is a fixed string, just enter the string. Or, define a more complex expression, for example if only a part of the metadata field's contents can be used for detecting document type.
If the configuration targets managed documents, a drop-down menu of suggested expressions is shown.

- If **Data Source** is enabled, specify the following setting:
  - Target Document Data Sources Add a document data source. There can be multiple data sources.

Note: All the documents under the listed data sources will use the configuration. If the configuration targets managed documents and detection method is set to **Data Source**, the configuration will target all the managed documents in the project.

#### 7. Document Format

- **Desired Format** "Default Format" keeps the format of the original document. To use a custom format defined in document conversion settings, select it from the list.
- Force Paper Size
  - **No** Keep the page size of the original document.
  - **Yes** Convert documents to the page size defined in the selected document conversion format.

#### 8. Document Processing Rules

Specify how to link text labels in a document to objects in the 3D model.

• Metadata Processing Rules define which document metadata fields are to be used for constructing links.

To add a field, click **Add new** and specify the following settings.

- **Source Field** Enter the name of the metadata field to use. Make sure you type the name correctly.
- Processing Select whether to use the metadata field's value as-is, or to extract only a part of the value. If you choose the latter option, an additional field is displayed; in this field, enter a .NET regular expression that extracts the required value and contains named capture groups, and then use those groups in the Target ID Format field of the Identifier Detection Rules section.
- Extract Metadata from Documents If set to Yes, a preview window with a document affected by the document type configuration appears. To change the document used in the preview, modify the configuration in Detection of Document Type section.
- Metadata Extraction Rules Shown when metadata extraction enabled.

To add metadata extraction areas to the document, select **Add new**. A new rectangular area with two crosses in opposite corners appears in the preview window. The area can be moved by dragging the crosses. The new rule is also added below the preview window.

- Pattern specifies which parts of the text within the metadata extraction area should be extracted, and what they should be called. The pattern should be a regular expression with at least one named capture group, marked with <> notation. All of the named capture groups can be used in Identifier Detection Rules to generate links. By default, a rule is assigned a pattern that extracts all text in the area within a single named capture group.
- Origin Corner defines which corner the metadata area anchors itself to. This means that the area will always stay at the same distance from the corner, regardless of document size. By default, the origin corner is set as Bottom Left.
- Page defines which page of the opened document the metadata area will be used on. When a new rule is created, its page is automatically assigned to be the page number currently open in the preview document. The document preview only shows metadata areas assigned to that page. The value can be a negative number. In this case, the page of the metadata area will be counted from the end of the document. For example, page value set as -1 refers to the last page of the document, -2 to the second to last, and so on.

To test the metadata extraction rules on the preview document, select **Test Extraction Rules**. The test outputs a table with the metadata keys on the left (capture group names), and the extracted results on the right.

• Identifier Detection Rules enable the system to detect text that matches a given pattern and link the text to the related entity in the 3D model. When the user opens a document that contains text strings, the first identifier detection rule that matches the text is used. Accordingly, the topmost rules should identify some special cases, and these would be followed by more general rules, so that all required texts can be converted into links.

If text labels consist of multiple lines, see Linking multiline text strings.

Automatic detection of model objects and Automatic detection of smart points.
 The automatic detection of smart points compares the document to the external IDs of smart points.

Select the check box for the rule(s) to use. The configuration is shown when the rule is enabled (check box selected). Click **Show Options** for each rule to specify the following settings:

- Maximum Combined Line Length Sets the maximum length of components that are used to define a label. The default value is 3. Increasing this can help find additional labels, but it may affect performance. When the field is left empty, the default value is used.
- Line Item Search Range Sets the relative size of the area used to search for components of a label. The default value is 2. Increasing this can help find additional labels, but it can affect performance. When the field is left empty, the default value is used.
- Maximum Line Number Defines the number of lines in a document that can be combined to a single link. The default is 2. When the field is left empty, the default value is used.
- Pattern rules Configuration is displayed when the rule is enabled (check box selected).

Note: Al support can be configured by system administrator to assist in creating a configuration. When Al support is enabled, Ask Al button is shown. See <u>Al assistant</u>.

To create a new rule, click **Add new** and specify the following settings:

- Pattern rule name Enter a name for the pattern rule or use the default name. The field cannot be empty.
- Pattern to Match Enter a .NET regular expression that can capture the required text strings. By using named capture groups in the pattern, you can use the whole captured text or just parts of it, and then use the groups in the Target ID Format field.
- Target ID Format Specify how the ID of the target object or group in the 3D model is formed. You can use the following elements:
  - Metadata fields or parts of them, as defined in the Metadata Processing Rules section.
  - Named capture groups from the Pattern to Match field.
  - Text strings.

- **Target Type** Select whether the target in the 3D model is:
  - Any model item The target can be any type of item. The attribute of the item must be either its key attribute or a group defining attribute.
  - Model items identified with an attribute The target can be only items whose identifier is a specific attribute. If this is selected, an additional Attribute field is displayed, and you can select the attribute or its *abbreviation* from the drop-down menu. The attribute of the item can be either a key attribute, a group defining attribute, or a normal attribute.
  - Smart Points The target is Smart Points. If this is selected, an additional Smart Point Type field is displayed, and the used Smart Point Type must be selected. The target type must have an External ID attribute in use.
- Click Show Options, if you want to specify the following settings for the pattern rule:
  - Maximum Combined Line Length Sets the maximum length of components that are used to define a label. The default value is 3. Increasing this can help find additional labels, but it may affect performance. When the field is left empty, the default value is used.
  - Line Item Search Range Sets the relative size of the area used to search for components of a label. The default value is 2. Increasing this can help find additional labels, but it can affect performance. When the field is left empty, the default value is used.
- Click **Show Options**, if you want to specify the following settings for the document processing rules:
  - Skip Pages From Start If you set a positive value to the field, the link injection will skip the set number of pages from the start, such as title page or revision information. The default is 0, which means no pages are skipped. When the field is left empty, the default value is used.
  - Skip Pages From End If you set a positive value to the field, the link injection will skip the set number of pages from the end. The default is 0, which means no pages are skipped. When the field is left empty, the default value is used.
- 9. Click Save.

10. To apply the settings, publish the 3D model.

### 4.11.2. Document conversion formats

Document conversion format settings enable project administrator to customize how CADMATIC eShare converts DGN, DWG, and DXF files into the PDF format, for example in regard to paper size and orientation.

| + Add |
|-------|
|       |
|       |
| •     |

### 4.11.2.1. Defining a document conversion format

Perform the following to define new document conversion format settings.

#### Do the following:

- 1. Navigate to the project to edit, and then click **Project Admin** in the main menu. The project administration view opens.
- 2. Open the **Document Handling** view.
- 3. In the **Document Conversion Formats** pane, click **Add**. The Document Conversion Format Settings view opens.
- 4. In the **Document Conversion Format** pane, enter a name for the settings. Example: "DWG/DXF".
- 5. In the **Conversion Settings** pane, define these settings:
  - **Paper Size** Select paper size. The smallest size is A4, and the largest is 8A0 (eight times A0).

**Note:** Document type settings define whether to use original page size or this value.

- Orientation Select Landscape or Portrait.
- Color Scheme Select Black & White, Grayscale, or Full Color.
- Convert Pages Select whether to convert only Active pages or All pages.

### 6. Click Save.

You can now select this conversion format in the Document Format settings of a document type.

### Related topics

Document types

### 4.11.3. Exporting and importing document handling settings

You can export and import document handling settings in text format. You can use this to copy settings from one project to another.

### Do the following:

- 1. Navigate to the project to edit, and then click **Project Admin** in the main menu. The project administration view opens.
- 2. Click **Document Handling**. The **Document Handling** view opens.
- To export settings, click Export All, and then copy the settings from the Export Document Types text box.
- 4. To import settings, click **Import**, paste the required settings into the **Import Document Types** text box, and then click **Import**.

### 4.11.4. Linking multiline text strings

Normally, CADMATIC eShare expects a text string that should be turned into a link to be a single line of text, because in PDF documents each line of text is handled as a separate string.

There are two exceptions to this:

- When a text label has multiple lines but just one character per line, as in when label text is in Japanese, it can be handled as a single string.
- When a text label consists of two lines that are close enough to each other and horizontally
  aligned to left, middle, or right. This must be set up in the document type definition by
  describing the format of the first line and the second line separately, and using \n to
  represent the line break in the middle.

For example, a diagram drawing might have labels in the following format, so that the first line always consists of a number followed by a letter, but depending on object type the second line might consist of numbers or letters:

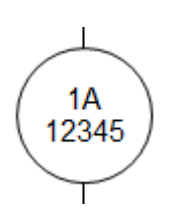

To detect such labels, the Identifier Detection Rule should look for the pattern <*number><letter><line break><five numbers or letters>*, and the rule could be constructed as follows:

| Pattern to<br>Match | (? <lineone>\d\w)\n)(?&gt;LineTwo&gt;\w{5})</lineone> |
|---------------------|-------------------------------------------------------|
| Target ID<br>Format | ■ ✓ LineOne × ■ ✓ LineTwo × Add new value             |

This example pattern creates two named capture groups, "LineOne" and "LineTwo", and uses two character classes: the decimal digit \d character class that only matches numbers, and the word character \w character class that matches both numbers and letters.

- (?<LineOne>\d\w) creates the named capture group LineOne that represents any string that consists of one decimal digit and one word character. If the first line had one number and two letters, you could use \d\w\w.
- n stands for the line break.
- (?<LineTwo>\w{5}) creates the named capture group LineTwo that represents any string that consists of five consecutive word characters.

The **Target ID Format** field specifies that the first part of the string must match the pattern that LineOne represents, and the second part must match the pattern that LineTwo represents.

When the user opens a document from CADMATIC eShare and a multiline label text matches a pattern, the system turns the text into a link that the user can click to open the related object in the 3D view.

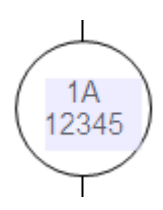

# 4.12. Project users and groups

System administrators are automatically also project administrators—they can access and administrate all projects. They can add and remove project users, and set project administrator permissions to project users.

Project administrators can add and remove project users, but they cannot set project administrator permissions.

Project users can be individual eShare users or eShare user groups, and project administrator permissions can be set to both types. That is, an eShare user can be a project user or project administrator by being designated as one, or by being a member of a group designated as one.

User lists can be transferred from one project to another via export/import.

**Note:** You can also use a command-line tool to add users to a project. See <u>Command-line interface</u> for administrative tasks for details.

| 4.12.1. Adding and removing project users and groups |  |
|------------------------------------------------------|--|
| 4.12.2. Exporting all project users and groups       |  |
| 4.12.3. Importing project users and groups           |  |

### 4.12.1. Adding and removing project users and groups

In the Project Users and Groups view, users who have project administrator permissions can add and remove project users and project user groups, and system administrators can define whether a specific user or user group has project administrator permissions.

Adding a user group allows all the eShare users in that group to access the project. Setting a user group as project administrator gives project administrator permissions to every user in that group.

#### Prerequisites

- The user or user group to add to the project exists in CADMATIC eShare. See <u>Users</u> and <u>Groups</u>.
- To set project administrator permissions, you must be a system administrator.

- 1. Navigate to the project to edit, and then click **Project Admin** in the main menu. The project administration view opens.
- 2. Click Project Users and Groups. The Project Users and Groups view opens.

|                                               | 1 Import Export all |
|-----------------------------------------------|---------------------|
| There are no users added to the project yet.  | + Add Users         |
| There are no groups added to the project yet. | + Add Groups        |

- 3. To add a user to the project, select **Add Users**. **Add Users** dialog opens. Select user(s) to add, and then select **Add**. (**Add Users** is hidden if all users have already been added to this project.)
- To add a user group to the project, select Add Groups. Add Groups dialog opens. Select group (s) to add, and then select Add. (Add Groups is hidden if all groups have already been added to this project.)

|                              |                                   | ± Import ± Export                          |
|------------------------------|-----------------------------------|--------------------------------------------|
| Users                        | ম Filter                          | + Add Users Edit                           |
| Name ↑↓                      | Account Name $\uparrow\downarrow$ | Project Administrator $\uparrow\downarrow$ |
| Demo User                    |                                   | $\checkmark$                               |
| NT Authority\Network Service | nt authority\network service      |                                            |
| Test User                    | cadmatic\testuser                 |                                            |
| Groups                       | γ Filter                          | + Add Groups Edit                          |
| Name ↑↓                      | Project Administrator             | †↓                                         |
| Cadmatic Finland             |                                   |                                            |
| Subcontractors               |                                   |                                            |
| Trainees                     |                                   |                                            |

5. To remove a user or user group from the project, select **Edit** for users or groups, and then Delete button **a** for the user or group.

| र Filter                        | v Filter + Add €                                                                                       |                                                               |  |
|---------------------------------|----------------------------------------------------------------------------------------------------|---------------------------------------------------------------|--|
| Account Name   ↑↓               | <b>Project Administrator</b><br>↑↓                                                                     | Actions                                                       |  |
|                                 |                                                                                                    | Ĩ                                                             |  |
| nt authority\network<br>service |                                                                                                    |                                                               |  |
| cadmatic\testuser               |                                                                                                    |                                                               |  |
|                                 | ▼       Filter         Account Name ↑↓         Int authority\network service         cadmatic\testuser | ▼ Filter + A   Account Name ↑↓ Project Administrator ↑↓   … ↓ |  |

- 6. (System Administrator) To set the project administrator permissions of a user or user group, select **Edit** and then select the **Project Administrator** check box of that user.
  - Note: Typically, you might not want to give project administrator permissions to a group, but only to individual users who need these permissions. You do not need to give project administrator permissions to users who are system administrators, because they are permitted to administrate all projects.

### Results

The designated users and user groups are permitted to access the project, either as project administrators or normal users.

### 4.12.2. Exporting all project users and groups

You can export all project users and groups in text format. You can use this to copy users from one project to another, or just to back up the user list.

- 1. Navigate to the project to edit, and then click **Project Admin** in the main menu. The project administration view opens.
- 2. Click Project Users and Groups. The Project Users and Groups view opens.

- 3. In the **Project Users and Groups** pane, click **Export All**. The **Export Project Users and Groups** text box displays the settings.
- 4. Select all settings and copy them to the clipboard. You can save the settings in a text file if needed.

### 4.12.3. Importing project users and groups

You can import a previously exported user configuration to a project.

### Prerequisites

- You have a user configuration export on the clipboard. See Exporting All Project Users and Groups.
- The users to import are already CADMATIC eShare users. See <u>Users</u>.

### Do the following:

- 1. Navigate to the project to edit, and then click **Project Admin** in the main menu. The project administration view opens.
- 2. Click **Project Users and Groups**. The Project Users and Groups view opens.
- 3. In the Project Users and Groups pane, click **Import**. The Import Project Users and Groups text box is displayed.
- 4. Paste the configuration to import into the text box.
- 5. Select whether to import project administrator permissions.
  - Yes Users that have project administrator status in the imported configuration will also have project administrator status in the target project.
  - No All users are imported as normal project users.
- 6. Click Import.

# 4.13. Project colors

In the Project Colors view, the project administrator can define a color palette for the project. The colors set in Project Colors view are used in all the color pickers for the project in eShare.

- 1. Navigate to the project to edit, and then click **Project Admin** in the main menu. The project administration view opens.
- 2. Click **Project Colors**. The Project Colors view opens, listing the currently defined colors.

- 3. Click Edit. The fields of existing project colors become editable.
- 4. To add a new color to the project colors, click **Add Color**, and then enter the following information.
  - Name Enter a name for the color. Spaces and special characters are allowed in the name.
  - Value Set a value for the color or use the color picker.
- 5. To edit an existing project color, edit its name or value as appropriate.
- 6. To change the order of the colors, drag the colors to the desired order.
- 7. To delete a project color, click the delete button 📒 of that color.
- 8. Click Save.

# 4.14. Project variables

In the Project Variables view, project administrator can define variables that store a text string such as file path or web address. These variables can then be used in adapter and data source configurations.

Each project has two built-in variables: {projectName} and {projectDbName}.

- {projectName} Contains the name of the project.
- {projectDbName} Contains the name of the project database.

| 4.14.1. Adding, editing, and deleting project variables | .229 |
|---------------------------------------------------------|------|
| 4.14.2. Exporting project variables                     | 230  |
| 4.14.3. Importing project variables                     | 231  |

### 4.14.1. Adding, editing, and deleting project variables

In the Project Variables view, project administrator can add, edit, and delete project variables.

When an adapter or data source configuration refers to a project variable, any changes made to the variable will not be automatically applied to those configurations. If you rename a variable, you must manually correct its name in the configurations that refer to it. If you edit the value of a variable, you must open and save each configuration that refers to the variable, to apply the change. If you delete a variable, you must manually remove it from configurations that refer to it.

### Do the following:

- 1. Navigate to the project to edit, and then click **Project Admin** in the main menu. The project administration view opens.
- 2. Click **Project Variables**. The Project Variables view opens, listing the currently defined variables.
- 3. Click Edit. The fields of existing project variables become editable.
- 4. To add a new project variable, click **Add Variable**, and then enter the following information.
  - Name Enter a name for the variable. Spaces and special characters are allowed in the name.
  - Value Enter the value of the variable.
- 5. To edit an existing project variable, edit its name or value as appropriate.
- 6. To delete a project variable, click the delete button 📕 of that variable.
- 7. Click Save.

#### Results

You can use the currently defined project variables in adapter and data source configurations by entering the variable name in curly brackets.

For example, if the variable is called "DWG", you can refer to it with {DWG}.

### 4.14.2. Exporting project variables

You can export all project variables in text format. You can use this to copy variables from one project to another, or just to back up the variable list.

### Do the following:

- 1. Navigate to the project to edit, and then click **Project Admin** in the main menu. The project administration view opens.
- 2. Click **Project Variables**. The Project Variables view opens.
- 3. In the Project Variables pane, click **Export All**. The Export Project Variables text box displays the settings.
- 4. Select all settings and copy them to the clipboard. You can save the settings in a text file if needed.
- 5. Click Close.

### Related topics

Importing project variables

### 4.14.3. Importing project variables

You can import previously exported project variables to a project.

Import removes all existing project variables. When an adapter or data source configuration refers to a project variable, any changes made to the variable will not be automatically applied to those configurations. If import changes the value of a previously known variable, you must open and save each configuration that refers to the variable, to apply the change. If import permanently deletes a variable, you must manually remove it from configurations that refer to it.

#### Prerequisites

• You have a project variable export on the clipboard. See Exporting project variables.

### Do the following:

- 1. Navigate to the project to edit, and then click **Project Admin** in the main menu. The project administration view opens.
- 2. Click Project Variables. The Project Variables view opens.
- 3. In the Project Variables pane, click **Import**. The Import Project Variables text box is displayed.
- 4. Paste the configuration to import into the text box.
- 5. Click Import.

#### Results

Existing project variables are removed, and the imported project variables are displayed on the list.

# 4.15. Al assistant

Al assistant can be used in the configuration of eShare. Al assistant can see the current regular expressions and scripts, the values in test fields, and detect possible compilation errors.

To use AI assistant in eShare, system administrator must configure it. See AI support.

When AI assistant is enabled, Ask AI button is visible in the configurations where it can be used.

### Ask AI 🧔

#### Related topics

AI label detection for point clouds

Derived attributes

Document types

eGo QR configuration

Script attributes

# 5. System administration

In CADMATIC eShare a system administrator can manage projects, users, and user groups.

• To open system administration, select **System Admin** in the menu.

### 🏂 System Admin

| 5.1. Dashboard       | 232   |
|----------------------|-------|
| 5.2. Projects        | 234   |
| 5.3. Users           | 239   |
| 5.4. Groups          | . 246 |
| 5.5. Devices         | 249   |
| 5.6. Licenses        | 251   |
| 5.7. JSON Web Tokens | . 254 |
| 5.8. Al support      | . 254 |
|                      |       |

# 5.1. Dashboard

In **System Administration > Dashboard** a system administrator can view details on the application pool, see background tasks in more detail and view log messages.

• To open the Dashboard view, select **Dashboard** in the menu.

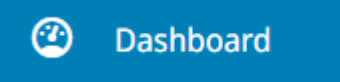

In **Application Pool** pane the administrator can see the user identity of the application pool and the running time since last startup.

**Background Tasks** pane shows the number of projects currently publishing, status of point cloud synchronization and the indexing status of document data sources and managed documents. Click **See details** to view the information on each project in the system in more detail.

Latest Server Log Messages pane shows most recent error messages and information on parameter configurations. Click **Refresh** to update the log. See details to view more detailed information and make changes to log settings.

# 5.1.1. Viewing the indexing status of document data sources and managed documents

### Do the following:

- 1. Click **System Admin** in the main menu. The Dashboard opens.
- 2. In the Background Tasks pane, click See details.
- 3. See **Document indexing** section for the indexing status of document data sources and managed documents.
- 4. You can make the following selections:
  - Click the name of the data source to see its data source configuration.
     InternalDocuments are managed documents.

**Note:** If you save the data source configuration, all data sources of the same adapter with indexing enabled, will be indexed again.

- To clear the indexing results, click . This will remove all the indexing results from the database, nullifying all indexing of the data source.
- To restart the indexing, click C. The indexing will be restarted and completed using the indexing speed set in the data source configuration.
- To restart the indexing and complete it as fast as possible, click >>. The indexing will be restarted and completed as fast as possible by forcing the data source to use As Fast as Possible as the indexing speed.

### 5.1.2. Viewing and downloading the log

- 1. Click System Admin in the main menu. The Dashboard opens.
- 2. In the Latest Server Log Messages pane, click See details.
- 3. To view a log from an earlier date, click the arrow by the date and select the date from the drop-down menu.

- The log view can be filtered using the columns Timestamp, Type, Source, Thread ID or Message.
- 5. To download the log, click **Download**.

# 5.1.3. Changing log settings

### Do the following:

- 1. Click **System Admin** in the main menu. The Dashboard opens.
- 2. In the Latest Server Log Messages pane, click See details.
- 3. In **eShare Log Feed** view, click **Log Settings** and set the logging level and define included columns in the drop-down menu.

To reset the log settings, click **Reset columns and filters**.

**Note:** Leaving logging level as **Trace** or **Debug** for longer periods of time will create very large log files. It is recommended to use these logging levels only for debugging purposes.

Note: Logging level is reset during server startup.

# 5.2. Projects

In System Admin > Projects a system administrator can create and delete projects.

### 5.2.1. Project management view

In the Project Management view of CADMATIC eShare a system administrator can add and delete projects.

• To open the Project Management view, select **Projects** in the menu.

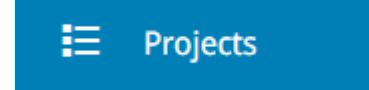

| Projects · 2 | 2 project(s)        |                       |                  |                 | V  | Filter     |                           | + Add projec |
|--------------|---------------------|-----------------------|------------------|-----------------|----|------------|---------------------------|--------------|
| Actions      | Project<br>Image ↑↓ | Project<br>Name<br>∱≞ | <b>64-bit</b> 1↓ | Can be Template | ¢↓ | Enabled ↑↓ | Template<br>Project<br>↑↓ | Tags 7       |
| :            |                     | Demo<br>project       |                  |                 |    |            |                           | î            |
| :            |                     | Test<br>project       |                  |                 |    | <b>~</b>   |                           | 1            |

The title row of the Projects list indicates how many projects there are in total. Click **Add project** to add a new project, as described <u>Adding a new project</u>.

In project-specific rows of the project list you can do the following:

- Click in Actions column and select:
  - **Edit** to edit project details. See <u>Editing project details</u>.
  - **Delete** to delete the project. See <u>Deleting a project</u>.
- **Project Name** Click the project name to open the project administration view. See <u>Project</u> administration.
- **64-bit** Select to specify that the project is so large that it must be opened in eShare App instead of a web browser.
- Can be Template Select to specify that the project can be used as a template for new projects.
- Enabled When a project is enabled, licensed users and applications are able to access the project and exchange data with it. For example:
  - Authenticated eShare project administrators and users can see and access the project in eShare, eShare App, or eShare for HoloLens.
  - ° CADMATIC Plant Modeller can publish 3D models and documents to the project.
  - CADMATIC P&ID can retrieve object information from the project.
  - CADMATIC eGo can download the project and synchronize project data with eShare.

Clearing the **Enabled** check box disables the project immediately. You can disable projects that you do not want any user or application to be able to access.

You might also want to disable old, non-active projects, because this can improve the start-up time of the server. When a project is disabled, the server does not load the related adapters and data sources, index the documents, or synchronize the point cloud files.

**Note:** CADMATIC eGo users who downloaded the project before it was disabled can continue using their offline copy, but they will not be able to synchronize the data with eShare.

- **Template Project** Shows the name of the template project if the project was created from a template.

You can also filter the project list based on tags. There are two selections in the filtering menu:

- Includes Selection for tags, which the projects must have. It will include all the projects that have all of the selected tags. For example, selecting tags *one* and *two* means that projects which have both of these tags will be shown, so for example *one, two* or *one, two, three* will be visible, but *one, three* will not.
- Excludes Selection for tags, which the project cannot have. It will exclude all the projects that have any of the selected tags. For example, selecting tags *one* and *two* means that it will not show projects that have either of these tags. So for example projects with tags *one, three* or *two,* or *one, two,* will not be visible.

The filters can then be either cleared or applied from the footer of the filter menu. These filters are saved locally.

### 5.2.2. Adding a new project

CADMATIC Plant Modeller can be configured to create projects in CADMATIC eShare, but if your site does not work this way, a system administrator must manually create the required design projects in CADMATIC eShare as described below. Each project is stored in a separate database.

### Prerequisites

- You are a system administrator.
- The database account that CADMATIC eShare uses is allowed to create databases. If this is not the case, a database administrator must create the project database as described in *CADMATIC eShare Database Administration Guide* before you can start creating the project.

#### Do the following:

- 1. Click **System Admin** in the main menu. The system administration view opens.
- 2. Click **Projects**. The project management view opens.
- 3. Click **Add project**. The Project configuration view opens.
- 4. Enter the following information.
  - **Project Name** Enter a name for the project. This is the name that users will see.
  - Database Name Enter a unique name for the project database, using only alphanumeric characters and underscores.

If a database administrator has already created the database, enter the name provided by the administrator.

If you leave the field blank, the system will generate a name that begins with *EShareProject\_*.

• Template Project – You can select to use an existing project as a template. If you select a template project, the new project will get complete configuration details from the template project, but this does not copy the 3D model or any documents from the template project. This is the same as using the project configuration import described in Importing project configuration, except that when using the Template Project option the properties of the default Markup Type are always copied to the new project whereas in project configuration import it is optional.

**Note:** Any changes made to the template project after this, including deleting the template project, will not affect the new project you are creating.

- 64-bit (Allow eShare App Only) If set to Yes, the project can only be opened in eShare App which allows running CADMATIC eShare in a 64-bit environment. eShare App should be used for very large projects, but it also provides improved visualization in smaller projects.
- Can be Template If set to Yes, the project can be selected as Template Project for other projects. If set to No, it is still possible to export the project configuration for import to another project.
- Image You can add an optional image for the project.
- **Description** You can add an optional description for the project.
- **Tags** Select from existing project tags in the drop-down list or create a new one. A project can have multiple tags.
- 5. Click **Save**. The new project is added to the Projects list. If you chose to use a template project, its name is displayed in gray.

#### Related topics

<u>General</u> Project users and groups

### 5.2.3. Deleting a project

You can delete a project that is no longer needed in CADMATIC eShare. This deletes the database of that project and the project configuration. The operation cannot be undone.

#### Prerequisites

- You are a system administrator.
- Database administrator has made a backup of the project database if needed.
- The database account that CADMATIC eShare uses is allowed to delete databases. If this is not the case, make a note of the name of the database, and have database administrator delete the project database after you have deleted the project, as described in *CADMATIC eShare Database Administration Guide*.

- 1. Click **System Admin** in the main menu. The system administration view opens.
- 2. Click **Projects**. The project management view opens.
- 3. On the list of projects, locate the one to delete, and then click the delete button **o** of that row. You are prompted to confirm the action.

4. If CADMATIC eShare could not delete the project database, ask your database administrator to do it.

# 5.3. Users

In **System Admin > Users** a system administrator can add and remove users, and edit user details.

Basic user authentication is based on Microsoft Windows user accounts, and the users can be defined in a domain or workgroup. But before a Windows user cansign in to eShare, an eShare system administrator must add the Windows user account to eShare and define the user as active. When adding a user to eShare, the user type is defined as system administrator or normal user:

- System administrators can access all views, all projects, and all data. They can perform system-level configuration actions such as add and activate other users, define user groups, and create and delete projects.
- Normal users can only access data that relates to projects to which they have been added. When adding a user to a project, the user role is defined as project administrator or user:
  - Project administrators can add and remove other project users, edit project properties, upload and publish 3D models, and configure adapters that enable the project to exchange data with other systems.
  - **Project users** can access and annotate the 3D model and view project documents.

To further limit users' access to specific data, system administrators can create user groups and assign users to these groups. When a project uses data adapters to exchange data with other systems, a project administrator can specify which user groups are allowed to see project data obtained from a specific data source.

To summarize, a CADMATIC eShare user can be a system administrator with complete administrative rights to everything or a normal user who has either administrative or user rights to specific projects, and user permissions can have additional limitations through use of user groups. For information on managing eShare users, see the following topics.

### 5.3.1. User management view

In the User Management view of CADMATIC eShare a system administrator can manage users' ability to access the system.

• To open the User Management view, select **Users** in the menu.

| L Us                                        | sers                       |                                    |                        |              |               |         |   |
|---------------------------------------------|----------------------------|------------------------------------|------------------------|--------------|---------------|---------|---|
| Allow Us                                    | eer Name Change 🔵 No 🍳 Yes |                                    |                        |              |               |         |   |
| <b>Users</b> · 76 user(s) · 73 active · 4 s | igned in                   |                                    | + /                    | Add user     | Q Search user |         |   |
| Full Name                                   | Account Name               | Activation                         | Deactivation<br>Reason | Signed<br>In | License Group | Actions | A |
|                                             |                            |                                    |                        | Signed in    | Default       | 1       |   |
|                                             |                            |                                    |                        |              | Default       | 1       | • |
|                                             |                            |                                    |                        |              | Default       | 1       |   |
|                                             |                            |                                    |                        |              | Default       | 1       |   |
|                                             |                            | Activate Mar 10, 2025, 10:33:53 AM | System: No license     |              | Default       | 1       |   |

Allow User Name Change – If set to Yes, project users can change their visible user name in their user profile view. By default the setting is disabled. See <u>My Account</u>.

The title row of the Users list indicates how many users there are in total and how many of those are active. (Here "active" refers to *the ability to sign in* to the system—it does not necessarily mean that the users are actually signed in and using the system.)

You can click **Add user** to add a new user to the system; see <u>Adding a new user</u> for details.

Use the search field to search for users.

In user-specific rows of the user list you can do the following:

- Click the edit button *i* to view or edit user details. See Editing user details.
- Click Activate to activate a deactivated user account. See User activation and deactivation.
- Click the delete button **[** to delete the user account. See <u>Deleting a user</u>.

### 5.3.2. Adding a new user

A system administrator can add new users to CADMATIC eShare to allow them to sign in and use the system.

- To allow a Microsoft Windows user to sign in to CADMATIC eShare, add the user account of that user.
- To allow a CADMATIC design application to publish content to CADMATIC eShare, add the user account that the publishing service uses. For more information on publishing, see <u>Integration with design applications</u>.

Note: Instead of defining users manually as described below, you can also use command-line tools to import users from a domain user group. See <u>Command-line interface for administrative</u> <u>tasks</u> for details.

### Prerequisites

- You are a system administrator.
- The user to add is defined in Active Directory or in a Windows Workgroup.

#### Do the following:

- 1. Click **System Admin** in the main menu. The system administration view opens.
- 2. Click **Users**. The User management view opens, listing the users currently defined in the system.
- 3. Click Add user. The User Details view opens.

| Add User             |                                                |
|----------------------|------------------------------------------------|
| Name                 | DOMAIN\user (AD) or user@domain.com (Azure AD) |
| Full Name            |                                                |
| System Administrator | ● No ○ Yes                                     |
| Deactivated          | ● No                                           |
| Save × Cancel        |                                                |

4. In the Name field, enter the username.

If it is an Active Directory domain user, enter it as *DOMAIN*\user.

If it is an Azure Active Directory domain user, enter it as *user@domain.com*.

5. In the **Full Name** field, enter the username to be displayed in CADMATIC eShare.

**Note:** The system does not enforce Full Name to be unique, but if several users have the same name it can be difficult in some views to select the appropriate user. You can also edit the name after creating the user.

- System Administrator is set to No by default, to add the user as a normal user. If you set it to Yes, the user will have system administrator permissions (which includes project administrator rights in all projects).
- 7. **Deactivated** is set to **No** by default, to allow the user to sign in and use the system. If you set it to **Yes**, the user will not be able to sign in, and the **Deactivation Reason** field is displayed for entering an optional comment about why the user is deactivated.
- 8. Click Save.

### Results

The user account is added to CADMATIC eShare.

If the user account was activated and there is an available license, the user can open a web browser and sign in to the system.

Project administrators can assign the user to projects, as described in <u>Adding and removing project</u> <u>users and groups</u>.

### 5.3.3. Editing user details

A system administrator can edit user details such as full name and system administrator status. You cannot remove system administrator status from yourself or deactivate yourself.

**Note:** If you are about to edit user details because you want to deactivate a user, see <u>Deactivating</u> a user instead.

#### Prerequisites

• You are a system administrator.

- 1. Click **System Admin** in the main menu. The system administration view opens.
- 2. Click **Users**. The User management view opens.
- 3. On the list of users:

- Click the Full name or the edit button 🧪. A view with user details opens.
- Click **Edit** to edit the details.

| Demo User               |            |   |
|-------------------------|------------|---|
| Name                    |            |   |
| Full Name               | Demo User  |   |
| System Administrator    | O No 🔿 Yes |   |
| Deactivated             | O No O Yes |   |
| License Group           | Default    |   |
| Save × Cancel           |            |   |
| Groups                  |            |   |
| Cadmatic Finland        | 2          | × |
| Add the user to a group |            | ~ |
|                         |            |   |

- 4. Change the details as required.
- 5. Click Save.
- 6. In the **Groups** section, you can add the user to a groups by selecting the group from the list, or remove from a group with the remove button ×.

#### Results

The changes are applied to the user.

### 5.3.4. User activation and deactivation

System administrator can activate and deactivate users to specify whether they are allowed to access CADMATIC eShare.

### 5.3.4.1. Activating a user

System administrator can activate a user whose account either the system or a system administrator has deactivated. An activated user consumes a user license, either immediately or at the latest when the user signs in to the system.

### Prerequisites

• You are a system administrator.

### Do the following:

- 1. Click **System Admin** in the main menu. The system administration view opens.
- 2. Click **Users**. The User management view opens.
- On the list of users, you can click Activate to immediately activate the user account. But, if you want to review or edit user settings before the activation, perform the remaining steps.
- 4. Click the name of the user to edit. The User Details view opens.
- 5. Click **Edit**.
- 6. Set **Deactivated** to **No**, and change any other settings if appropriate.
- 7. Click Save.

### Results

The user account is activated, and the user can sign in to the system.

### 5.3.4.2. Deactivating a user

User deactivation prevents the user from signing in to CADMATIC eShare. It does not delete the user account or remove the user from the user list of any project that the user has been assigned to, and deactivated users can still be added to projects.

Deactivation can occur automatically if the system detects that there are not enough licenses for all users. System administrators can deactivate users manually if there is a need to release licenses or prevent access to the system. You cannot deactivate your own user account.

Deactivation is immediate. Users who are signed in when they become deactivated are informed that due to deactivation they can no longer use eShare. Database transactions that were initiated before the deactivation occurred are completed, but any unsaved data that the user might have entered in the user interface is lost.

### Prerequisites

• You are a system administrator.

### Do the following:

- 1. Click System Admin in the main menu. The system administration view opens.
- 2. Click **Users**. The User management view opens.
- 3. On the list of users, click the edit button *✓* for the user to edit. The Edit user details view opens.
- 4. Set Deactivated to Yes. The Deactivation Reason field is displayed.
- 5. Optionally, enter a comment about why the user is deactivated. This comment will not be visible to the deactivated user.
- 6. Click Save.

#### Results

The specified user is deactivated. The User Details view displays the time of deactivation and the deactivation reason if you entered one.

| Ulla User            | 🖉 Edit                    |
|----------------------|---------------------------|
| Name                 | acme\uuser                |
| Full Name            | Ulla User                 |
| System Administrator | No                        |
| Deactivated          | Yes                       |
| License Group        | Default                   |
| Deactivated At       | Mar 11, 2025              |
| Deactivation Reason  | Extended leave of absence |

### 5.3.5. Deleting a user

System administrator can delete a user who should not have access to CADMATIC eShare anymore. Deleting a user also removes the user from the user list of any project or user group that the user has been assigned to and releases the user license. You cannot delete your own user account.

### Prerequisites

• You are a system administrator.

### Do the following:

- 1. Click System Admin in the main menu. The system administration view opens.
- 2. Click Users. The user management view opens.
- 3. On the list of users, locate the one to remove, and then click the delete button for that row.You are prompted to confirm the action.

#### Results

The user is removed from all projects and user groups and deleted from the system.

#### Related topics

User management view

### 5.4. Groups

In **System Admin > Groups** a system administrator can create and delete user groups, and assign users to groups. This allows project administrators to apply user permissions at data source level. That is, when defining a data source for an adapter as described in <u>Adapters and data sources</u>, a project administrator can select whether all users or just specific user groups are allowed to see the data obtained from that data source. Accordingly, users that are assigned to specific groups might or might not see the following entities when obtained from a data source affected by group permissions:

- Object attributes
- Hierarchies and visual styles
- Documents
- Indexed documents
- Search results

### 5.4.1. Group management view

In the Group Management view of CADMATIC eShare a system administrator can create user groups and assign users to groups.

• To open the Group Management view, select **Groups** in the menu.

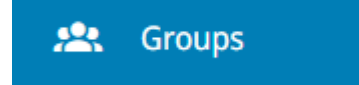

| Groups · 3 | group(s)         |                                         | + Add group      |
|------------|------------------|-----------------------------------------|------------------|
|            |                  |                                         | Q Search keyword |
| Actions    | Group Name       | Group Description $\uparrow \downarrow$ |                  |
| :          | Cadmatic Finland |                                         |                  |
| :          | Subcontractors   |                                         |                  |
| :          | Trainees         |                                         |                  |

The title row of the Groups list indicates how many groups there are in total.

### 5.4.1.1. Adding a new group

A system administrator can add new user groups to CADMATIC eShare to enable project administrators to limit users' access to specific data.

### Prerequisites

• You are a system administrator.

#### Do the following:

- 1. Select **System Admin** in the main menu. The system administration view opens.
- 2. Select **Groups**. The group management view opens, listing the groups currently defined in the system.
- 3. Select Add group.
- 4. In the Group Details section, enter the following information:
  - **Group Name** Enter a name for the group.
  - **Description** (optional) Enter a description of the group.
- 5. In the Users section, select the **Group Member** check box of the users to be added to the new group.
- 6. Select Save.

#### Results

The new group is listed in the Groups list of the Group Management view.

You can add or remove group members as described in Editing group details.

Project administrators can select the group when defining data sources to specify that the group members can access data provided by the data source.

### 5.4.1.2. Editing group details

A system administrator can edit group's name and description, and add or remove group members.

### Prerequisites

• You are a system administrator.

#### Do the following:

- 1. Click **System Admin** in the main menu. The system administration view opens.
- 2. Click **Groups**. The group management view opens.
- 3. Click in Actions column and select **Edit**. A view for editing the group details opens.
- 4. Edit the settings as required, and then click **Save**.

#### Results

The changes are applied to the group.

### 5.4.1.3. Deleting a group

A system administrator can delete a group that is no longer needed for limiting users' access to specific data sources. Deleting a group does not delete the related users or remove them from the project.

#### Prerequisites

• You are a system administrator.

#### Do the following:

- 1. Click **System Admin** in the main menu. The system administration view opens.
- 2. Click **Groups**. The group management view opens.
- 3. Click in Actions column and select **Delete**. You are prompted to confirm the action.

#### Results

The group is removed from all data source configurations and deleted from the system.

# 5.5. Devices

In the Devices view of CADMATIC eShare a system administrator can view, import, and export a list of eGo devices, host IDs and license information. The device list can be used to renew the license information. In the Devices view also activation keys for eGo can be added and deleted.

• To open the Devices view, select **Devices** in System Administration.

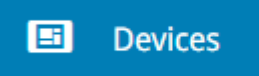

The list of devices is synchronized from eGo. Old client versions or expired licenses are highlighted in red and new licenses are highlighted in blue.

**New License** means that the new license has been entered in eShare but it has not yet been taken into use, because the current license in eGo is still valid.

When eGo uses activation key licensing, the time in license expiration column indicates the time of the next online verification.

### 5.5.1. Adding an activation key

#### Do the following:

- 1. Click **System Admin** in the main menu. The system administration view opens.
- 2. Click **Devices**. The device management view opens.
- 3. In Activation Keys section, click Add Activation Key.
- Enter the device name pattern for identifying the eGo device.
   The device name pattern can be written in either regular expression or wildcard notation, using \* as a wildcard symbol. If the field is left empty, it will always match.
- 5. Enter the activation key in the **Activation key** field.
- 6. Click Save.

### 5.5.2. Editing an activation key

- 1. Click **System Admin** in the main menu. The system administration view opens.
- 2. Click **Devices**. The device management view opens.
- 3. In Activation Keys section, click the edit button 🖉 for the activation key.

- 4. Make needed changes.
- 5. Click Save.

# 5.5.3. Removing an activation key

### Do the following:

- 1. Click System Admin in the main menu. The system administration view opens.
- 2. Click **Devices**. The device management view opens.
- 3. In Activation Keys section, click the delete button **=** for the activation key. A confirmation dialog opens.
- 4. Select Remove.

### 5.5.4. Renewing a license

### Do the following:

- 1. Click System Admin in the main menu. The system administration view opens.
- 2. Click **Devices**. The device management view opens.
- 3. Click the edit button 🧪 for the device. A dialog with the current license key opens.
- 4. Enter the new license key in the field and click the save button.

**Note:** To renew multiple licenses, export the device list from eShare, update the license information in Excel, and import the device list to eShare.

# 5.5.5. Removing a device

- 1. Click System Admin in the main menu. The system administration view opens.
- 2. Click **Devices**. The device management view opens.
- 3. Click the delete button 🛑 for the device. A confirmation dialog with the device details opens.
- 4. Click Remove.

### 5.5.6. Exporting a device list to Excel

### Do the following:

- 1. Click System Admin in the main menu. The system administration view opens.
- 2. Click **Devices**. The device management view opens.
- 3. Click Export to Excel.
- 4. Open or save the list (XSLX format) to your computer.

### 5.5.7. Importing a device list from Excel

### Do the following:

- 1. Click **System Admin** in the main menu. The system administration view opens.
- 2. Click **Devices**. The device management view opens.
- 3. Click Import from Excel.
- 4. Select the Excel file (XSLX format) from your computer's file system and click **Open**. The license information of existing devices will be updated.

**Note:** The value in Excel column Name must match the one in eShare to update the license information for that device, and the license information in Excel column License must be in valid eGo format for the information to be updated.

Note: New devices can only be added to the list from eGo.

Click **Refresh** to update the Devices list in eShare after changes from exports or in eGo.

# 5.6. Licenses

In **System Administration > Licenses** a system administrator can view details on licenses and manage them, on the application pool, see background tasks in more detail and view log messages.

• To open the Dashboard view, select Licenses in the menu.

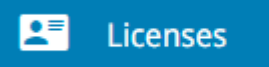

Licenses are taken into use from the license server as needed when users in the license group log in. When the maximum limit of licenses is reached, either limited by the number of licenses available in the license server, or **Max number of licenses** set by the system administrator in the settings of the

#### CADMATIC SOFTWARE SOLUTIONS

license group, giving a license to a user signing in is not quite as straightforward. When a user signing in needs a license, the system checks if there are licenses reserved to users who are not currently actively using eShare. The license is taken from the user with the longest inactivity and given to the user now signing in. The function of this feature is to limit the use of the licenses in a license group. It can be utilized, for example, to limit the use of licenses by a subcontractor.

The inactivity of a user is defined by either 3 minutes of not opening eShare or time of inactivity set in Internet Information Services (IIS) Manager application settings. See <u>Configuring Application</u> <u>Settings</u>.

| Default License Server                                        |                  |               |                           |   |  |  |
|---------------------------------------------------------------|------------------|---------------|---------------------------|---|--|--|
| Server Address                                                | localhost        |               |                           |   |  |  |
| License Type                                                  | Floating license |               |                           |   |  |  |
| Max Number of Licenses                                        | 999              |               |                           |   |  |  |
| User Licenses Reserved                                        | 1                |               |                           |   |  |  |
|                                                               |                  |               |                           |   |  |  |
| User License Groups · 1 license groups(s) + Add license group |                  |               |                           |   |  |  |
| Name                                                          | Address          | License Type  | User Licenses<br>Reserved |   |  |  |
| III New license group                                         | localhost        | Named license | 0                         | / |  |  |
|                                                               |                  |               |                           |   |  |  |

Default License Server pane shows information on the default license server.

**User License Groups** pane lists user license groups. You can add, edit, or delete the groups. If the list contains more than one user license group, you can rearrange the groups by dragging. To edit an existing user license group, click on the group name to view its information.

### 5.6.1. Adding a new user license group

- 1. Click **System Admin** in the main menu. The system administration view opens.
- 2. Click Licenses. The license management view opens.
- 3. In the User License Groups pane, click Add license group.
- 4. In the **Group Details** pane, specify the following:
  - Group Name Enter a name for the user license group.
  - License Server Enter the address of the license server.
  - License Type Select if the licenses are Named or Floating.
  - Limit Number of Licenses Specify if the number of licenses are Unlimited or Limited. If set to Limited, specify the maximum number of licenses in Max number of Licenses field.
- 5. In the **User Groups** pane, select which groups are added as group members to the user license group.
- 6. Select Save.

## 5.6.2. Editing license group details

#### Do the following:

- 1. Click **System Admin** in the main menu. The system administration view opens.
- 2. Click Licenses. The license management view opens.
- 3. In the **User License Groups** pane, select the edit button 🧪 for the license group.
- 4. A view for editing the license group details opens.
- 5. Make the changes and select **Save**.

## 5.6.3. Deleting a user license group

#### Do the following:

- 1. Click **System Admin** in the main menu. The system administration view opens.
- 2. Click Licenses. The license management view opens.
- 3. In the User License Groups pane, locate the user license group to delete, and then click the delete button 🛑 of that row. You are prompted to confirm the action.

# 5.7. JSON Web Tokens

In **System Administration > JSON Web Tokens** a system administrator can generate a JSON Web Token (JWT), which is required for authenticating between design applications when eShare is using Azure AD authentication.

Starting from 2024T3, JSON Web Tokens created in eShare conform to the standard RFC 7519 method. Due to these changes, all previously generated JSON Web Tokens will cease to be valid. After upgrading from 2024T2 or older, all JSON Web Tokens need to be generated again to continue using any integrations using JSON Web Tokens.

• To open the JSON Web Tokens view, select **JSON Web Tokens** in the menu.

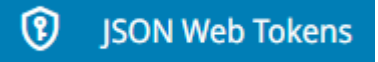

## 5.7.1. Generating a JSON Web Token

Do the following:

- 1. Select System Admin in the main menu. The system administration view opens.
- 2. Select JSON Web Tokens in the menu.
- 3. Select the correct user from the **User** drop-down menu. The client will be authenticated with the selected user.
- 4. Select **Generate Token**. The generated JSON Web Token opens in a Generated JSON Web Token (JWT) dialog.
- 5. Copy the JSON Web Token and use it in the Authorization header of your service requests. After copying the Web Token, select **OK** to close the dialog.

# 5.8. Al support

In **System Administration > Al Support** a system administrator can configure if Al support is enabled or disabled. When Al support is enabled, Al assistant can be used in configuring some parts of eShare. See <u>Al assistant</u>.

Al support must be enabled also if Al label detection is to be used for point clouds. See <u>Al label</u> <u>detection for point clouds</u>.

For more information on Azure OpenAI, see <u>https://learn.microsoft.com/en-us/azure/ai-</u>services/openai/chatgpt-quickstart?tabs=command-line%2Cpython&pivots=rest-api.

• To open the AI Support management view, select **AI Support** in the menu.

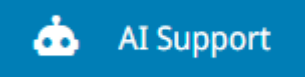

## 5.8.1. Enabling AI assistant

#### Prerequisites

#### For OpenAI:

• Access to OpenAl service

#### For Azure OpenAl:

- An Azure subscription
- Access to Azure OpenAl service
- An Azure OpenAI Service resource with either the GPT-3.5 Turbo or GPT-4 model deployed.

#### Do the following:

- 1. Select **System Admin** in the main menu. The system administration view opens.
- 2. Select **AI Support** in the menu.
- 3. Select Edit in the AI Support section.
- 4. In AI assistant configuration section, specify the following:
  - Al assistant To enable Al assistant, set Enabled.
- 5. In General section, specify the following:
  - Al Service Select the Al service from the drop-down menu:
    - **OpenAl** If you are using **OpenAl** service, specify the following:
      - API Key Enter the API key for the OpenAI service.

In Options section, specify the following:

Model – Select the used AI model from the drop-down menu. The supported services are o3-mini, o1, GPT-4o, GPT-4 Turbo, GPT-3.5 Turbo, and GPT-4. You can also select Input a value and enter the name of the model. The available models are listed in <a href="https://platform.openai.com/docs/models">https://platform.openai.com/docs/models</a> where they have to be compatible with the "Chat completitions" endpoint. Select from dropdown restores the drop-down menu.

- Temperature Specify the used sampling temperature as an integer, the value range is [0, 2]. Higher values will make the output more random, while lower values will make it more focused and deterministic. The default value is 1.
- Presence Penalty Specify the presence penalty as an integer, the value range is [-2, 2]. Positive values penalize new tokens based on whether they appear in the text so far, increasing the probability of the model to talk about new topics. The default value is 0.

You can test the connection by clicking **Test connection**, which will indicate with a notification if the chat is configured correctly or not.

- Azure OpenAI If you are using Azure OpenAI service, specify the following:
  - API Key Enter the API key for the Azure OpenAI service.

The API key can be found in the Keys & Endpoint section when examining the OpenAI Service resource from the Azure portal. Either KEY1 or KEY2 can be used.

In Options section, specify the following:

- Deployment name Enter the name that was chosen for the deployed GPT-3.5 Turbo or GPT-4 model.
- Endpoint Specify the used endpoint. The endpoint can be found in the Keys & Endpoint section when examining the OpenAI Service resource from the Azure portal.

Example endpoint: <a href="https://docs-test-001.openai.azure.com">https://docs-test-001.openai.azure.com</a>.

- Temperature Specify the used sampling temperature as an integer, the value range is [0, 2]. Higher values will make the output more random, while lower values will make it more focused and deterministic. The default value is 1.
- Presence Penalty Specify the presence penalty as an integer, the value range is [-2, 2]. Positive values penalize new tokens based on whether they appear in the text so far, increasing the probability of the model to talk about new topics. The default value is 0.
- 6. Select **Save** at the top of the configuration view.

## 5.8.2. Disabling Al assistant

Do the following:

- 1. Select **System Admin** in the main menu. The system administration view opens.
- 2. Select **Al Support** in the menu.
- 3. Select Edit in the AI Support section.
- 4. In AI assistant configuration section, set **AI assistant** as **Disabled**.
- 5. Select Save.

## 5.8.3. Enabling AI label detection

#### Prerequisites

#### For Azure AI:

- An Azure subscription
- An Azure Document Intelligence resource

#### Do the following:

- 1. Select **System Admin** in the main menu. The system administration view opens.
- 2. Select **AI Support** in the menu.
- 3. Select **Edit** in the AI Support section.
- 4. In AI label detection configuration section, specify the following:
  - Al label detection To enable Al label detection, set Enabled.
- 5. In General section, specify the following:
  - Al Service Select the Al service from the drop-down menu:
    - Azure AI If you are using Azure AI service, specify the following:
      - API Key Enter the API key for the Azure AI service.
         The API key can be found in the Keys and Endpoint section when examining the Document Intelligence resource from the Azure portal.
         Either KEY 1 or KEY 2 can be used.

In Options section, specify the following:

• Endpoint – Specify the used endpoint.

The endpoint can be found in Keys and Endpoint section when examining the Document Intelligence resource from the Azure portal. Example endpoint: <u>https://docs-test-001.cognitiveservices.azure.com/</u>

6. Select Save.

## 5.8.4. Disabling AI label detection

#### Do the following:

- 1. Select **System Admin** in the main menu. The system administration view opens.
- 2. Select **Al Support** in the menu.
- 3. Select **Edit** in the AI Support section.
- 4. In AI label detection configuration section, set AI label detection as Disabled.
- 5. Select Save.

#### Related topics

Al assistant

AI label detection for point clouds

# 6. Command-line interface for administrative tasks

You can use the eShareAdmin.exe tool of the eShare server to perform various administrative tasks from the command line. Typically the tool is located in \*Program Files\Cadmatic\eShareAdminTools\eShareAdmin\*.

Run the tool without any options or parameters to display usage instructions:

eShareAdmin

Run the tool with the required option and parameters to perform a task:

eShareAdmin <option> <parameters>

The tool supports the following options and parameters.

| Option | Parameters                  | Description                                                                                   |
|--------|-----------------------------|-----------------------------------------------------------------------------------------------|
| -p     | uri                         | Lists the names of all eShare projects.<br><i>uri</i> – Specify the URI of the eShare server. |
| -u     | uri projectname<br>filename | Uploads a model from the given filename file to the specified eShare project.                 |

#### CADMATIC SOFTWARE SOLUTIONS

| Option | Parameters                          | Description                                                                                                    |
|--------|-------------------------------------|----------------------------------------------------------------------------------------------------|
|        | [modelImporterId]<br>[uploadOnly]   | <ul> <li>projectname – Specify the project to which to add the model.</li> <li>filename – Specify the path and filename of the model to upload.</li> <li>modelImporterId – Specify the model importer to use. If not specified, the default EBM importer is used.</li> <li>uploadOnly – Will not perform the publish, just uploads the model.</li> </ul>                                                                                                    |
| -g     | [-c] uri groupname<br>[projectname] | Imports users from a domain or machine group specified in groupnamec – (Optional) Use this parameter to create an eShare user group that has the same name as the imported group, and to add the imported users to this eShare user group. If the users already exist in eShare, they are added to this group. If the group already exists, an error message is displayed. If you specify a project in the projectname parameter, the user group is added as a user to that project. groupname – Specify the domain name or computer name and the name of the group from which to import users: "DOMAIN_NAME\Group Name" projectname – (Optional) Specify the project to which to add the users or (if using the -c parameter) the user group. Do not use the parameters -c and -s at the same time. |
|        | [-s] uri groupname<br>[projectname] | Synchronizes Active Directory (AD) groups to eShare groups.<br>-s - (Optional) Use this parameter to add users from an AD<br>group to eShare. The parameter creates an eShare group if<br>one does not exist yet, and adds or removes users from the<br>eShare group to match the AD group if the group with the<br>same name exists. Using the parameter does not remove user                                                                                                    |

| Option | Parameters                                  | Description                                                                                                    |
|--------|---------------------------------------------|----------------------------------------------------------------------------------------------------|
|        | [-c -s] uri<br>groupname<br>[projectname] [ | <pre>accounts from eShare.<br/>groupname – Specify the domain name or computer name<br/>and the name of the group from which to import users:<br/>"DOMAIN_NAME\Group Name"<br/>"COMPUTER_NAME\Group Name"<br/>Do not use the parameters -c and -s at the same time.<br/>Imports users or groups from Entra ID/Azure AD.<br/>-c – (Optional) Use this parameter to create an eShare group<br/>with the same name as the Entra ID group.</pre> |
|        | entrald] [-a] [-t]                          | <ul> <li><i>s</i> – (Optional) Use this parameter to synchronize users with and existing eShare group or creates a new group if it does not exist.</li> <li><i>groupname</i> – Specify the name of the Entra ID group to import.</li> <li><i>projectname</i> – (Optional) Specify the project to which to add the users or (if using the <i>-c</i> parameter) the user group.</li> </ul>                                                     |
|        |                                             | <ul> <li>entrald – (Optional) Use this parameter to specify that the group is imported from Entra ID.</li> <li>-a – (Optional) Specify the path to a JSON file with Entra ID authentication credentials. See <u>Auth JSON file format</u>.</li> <li>-t – (Optional) Supplies the JSON Web Token.</li> <li>Do not use the parameters -c and -s at the same time.</li> </ul>                                                                   |
| -t     | [-t]                                        | Supplies the JSON Web Token for Azure Active Directory (AD) that is defined in system administration user interface in eShare.                                                                                                    |

To run a command, you need to know the URI of the CADMATIC eShare server. In the examples below the server address and port is *localhost:81*.

- List all projects in a given eShare server: eShareAdmin -p http://localhost:81
- Update the 3D model of a project by uploading a model file: eShareAdmin -u http://localhost:81 MyProject MyModel.ebm
- Import users from a domain group: eShareAdmin -g http://localhost:81 "My\_Domain\My Group"
- Import users from a domain group to an eShare user group by the same name, and add the user group (not the individual users) to a project:
  - eShareAdmin -g -c http://localhost:81 "My\_Domain\My Group" MyProject
- Synchronizes AD groups to eShare groups: eShareAdmin -g -s http://localhost:81 "MyDomain\My Group" MyProject
- Supplies the Azure Active Directory (AD) token:
   eShareAdmin -p http://localhost:81 -t <token>

# 6.1. Auth JSON file format

```
{
   "tenantId": "YOUR_TENANT_ID",
   "clientId": "YOUR_CLIENT_ID",
   "clientSecret": "YOUR_CLIENT_SECRET"
}
```

The credentials file can be either created manually or by generating it with the new admin tool command *generateAuthTemplate <outputPath>*.

For example:

eShareAdmin.exe generateAuthTemplate C:/temp/auth.json

will generate a JSON file with the correct format and placeholder values into the given output path.

# 7. eShare Backup Restore tool

You can backup and restore CADMATIC eShare server, server and project databases, server configuration files, and individual eShare projects using eShare Backup Restore tool from the command line by running it as an administrator. The *eShareBackupRestore.exe* is located in *Program Files\Cadmatic\eShareAdminTools\eShareBackupRestore*.

Note: Running the tool stops eShare server and restarts it again after the tool has finished running.

#### Prerequisites

• CADMATIC eShare server must have appropriate permissions in the database. It should be able to create, delete, and rename databases, and also be able to insert, update, delete, and select data in the database tables.

#### Do the following:

Run the tool from the command line without any options to display usage information.

eShareBackupRestore

# 7.1. Project backup

Perform the following to create a backup of CADMATIC eShare project.

eShareBackupRestore backupproject <option>

| Required<br>Options | Description                                                                                |
|---------------------|--------------------------------------------------------------------------------------------|
| -u                  | eShare server's URL                                                                        |
| url                 |                                                                                            |
| -d                  | directory where to store the backup file                                                   |
| directory           |                                                                                            |
| -р                  | name of the project to backup                                                              |
| project             |                                                                                            |
| Optional            | Description                                                                                |
| Options             |                                                                                            |
| pointclouds         | flag which specifies whether to backup point clouds and textured meshes                    |
| force               | flag which specifies whether to not ask for confirmation before proceeding with the backup |
| help                | show help and usage information                                                            |

To run a command, you need to know the URI of the CADMATIC eShare server. In the examples below the server address and port is *localhost:81*.

- Creates a backup of the project:
   eShareBackupRestore backupproject -u http://localhost:81 -p
   DemoProject -d c:\temp\
- Creates a backup of the project, including point clouds and textured meshes: eShareBackupRestore backupproject -u http://localhost:81 -p DemoProject -d c:\temp\ --pointclouds
- Creates a backup of the project without asking for confirmation:
   eShareBackupRestore backupproject -u http://localhost:81 -p
   DemoProject -d c:\temp\ --force

# 7.2. Server backup

Perform the following to create a backup of CADMATIC eShare server.

| Required<br>Options | Description                                                                                |
|---------------------|--------------------------------------------------------------------------------------------|
| -u                  | eShare server's URL                                                                        |
| url                 |                                                                                            |
| -d                  | directory where to store the backup file                                                   |
| directory           |                                                                                            |
| Optional<br>Options | Description                                                                                |
| pointclouds         | flag which specifies whether to backup point clouds and textured meshes                    |
| force               | flag which specifies whether to not ask for confirmation before proceeding with the backup |
| help                | show help and usage instructions                                                           |

eShareBackupRestore backupserver <option>

To run a command, you need to know the URI of the CADMATIC eShare server. In the examples below the server address and port is *localhost:81*.

- Creates a backup of the server: eShareBackupRestore backupserver -u http://localhost:81 -d c:\temp\
- Creates a backup of the server, including point clouds and textured meshes:
   eShareBackupRestore backupserver -u http://localhost:81 -d c:\temp\ -pointclouds
- Creates a backup of the server without asking for confirmation:
   eShareBackupRestore backupserver -u http://localhost:81 -d c:\temp\ -force

# 7.3. Restoring eShare project from backup

Perform the following to restore a CADMATIC eShare project from backup.

eShareBackupRestore restoreproject <option>

| Required<br>Options | Description                                                                  |
|---------------------|------------------------------------------------------------------------------|
| -u                  | eShare server's URL                                                          |
| url                 |                                                                              |
| -f                  | the backup file to restore from                                              |
| file                |                                                                              |
| -р                  | Original name of the project to restore if the backup file contains multiple |
| project             | projects. If the file contains only one project this is not needed.          |
| Optional            | Description                                                                  |
| Options             |                                                                              |
| newdb               | renames the project database                                                 |
|                     | If another database with the name already exists, it will not be overwritten |

| Required<br>Options | Description                                                                                 |
|---------------------|---------------------------------------------------------------------------------------------|
| force               | flag which specifies whether to not ask for confirmation before proceeding with the restore |
| -C                  | can be used to override the IIS connection string                                           |
| connectionstring    |                                                                                             |
| help                | show help and usage information                                                             |

To run a command, you need to know the URI of the CADMATIC eShare server. In the examples below the server address and port is *localhost:81*.

- Restores the project from backup, when there is only one project in the backup file: eShareBackupRestore restoreproject -u http://localhost:81 -f c:\temp\eShareServer\_DemoProject\_2024T1R4\_2024-04-04-123456.7z
- Restores the project from backup when there are multiple projects in the backup file: eShareBackupRestore restoreproject -u http://localhost:81 -f c:\temp\EShareProject\_DemoProject\_2024T1R4\_2024-04-04-123456.7z -p DemoProject
- Restores the project from backup and renames the project database with a new name: eShareBackupRestore restoreproject -u http://localhost:81 -f c:\temp\EShareProject\_DemoProject\_2024T1R4\_2024-04-04-123456.7z -newdb DemoProjectDatabase
- Restores the project from backup and overrides the IIS connection string:

   eShareBackupRestore.exe restoreproject -u http://localhost:81 -f
   c:\temp\EShareProject\_DemoProject\_2024T1R4\_2024-04-04-123456.7z -c
   "server=localhost; initial catalog=EShare; uid=sa; pwd=PassWd123;"

# 7.4. Restoring eShare server from backup

Perform the following to restore CADMATIC eShare server from backup.

eShareBackupRestore restoreserver <option>

| Required<br>Options | Description                                                                                 |
|---------------------|---------------------------------------------------------------------------------------------|
| -u                  | eShare server's URL                                                                         |
| url                 |                                                                                             |
| -f                  | the backup file to restore from                                                             |
| file                |                                                                                             |
| Optional            | Description                                                                                 |
| Options             |                                                                                             |
| configs             | flag which specifies whether to restore the server's configuration files                    |
|                     | These files are AppSettings.config, ConnectionStrings.config, and Web.config                |
|                     | in the installation directory of eShare server, and <i>NLog.config</i> in the <i>bin</i>    |
|                     | Torder of the installation directory of eshare server.                                      |
| -C                  | can be used to override the IIS connection string                                           |
| connectionstring    |                                                                                             |
| force               | flag which specifies whether to not ask for confirmation before proceeding with the restore |
| help                | show help and usage information                                                             |

To run a command, you need to know the URI of the CADMATIC eShare server. In the examples below the server address and port is *localhost:81*.

- Restores the server from backup: eShareBackupRestore restoreserver -u http://localhost:81 -f c:\temp\EShareServer\_2024T1R4\_2024-04-04-123456.7z
- Restores the server from backup, including the server's configuration files: eShareBackupRestore restoreserver -u http://localhost:81 -f c:\temp\EShareServer\_2024T1R4\_2024-04-04-123456.7z --configs
- Restores the server from backup without asking for confirmation:

```
eShareBackupRestore restoreserver -u http://localhost:81 -f c:\temp\EShareServer_2024T1R4_2024-04-04-123456.7z --force
```

 Restores the server from backup and overrides IIS connection string: eShareBackupRestore restoreserver -u http://localhost:81 -f c:\temp\EShareServer\_2024T1R4\_2024-04-04-123456.7z -c "server=localhost; initial catalog=EShare; uid=sa; pwd=PassWd123;"